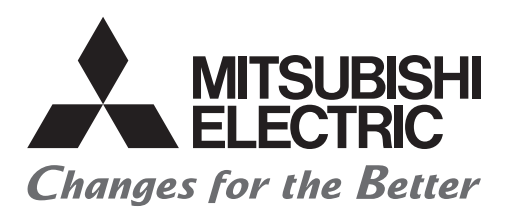

## Satellite Training Series PART2 Your First Inverter

Nhập Môn Về Biến Tần

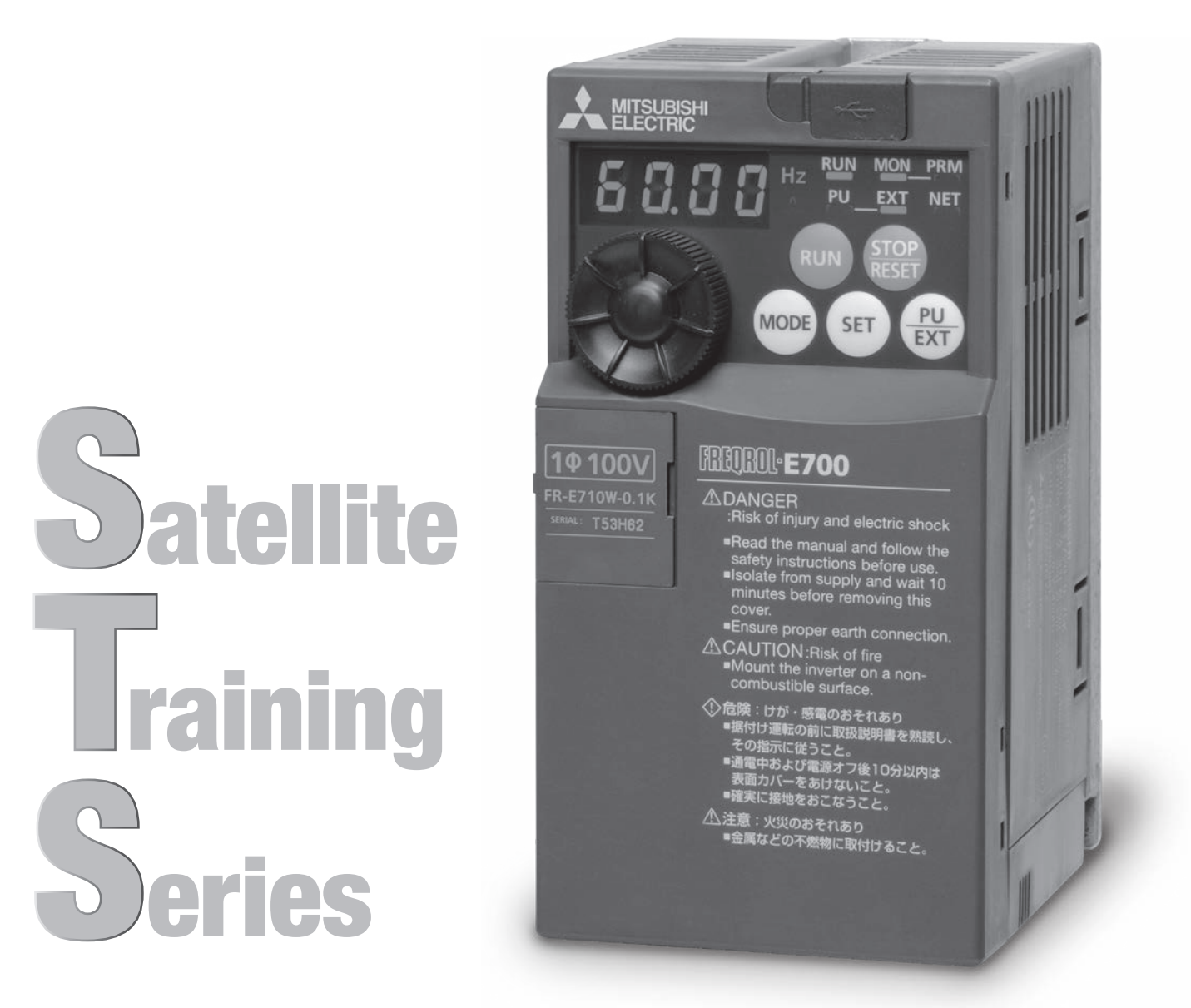

## - ●Lưu ý về an toàn lao động● (Phải đọc kỹ hướng dẫn trước khi sử dụng)

Phải đọc kỹ hướng dẫn sử dụng có liên quan trước khi thiết kế/cài đặt hệ thống, đồng thời phải cân nhắc đầy đủ vấn đề an toàn lao động.

Ngoài ra, khi tiến hành thực tế vui lòng hết sức chú ý những điểm dưới đây và thao tác theo đúng hướng dẫn sử dụng.

Tiến hành thực tế lần này sử dụng biến tần đa dụng Mitsubishi FR-E700. Tùy từng loại biến tần khác nhau thì phương pháp thao tác và tham số khác nhau, do đó khi sử dụng với loại biến tần có mã khác thì phải đọc kỹ hướng dẫn sử dụng của loại biến tần đó.

## [Những điều cần lưu ý khi thực hành] 介CẢNH BÁO

- Không chạm vào bộ đầu nối khi đang có dòng điện chạy qua để tránh gây sự cố bị điện giật.
- Cần phải kiểm tra kỹ khi mở nắp ra xem đã tắt nguồn điện chưa thì mới tiến hành.
- Không cho tay vào bộ phận có khả năng chuyển động.

#### Lưu ý về an toàn lao động

Cần phải đọc kỹ sách hướng dẫn sử dụng và các tài liệu đi kèm trước khi tiến hành lắp đặt, vận hành, bảo trì, bảo dưỡng định kỳ và thực hiện đúng theo hướng dẫn sử dụng Phải nắm rõ toàn bộ các kiến thức về thiết bị, thông tin an toàn lao động, các mục cần Lưu ý trước khi sử dụng thiết bị đó

Dòng chữ này hển thị "nguy hiểm" cần phải thận trọng an toàn được phân chia như sau thận trọng

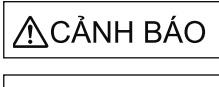

Trường hợp khi thao tác sai có thể đưa bạn vào trạng thái nguy hiểm, gây từ vong hoặc gây trọng thương.

THẬN TRỌNG vào trạng thái nguy hiểm, gây thương tích mức độ trung bình hoặc thương nhẹ và trường hợp chỉ gây hỏng đồ vật, thiết bị

Tuy nhiên, các mục đã ghi trong ATHAN TRONG gây hậu quả nghiêm trọng thì có thể nổi tất cả đều là nội dung rất quan trọng, do đó cần phải tuân thủ nghiêm ngặt

1. Để tránh bị điện giật

### 

- Không mở nắp ngoài trong khi có dòng điện chạy qua hoặc khi đang vận hành. Đây là nguyên nhân dẫn tới điện giật.
- Không vận hành khi tháo nắp đấu dây và nắp ngoài bộ đầu nối điện áp cao và bộ phận nạp điện bị hở ra ngoài. Đây là nguyên nhân dẫn tới điên giật.
- Ngay cả khi đã ngắt nguồn điện về OFF thì cũng không tháo nắp ngoài trừ trường hợp thực hiện thao tác đấu dây hoặc kiểm tra định kỳ nạp điện phần trong biến tần có thể gây điện giật.
- Khi thực hiện thao tác đấu dây hoặc kiểm tra định kỳ, cần phải kiểm tra xem đã ngất nguồn điện chưa và đèn hiển thị bảng điều khiển đã tất chưa. Sau khi ngất cầu giao trong vòng 10 phút thì dùng dụng cụ thử điện kiểm tra xem còn điện không thì mới tiến hành ngay sau khi ngắt nguồn điện thì các tụ vẫn chứa điện áp cap rất nguy hiểm.
- Với thiết bị biến tần loại 100V, 200V thì hãy sử dụng bảo vệ tiếp đất từ loại D trở lên, với biến tần 400V thì thi công bảo vệt tiếp đất từ loại C trở lên. Trường hợp biến tần 400V phù hợp với tiêu chuẩn EN thì hãy sử dụng với nguồn điện đã được tiếp đất ở điểm trung tính.
- Việc thực hiện thao tác đấu dây hoặc kiểm tra phải được thực hiện bởi kỹ sư có chuyên môn.
- Chỉ thực hiện thao tác đấu dây sau khi đã lấp ổn định thiết bị. Đây là nguyên nhân dẫn tới điện giật hoặc tai nạn.
- Không thực hiện thao tác nút xoay chọn M và thao tác với các key khi tay ướt. Đây là nguyên nhân dẫn tới điện giật.
- Không làm xây xước, chèn ép, đặt vật nặng hoặc kẹp dây điện. Đây là nguyên nhân dẫn tới điện giật.
- Không thay quạt làm mát khi đang có dòng điện chạy qua. Rất nguy hiểm nếu thay quạt làm mát khi đang có dòng điện chạy qua.
- Không sở vào đế nền, rút các loại dây khi tay ướt. Đây là nguyên nhân dẫn tới điện giật.
- Khi đo dung tích điện trở trong mạch chủ thì sử dụng dòng điện 1 chiều trong khoảng 1s cho động cơ khi OFF nguồn điện. Vì là nguyên nhân dẫn tới điện giật nên ngay sau khi OFF nguồn điện thì không được chạm vào đầu nối đầu vào của động cơ v.v.

#### 2. Để tránh gây hỏa hoạn

### ▲THẬN TRỌNG

- Hãy gắn thiết bị biến tần vào tường không cháy và không có lỗ mở (để không chạm đưcọ vào quạt biến tần từ mặt sau) Khi gắn thiết bị vào vật dễ cháy và gần vật dễ cháy thì có thể gây ra hỏa hoạn.
- Khi thiết bị biến tần hỏng hóc, thì hãy gắn nguồn điện của biến tần. Nếu tiếp tục cho dòng điện lớn chạy qua thì có thể gây hòa hoạn.
- Trường hợps ử dụng điện trở hãm thì hãy ngắt nguồn điện khi có tín hiệu bất thường. Vì khi điện trở hãm bị nhiệt điện tử do hỏng transistor phanh hãm thì có thể gây ra hỏa hoạn.
- Không kết nối trực tiếp thiết bị điện trở vào terminal dòng 1 chiều P/+, N/-. Đây là nguyên nhân dẫn tới hỏa hoạn.

3. Để tránh gây hỏng hóc thiết bị

### 🕂 THẬN TRỌNG

- Không lắp các đầu nối đầu vào không thuộc phạm vi điện áp được quy định trong hướng dẫn sử dụng. Đâylà nguyên nhân dẫn tới hỏng hóc, hư hại v.v.
- Không kết nối nhằm đầu nối đầu vào. Đâylà nguyên nhân dẫn tới hỏng hóc, hư hại v.v.
- Không nhằm đầu cực (+ ). Đâylà nguyên nhân dẫn tới hỏng hóc, hư hại v.v.
- Khi đang có dòng điện chạy qua hoặc ngay sau khi ngắt nguồn điện thì biến tần sẽ có nhiệt độ rất cao trong một khoảng thời gian, vì vậy không được chạm vào biến tần trong thời gian này. Đây là nguyên nhân làm bỏng cho người thao tác.

#### 4. Những lưu ý khác

Cần phải đặc biệt thận trọng những điều sau đây. Trường hợp thao tác nhằm/sai có thể gây ra sự cố, tai nạn, điện giật ngoài ý muốn. (1) Về vận chuyển và lắp đặt

### <u>M</u>THÂN TRỌNG

- Hãy vận chuyển bằng phương pháp thích hợp tùy thuộc vào trọng lượng của sản phẩm. Đây là nguyên nhân dẫn tới các tai nạn.
- Không được thao tác vượt quá giới hạn.
- Hãy lắp sản phẩm này ở vị trí có thể chịu được sức nặng theo đúng Sách hướng dẫn sử dụng.
- Không vận hành, lắp ráp máy biến tần thiếu linh kiện hoặc hỏng hóc.
- Khi vận chuyển, không được cầm nắp ngoài hoặc nút xoay chọn M. Vì có thể làm hỏng hoặc làm rơi thiết bị.
- Không đặt vật nặng lên sản phẩm.
- Hãy lắp ráp đúng phương hướng.
- Không làm lẫn các dị vật có khả năng gây cháy như dầu v.v. hoặc dị vật có khả năng dẫn điện như ốc vít, kim loại vào bên trong máy biến tần.
- Máy biến tần là thiết bị cơ khí chính xác nên không được làm rơi hoặc va đạp mạnh vào thiết bị.
- Hãy sử dụng trong điều kiện môi trường như sau. Đây là nguyên nhân làm hỏng máy biến tần.

| Môi trường                                                        |       | Nhiệt độ xung quanh | -10°C - +50°C (không có đông kết)<br>(Đặc điểm kỹ thuật cấu trúc hoàn toàn là<br>-10°C - +40°C) |  |
|-------------------------------------------------------------------|-------|---------------------|-------------------------------------------------------------------------------------------------|--|
|                                                                   | 'ng   | Độ ẩm xung quanh    | Từ dưới 90% RH (không có đông kết)                                                              |  |
|                                                                   | rưò   | Nhiệt độ bảo tồn    | -20°C - +65°C *1                                                                                |  |
|                                                                   | Môi t | Không khí           | Trong phòng (không có khí ăn mòn, khí<br>dẫn cháy, sương dầu, bụi)                              |  |
|                                                                   |       | Độ cao - dao động   | Từ dưới 1000m trên mực nước biển từ<br>dưới 5,9m/s², 10 - 55Hz (Các hướng X, Y,<br>Z)           |  |
| *1 Nhiệt độ có thể áp dụng trong thời gian ngắn như thời gian vận |       |                     |                                                                                                 |  |

\*1 Nhiệt độ có thể áp dụng trong thời gian ngắn như thời gian vận chuyển v.v. (2) Về việc thực hiện thao tác đấu dây

### 🕂 THẬN TRỌNG

- Không lắp power factor correction capacitor, surge killer, radio noise filter ở bên phía đầu ra của máy biến tần. Vì có thể gây ra nhiệt điện tử, hỏng hóc do nhiệt.
- Hãy kết nối chính xác các thiết bị đầu ra (đầu nối đầu vào U, V, W).
   Động cơ sẽ quay ngược.

(3) Về việc điều chỉnh vận hành thử nghiệm

### **▲ THẬN TRỌNG**

 Hãy kiểm tra, điều chỉnh tham số trước khi vận hành. Tùy vào thiết bị máy móc mà có trường hợp hoạt động ngoài dự kiến.

(4) Về phương pháp sử dụng

### ⚠CẢNH BÁO

- Nếu chọn chức năng retry thì thiết bị sẽ đột ngột khởi động lại khi ngắt đầu ra, vì vậy không được đứng gần máy lúc này.
- Ngay cả khi nhấn (STOP) thì cũng có trường hợp không dừng output

được do trạng thái thiết lập chức năng nên hãy chuẩn bị switch, mạch dùng để dừng khẩn cấp (hoạt động hãm máy dùng để ngắt nguồn điện và dừng khẩn cấp v.v.).

- Khi reset alarm mà vẫn bật tín hiệu vận hành thì máy sẽ bị khởi động đột ngột, do đó hãy kiểm tra xem tín hiệu vận hành đã ngắt hay chưa.
- Không sử dụng chịu tải ngoại trừ động cơ điện 3 pha. Khi kết nối các thiết bị điện khác vào phần output của biến tần thì các thiết bị này có thể bị hỏng hóc.
- Không được sửa chữa thay đổi máy.
- Không được tháo lắp linh kiện không ghi trong sách hướng dẫn sử dụng. Đây là nguyên nhân dẫn tới hỏng hóc, hư hại.

### ⚠ THẬN TRỌNG

- Có trường hợp không thể bảo vệ được nhiệt điện tử của động cơ bằng thiết bị rơ le nhiệt. Chúng tôi khuyên nên lắp cùng với thiết bị bảo vệ nhiệt điện tử bằng PTC thermistor, thiết bị nhiệt điện tử bên ngoài.
- Không khởi động, dừng liên tục máy biến tần bằng thiết bị tiếp xúc điện từ ở bên nguồn điện. Vì sẽ khiến tuổi thọ của máy biến tần ngắn đi.
- Hãy làm giảm mức độ ảnh hưởng của điện từ bằng bộ lọc ồn. Có thể gây hư hại cho thiết bị điện tử được sử dụng gần máy biến tần.
- Hãy thực hiện các biện pháp hạn chế sóng cao tần. Power factor correction capacitor, máy phát điện có thể bị nhiệt điện tử, hỏng hóc do sóng cao tuần của nguồn điện phát ra từ máy biến tần.
- Trường hợp cho máy biến tần hoạt động với động cơ 400V thì hãy sử dụng động cơ đã được tăng cường cách ly hoặc thực hiện các biện pháp hạn chế điện áp dao động. Có trường hợp điện áp dao động bắt nguồn từ hằng số dây điện phát sinh bên trong đầu nối đầu vào của động cơ, làm giảm khả năng cách ly của động cơ do điện áp đó.
- Trường hợp xóa tham số, xóa tất cả thông tin thì hãy thiết lập lại tham số cần thiết trước khi vận hành. Các tham số sẽ phục hồi về giá trị cài đặt ban đầu.
- Với máy biến tần, có thể thiết lập vận hành tốc độ cao dễ dàng nên khi thay đổi thiết lập thì hãy kiểm tra cẩn thận tất cả các tính năng, động cơ rồi mới sử dụng.
- Không thể duy trì việc dừng máy bằng chức năng hãm của máy biến tần. Hãy lấp thiết bị lưu giữ khác.
- Trường hợp vận hành máy biến tần sau một khoảng thời gian dài thì hãy kiểm tra và vận hành thử.
- Để phòng tránh việc hỏng hóc do tĩnh điện, trước khi chạm vào sản phẩm này thì hãy chạm tay vào các kim loại gần đó để loại bỏ tĩnh điện trên cơ thể.
- Trường hợp khách hàng sử dụng đèn điện lấp đặt máy biến tần để sử dụng thiết bị ba pha thì hãy liên hệ với công ty điện lực gần nhất.
- (5) Về biện pháp xử lý khi bất thường

### ⚠ THẬN TRỌNG

- Để máy móc, thiết bị không rơi vào trạng thái nguy hiểm khi máy biến tần hòng thì hãy lắp đựt thiết bị backup an toàn ví dụ như hãm khẩn cấp.
- Trường họp breaker bên phía đầu vào của máy biến tần làm ngắt đầu ra thì nên nghĩ tới trường hợpc ó bắt thường trong hệ thống dây (đoản mạch v.v.) hoặc hỏng hóc trong các linh kiện bên trong máy biến tần. Hãy xác định nguyên nhân khiến breaker làm ngắt đầu ra, làm rõ nguyên nhân sau đó khởi động lại breaker.
- Khi chức năng bảo vệ đã hoạt động, sau khi tìm hiểu nguyên nhân, giải quyết vấn đề thì hãy reset máy biến tần để vận hành lại máy.

(6) Về việc kiểm tra bảo trì thay thế linh kiện

### ▲THẬN TRỌNG

 Không thực hiện các cuộc kiểm tra lớn đo độ kháng cách ly đối với mạch điều khiển của máy biến tần. Đây là nguyên nhân dẫn tới hỏng hóc.

(7) Về việc hủy bỏ

🕂 THẬN TRỌNG

Hãy xử lý dưới dạng rác thải công nghiệp.

#### Các thận trọng chung

Tất cả biểu đồ trong cuốn sách này có thể được vẽ dưới dạng đã loại bỏ đi thiết bị ngất an toàn hoặc nắp đậy để giải thích các phần chi tiết bên trong nên khi vận hành sản phẩm này thì hãy phục hồi nắp hoặc thiết bị ngắt về trạng thái ban đầu theo đúng quy định rồi mới vận hành máy theo sách hướng dẫn sử dụng.

## LỜI NÓI ĐẦU

Cuốn sách này giới thiệu một cách đơn giản các kiến thức cơ bản về bộ biến tần cho những người lần đầu tiên tiếp xúc với máy biến tần.

Ngoài ra, cuốn sách này được tạo ra dựa trên máy thực hành biến tần đa dụng Mitsubishi FR-E700.

Khi lắp đặt đường dây cho máy biến tần, hãy đọc kỹ hướng dẫn sử dụng và thận trọng các biện pháp an toàn.

| Tên hướng dẫn sử dụng                      | Mã số hướng dẫn | Nội dung                                 |
|--------------------------------------------|-----------------|------------------------------------------|
|                                            | sử dụng         |                                          |
| Inverter FREQROL-E700                      | IB-0600441ENG   | Trích lược về các thận trọng khi sử      |
| Instruction Manual (Basic Edition)         |                 | dụng E700, danh sách tham số.            |
| Inverter FREQROL-E700                      | IB-0600277ENG   | Trích lược về đặc tả kỹ thuật, thực hiện |
| Instruction Manual (Practical Use Edition) |                 | thao tác đấu dây, lắp ráp của E700.      |
| Inverter setup software                    | IB-0600306ENG   | Trích lược về nội dung liên quan đến     |
| FR Configurator SW 3 Instruction Manual    |                 | việc bắt đầu cài đặt máy biến tần.       |
| GOT2000 series                             | SH-081197ENG    | Trích lược về nội dung liên quan đến     |
| Connection Manual (Connecting with         |                 | việc kết nối giữa biến tần và GOT.       |
| Mitsubishi Devices Edition)                |                 |                                          |

### Tài liệu tham khảo

– Về thương hiệu –––––

Windows<sup>®</sup> Windows 7<sup>®</sup> Windows 8<sup>®</sup> là thương hiệu hoặc thương hiệu đăng ký tại mỹ và các nước khác của American Microsoft Corporation.

Tên công ty, tên sản phẩm khác là thương hiệu hoặc thương hiệu đăng ký của các công ty đó.

Cuốn sách này không phải là công cụ cho phép quyền thực thi hoặc quyền bảo lãnh đối với việc thực thi quyền sở hữu công nghiệp và các quyền khác.

Ngoài ra công ty chúng tôi hoàn toàn không chịu trách nhiệm đối với các vấn đề về quyền sở hữu công nghiệp do sử dụng nội dung được ghi trong cuốn sách này.

## Mục lục

| Chương 1 BIẾN TẦN LÀ GÌ                                               | 1-1        |
|-----------------------------------------------------------------------|------------|
| 1.1 Biến tần là thiết bị như thế nào?                                 |            |
| 1.1.1 Biến tần là thiết bị để làm gì?                                 | 1-2        |
| 1.1.2 Ưu điểm của biến tần                                            | 1-2        |
| 1.1.3 Lấy ví dụ về các thiết bị được sử dụng xung quanh chúng ta      |            |
| 1.2 Về việc cho động cơ hoạt động?                                    |            |
| 1.2.1 Động cơ và tần số                                               |            |
| 1.2.2 Nguyên lý của động cơ                                           | 1-7        |
| 1.3 Làm thế nào để thay đổi tần số                                    | 1-8        |
| 1.3.1 Cấu tạo của biến tần                                            | 1-8        |
| Chượng 2, ΧΕΜ ΤΗΙ Ἐ Βῷ ΒΙἘΝ ΤẦΝ ΤΗΙ ἘC ΤἘ                             | 2-1        |
|                                                                       | 2- I       |
| 2.1 Dien tan da dung mitsubisin                                       |            |
| 2.1.1 Duily Sall pháin                                                | Z-Z<br>2 5 |
| 2.2 Oung unit theu on the ve blen tan                                 | 2-5<br>2-5 |
| 2.2. i ren gọi các bộ phận của biện tản ủa dụng Milisubishi r tự-⊏/00 | 2-0<br>2_6 |
| 2.3.1. Cách tháo và lắp vỏ máy                                        | 2-6        |
| 2.3.2 Thứ kết nối với nguồn điện                                      | 2-0<br>2-7 |
| 2.3.3 Đầu nối điều khiển                                              | 2-8        |
| 2.4 Những điều chú ý khi sử dụng biến tần                             |            |
| 2.4.1 Lắp đặt biến tần                                                | 2-10       |
| 2.4.2 Các sự cố và cách khắc phục                                     | 2-13       |
| · ·                                                                   |            |
| Chương 3 THAM SỐ LÀ GÌ                                                | 3-1        |
| 3.1 Thiết lập thông số cơ bản                                         | 3-2        |
| 3.1.1 Tham số là gì?                                                  | 3-2        |
| 3.1.2 Tham số đặc trưng                                               | 3-2        |
| 3.2 Bảng điều khiển                                                   | 3-3        |
| 3.2.1 Tên gọi các bộ phận trên bảng điều khiển                        | 3-3        |
| 3.3 Lựa chọn chế độ vận hành và vị trí thao tác                       | 3-4        |
| 3.3.1 Các chế độ vận hành khác nhau                                   |            |
| 3.3.2 Tham số 79 Lựa chọn chế độ vận hành                             | 3-5        |
| 3.4 Chế độ vận hành cơ bản                                            | 3-6        |
| 3.4.1 Chế độ vận hành bên ngoài                                       |            |
| 3.4.2 Chế độ vận hành PU                                              | 3-6        |
| 3.4.3 Chế độ vận hành kết hợp ngoại vi/PU 1                           | 3-7        |
| 3.4.4 Chế độ vận hành kết hợp ngoại vi/PU 2                           | 3-7        |

| 3.5 Phương pháp cài đặt tham số                           |      |  |
|-----------------------------------------------------------|------|--|
| 3.5.1 Xóa tham số, xóa toàn bộ                            | 3-8  |  |
| 3.5.2 Tham số 9 Rơ le nhiệt                               | 3-9  |  |
| 3.5.3 Tham số 3 Tần số cơ bản                             | 3-10 |  |
| 3.5.4 Tham số 0 Mô men khởi động                          | 3-11 |  |
| 3.5.5 Tham số 1, 2 Tần số giới hạn dưới                   | 3-12 |  |
| 3.5.6 Tham số 7, 8 Thời gian tăng tốc, thời gian giảm tốc | 3-13 |  |

### Chương 4 CÁCH THỨC SỬ DỤNG CỦA FR CONFIGURATOR

### 4-1

| 4.1 | Kiến thức cơ bản để thao tác FR Configurator                                | . 4-2        |
|-----|-----------------------------------------------------------------------------|--------------|
|     | 4.1.1 Những dụng cụ cần thiết cho kết nối                                   | .4-2         |
|     | 4.1.2 Phương pháp kết nối                                                   | .4-2         |
|     | 4.1.3 Màn hình khởi động                                                    | .4-3         |
|     | 4.1.4 Cấu trúc thiết bị giám sát (Cửa sổ chính)                             | .4-4         |
|     | 4.1.5 Màn hình cấu hình (Tại bảng điều hướng (Navigation))                  | .4-5         |
|     | 4.1.6 Màn hình cấu hình (Tại bảng hệ thống)                                 | .4-6         |
|     | 4.1.7 Màn hình cấu hình (Tại bảng giám sát)                                 | .4-7         |
| 4.2 | Cài đặt đơn giản                                                            | .4-8         |
|     | 4.2.1 Phương pháp cài đặt                                                   | .4-8         |
|     | 4.2.2 Thuộc tính hệ thống                                                   | .4-9         |
|     | 4.2.3 Cài đặt kết nối                                                       | I-10         |
|     | 4.2.4 Cách cài đặt biến tần                                                 | 1-11         |
|     | 4.2.5 Tìm kiếm tự động                                                      | I-12         |
|     | 4.2.6 Lựa chọn biến tần                                                     | I-13         |
|     | 4.2.7 Lựa chọn điều khiển                                                   | 1-14         |
|     | 4.2.8 Cài đặt động cơ                                                       | 1-15         |
|     | 4.2.9 Lựa chọn cách cài đặt lệnh bắt đầu và tần số (tốc độ)                 | I-16         |
|     | 4.2.10 Danh sách tham số                                                    | <b>i</b> -17 |
| 4.3 | Thao tác danh sách tham số                                                  | <b>I</b> -18 |
|     | 4.3.1 Chức năng của danh sách tham số                                       | <b>I</b> -18 |
|     | 4.3.2 Đọc (xuất ra toàn bộ), ghi (lưu toàn bộ), đối chiếu danh sách tham số | <b>i</b> -19 |
|     | 4.3.3 Xóa tham số, xóa toàn bộ                                              | 1-20         |

### Chương 5 BIẾN TẦN VÀ KẾT NỐI NGOẠI VI

| 5.1 | Kết nối giữa biến tần và GOT              | 5-2  |
|-----|-------------------------------------------|------|
|     | 5.1.1 Khái lược chức năng                 | 5-2  |
|     | 5.1.2 Cấu hình hệ thống                   | 5-2  |
|     | 5.1.3 Sơ đồ kết nối của dây cáp           | 5-3  |
|     | 5.1.4 Cài đặt giao tiếp của phía biến tần | 5-4  |
|     | 5.1.5 Cài đặt giao tiếp của phía GOT      | .5-5 |

### 5-1

| 5.2 Kết nối biến tần và PLC MELSEC iQ-F                                        |      |  |  |  |
|--------------------------------------------------------------------------------|------|--|--|--|
| 5.2.1 Khái lược về chức năng                                                   | 5-7  |  |  |  |
| 5.2.2 Cấu hình hệ thống                                                        | 5-8  |  |  |  |
| 5.2.3 Cài đặt điện trở cuối cùng                                               | 5-10 |  |  |  |
| 5.2.4 Sơ đồ kết nối dây cáp                                                    | 5-11 |  |  |  |
| 5.2.5 Cài đặt giao tiếp của phía biến tần                                      | 5-13 |  |  |  |
| 5.2.6 Cài đặt truyền thông FX5 PLC                                             | 5-14 |  |  |  |
| 5.3 Thao tác bằng nút điều chỉnh tăng giảm tín hiệu analog                     | 5-15 |  |  |  |
| 5.3.1 Thực hiện cài đặt tần số bằng analog (Điện áp đầu vào/dòng điện đầu vào) | 5-15 |  |  |  |

| Chương 6 LUYỆN TẬP                                  | 6-1 |
|-----------------------------------------------------|-----|
| Luyện tập 1: Điều khiển dây đai băng tải            | 6-2 |
| Luyện tập 2: Sử dụng FR Configurator để ghi tham số | 6-3 |
| Luyện tập 3: Kiểm tra mức độ hiểu bài               | 6-4 |

### PHŲ LŲC

| Phụ lục 1 | Bảng tham số (FR-E700)                | .Phụ lục 1-1 |
|-----------|---------------------------------------|--------------|
| Phụ lục 2 | Bảng hiển thị bất thường (FR-E700)    | .Phụ lục 2-1 |
| Phụ lục 3 | Lắp ráp máy thực hành                 | .Phụ lục 3-1 |
| Phụ lục 4 | Bản đồ mạch điện bộ đầu nối (FR-E700) | .Phụ lục 4-1 |

## MEMO

## Chương 1 BIẾN TẦN LÀ GÌ

## Nhận biết về biến tần

"Biến tần" mà chúng tôi giới thiệu tới quý vị bây giờ là thiết bị điều khiển tốc độ quay của động cơ.

Bình thường tuy đây là từ ít nghe nói đến, nhưng thực tế lại được sử dụng ở khá nhiều vật dụng hàng ngày xung quanh chúng ta.

Ví dụ như tàu điện. Tàu điện cũng điều khiển tốc độ quay của động cơ bằng các "biến tần", kiểm soát tốc độ để vận hành một cách an toàn.

Trong chương này chúng tôi sẽ giải thích cơ bản về bộ "biến tần".

# 1.1 Biến tần là thiết bị như thế nào? 1.1.1 Biến tần là thiết bị để làm gì?

### Biến tần

Xung quanh chúng ta có rất nhiều sản phẩm hoạt động bằng động cơ. Việc động cơ không hoạt động đột ngột khi bật công tắc là do biến tần kiểm soát tốc độ quay của động cơ.

Nói đơn giản bằng một từ thì biến tần là "Thiết bị có thể thay đổi tự do tốc độ quay của động cơ tiêu chuẩn".

## 1.1.2 Ưu điểm của biến tần

Có thể tự do thay đổi tốc độ động cơ tiêu chuẩn. Có khả năng ứng dụng với tất cả những động cơ tiêu chuẩn đã được cài đặt trong thiết bị.

Tốc độ quay của động cơ tiêu chuẩn không phụ thuộc vào tần số nguồn điện, có thể đạt được tốc độ quay tùy chọn.

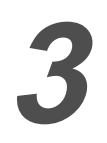

Có thể đo được mức độ tiết kiệm năng lượng (tiết kiệm điện).

4

Có thể đo được mức tăng năng suất sản xuất bằng việc thay đổi tốc độ quay của động cơ tiêu chuẩn phù hợp với mục đích.

5

Có thể làm giảm điện lưu khởi động của động cơ tiêu chuẩn, giảm tình trạng quá tải khi khởi động hoặc tắt nguồn.

## 1.1.3 Lấy ví dụ về các thiết bị được sử dụng xung quanh chúng ta...

### Dây đai băng tải được sử dụng trong nhà máy

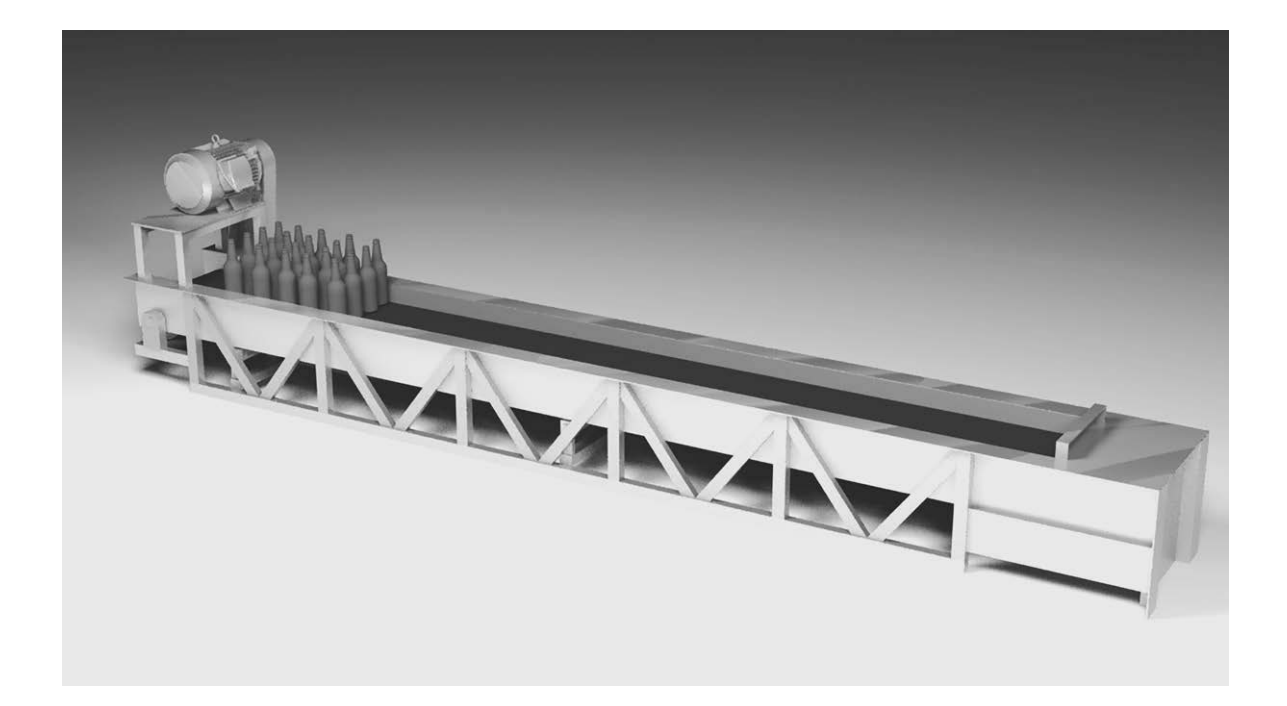

- \* Nâng cao năng suất công việc, dừng có định hướng, vận hành tự động
- Nâng cao năng suất công việc, có thế dừng tại vị trí cài đặt.
- Tốc độ vận chuyển có thể đạt tới tốc độ tối ưu.
- Có thể phòng chống lung lay và nghiêng đổ sản phẩm nhờ khởi động mềm, tạm dừng mềm.
- Có thể tăng tốc, giảm tốc mà không gây sốc cho máy hoặc giảm độ sốc cho máy.

### Quạt và quạt thông gió được sử dụng trong nhà

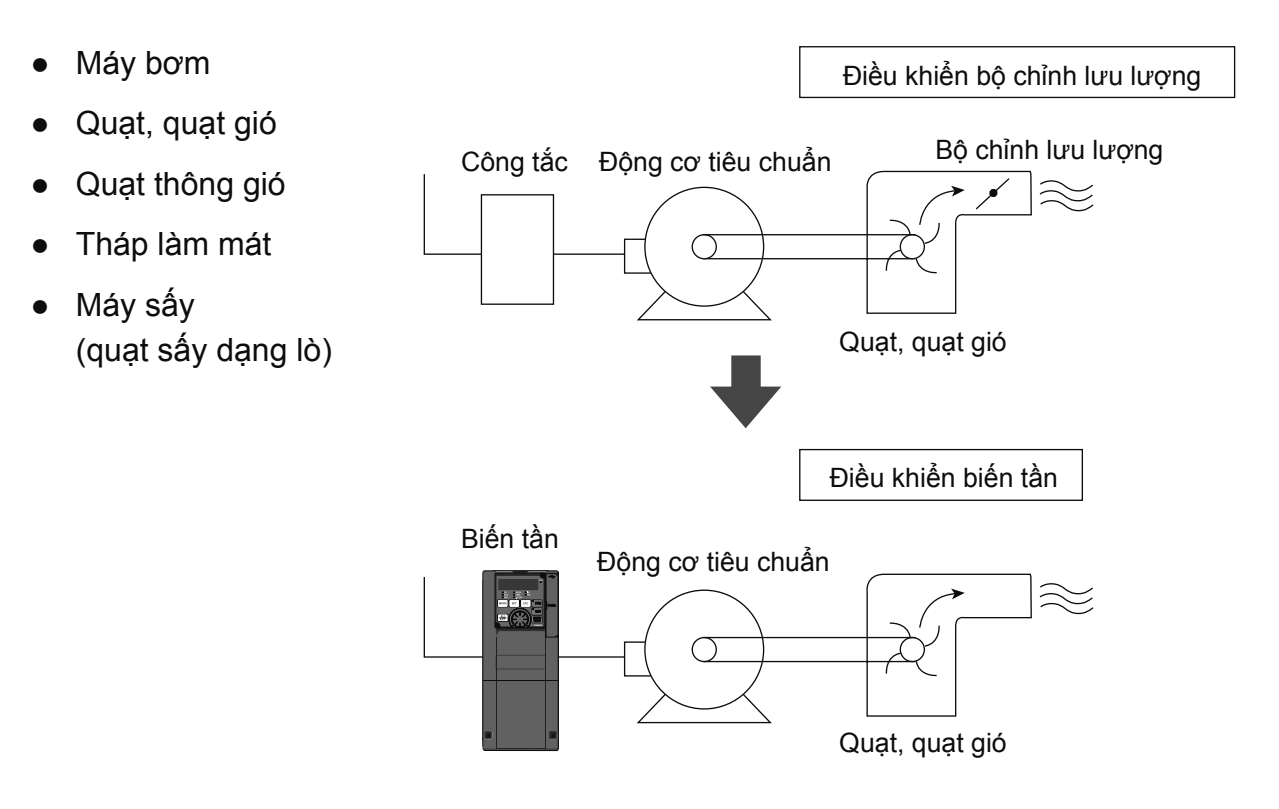

- \* Có thể tiết kiệm năng lượng và tự động hóa
- Trong trường hợp cần thiết có thể sử dụng điều chỉnh lượng gió (điều khiển lưu lượng).
- Điều khiển lượng gió (áp suất hoặc lưu lượng) một cách tự động.
- Có thể thay đổi lượng gió (lưu lượng) đáp ứng nhu cầu cần thiết theo mùa và ngày đêm.

Ngoài ra...

Chúng được sử dụng trong rất nhiều lĩnh vực.

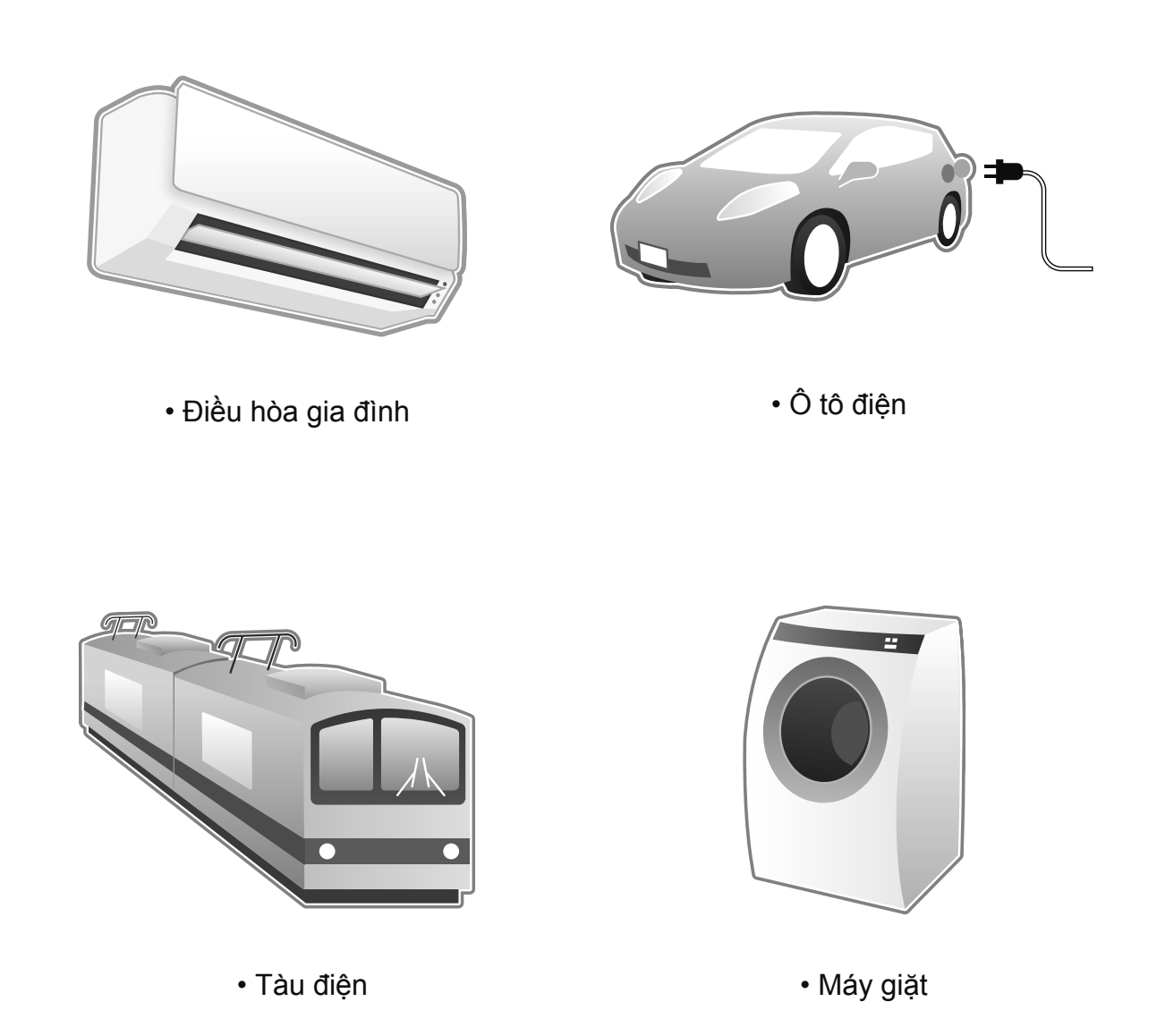

Bằng cách đó, biến tần được sử dụng một cách quen thuộc.

# 1.2 Về việc cho động cơ hoạt động? 1.2.1 Động cơ và tần số

Tốc độ quay của động cơ có thể nhanh chậm do thay đổi tần số chạy qua động cơ. Vậy thì, tần số là gì?

### ∎ Tần số

Ô cắm điện dùng cho gia đình thường thể hiện các đơn vị 100V/50Hz, 200V/60Hz.

"V" hiển thị điện áp, "Hz" hiển thị tần số.

Tần số có thể biểu diễn bằng đồ thị như một loại sóng, tần số 60Hz có nghĩa là trong 1 giây có 60 lần thay đổi lên xuống.

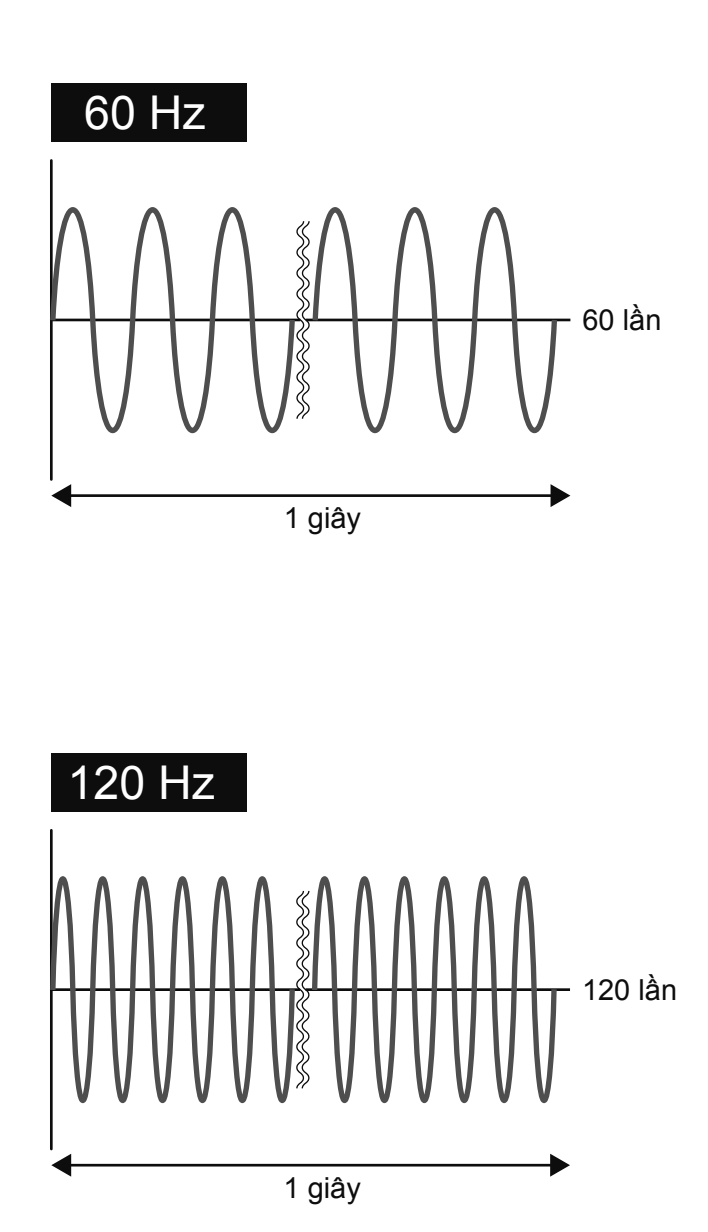

## 1.2.2 Nguyên lý của động cơ

Khi kết nối động cơ với nguồn điện, dòng điện chạy qua cuộn cảm stato của động cơ (cuộn cảm stato) và tạo ra từ trường quay. Dựa vào từ trường quay này làm quay roto (rotor). Tốc độ quay của động cơ tỉ lệ với tần số của nguồn điện.

Nói một cách đơn giản, động cơ quay theo lực từ.

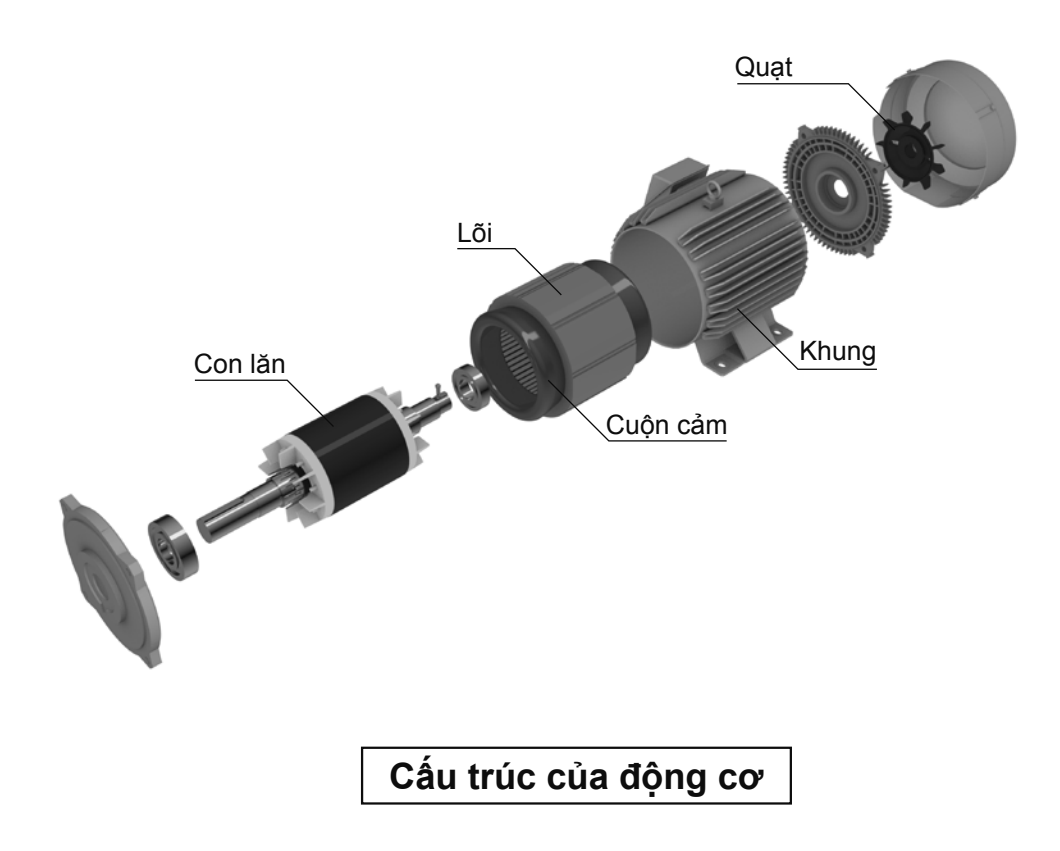

## 1.3 Làm thế nào để thay đổi tần số 1.3.1 Cấu tạo của biến tần

Biến tần được cấu tạo từ ba bộ phận lớn là "khối chỉnh lưu", "khối nghịch lưu" và "mạch điều khiển".

### Khối chỉnh lưu

Chuyển đổi nguồn điện xoay chiều sang dòng điện một chiều, làm phẳng biên độ phút.

### Khối nghịch lưu

Dòng điện một chiều được chuyển đổi bởi khối chỉnh lưu sẽ chuyển đổi sang luồng điện xung của nguồn điện xoay chiều của tần số khả biến.

\* Xung dòng điện là dòng điện được chạy chớp nhoáng trong khoảng thời gian ngắn

### Mạch điều khiển

Điều khiển khối chỉnh lưu và khối nghịch lưu.

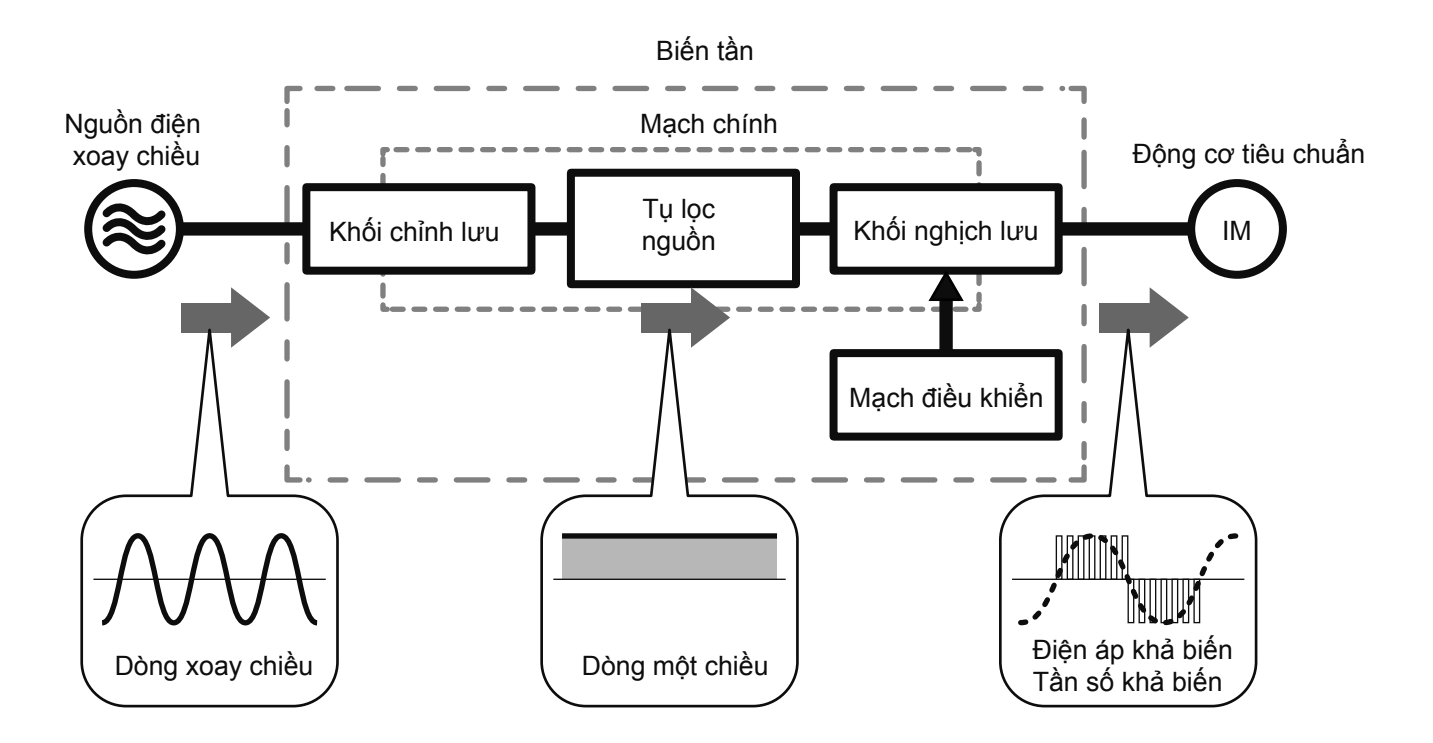

## Chương 2 XEM THỬ BỘ BIẾN TẦN THỰC TẾ

## Biến tần đa dụng Mitsubishi

Trong chương này chúng ta cùng tìm hiểu thực tế "biến tần" là thiết bị như thế nào. Biến tần đa dụng Mitsubishi bổ sung thêm dòng sản phẩm đáp ứng theo mục đích. Lần này chúng ta sẽ tìm hiểu về biến tần FR-E700 nhỏ ngọn nhưng có chức năng tương tự.

Thiết bị có kết nối với dây điện vì vậy vui lòng kiểm tra không có nguồn điện trước khi thao tác.

## 2.1 Biến tần đa dụng Mitsubishi 2.1.1 Dòng sản phẩm

## Dòng sản phẩm biến tần

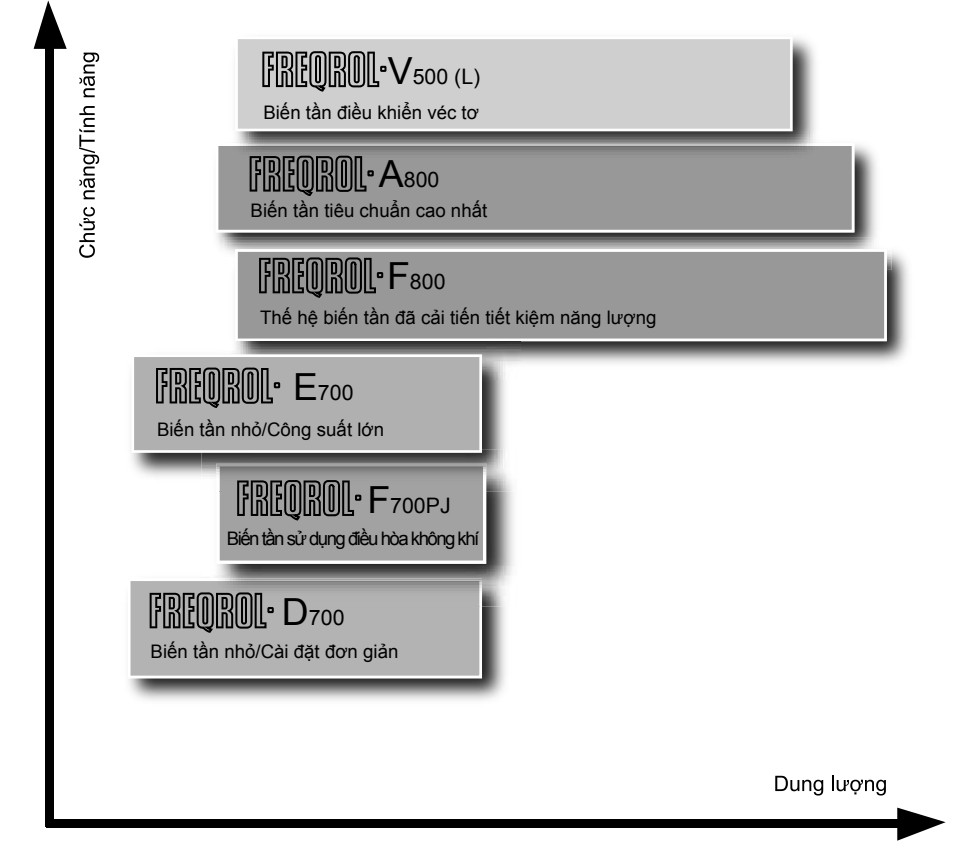

Loạt sản phẩm ứng dụng theo thị trường

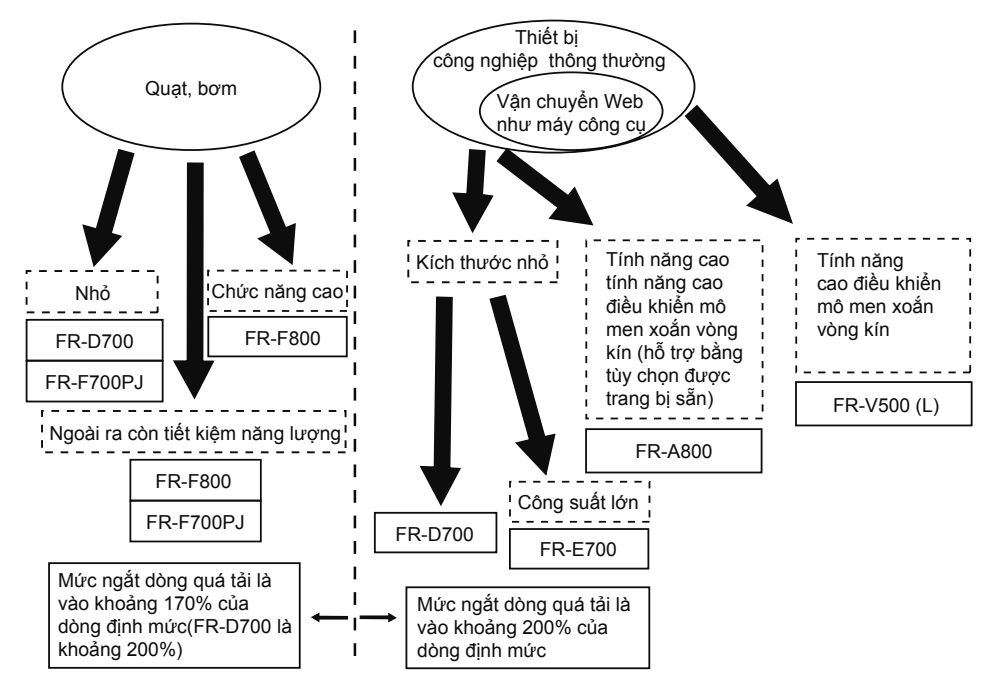

### Ứng dụng quạt/máy bơm

| FR-F800           | Dòng 3 pha 200V 0,75K - 110K                                                                                                    |  |  |  |
|-------------------|----------------------------------------------------------------------------------------------------|--|--|--|
|                   | Dòng 3 pha 400V 0,75K - 560K                                                                                                    |  |  |  |
|                   | <ul> <li>Khả năng vận hành hai hướng của động cơ đa năng và động cơ IPM. Tiết kiệm năng lượng hơn, công suất cao hơn nhờ mô tơ IPM (MM-EFS) đã nhúng nam châm vĩnh cửu trong rotor.</li> <li>Kích hoạt điều khiển tối ưu mô hình mô men xoắn tăng giảm tốc. Điều khiển PID Chuyển đểi thượng mại Điểm điều chỉnh V/E5. Vận bành tiến tục khi mất điện tam thời</li> </ul> |  |  |  |
|                   | Thích hợp cho quat và máy bởm bằng một loạt các chức năng như tránh phục hồi                                                                                                    |  |  |  |
|                   | <ul> <li>Káo dài tuổi tho của các bô phân từng dụng tiêu chuẩn chức năng chẩn đoán tuổi tho</li> </ul>                                                                                                    |  |  |  |
|                   | Neo dai tuoi tino cua cac bo prian, tring duning tieu chuan churc hang chan duan tuoi tino.     Dát skištu titu skos kés teses đã đurus teses ki tíck kom sẵs                                                                                                    |  |  |  |
|                   | • Rat finieu tuy chộn bên trong đã được trang bị tích hợp sản.                                                                                                    |  |  |  |
|                   | Nhở có tuy chọn tích hợp bên trong mà có thể tưởng tác với các mạng như LONWORKS,<br>CC-Link.                                                                                                    |  |  |  |
|                   | Dang 2 phg $200V = 0.4K = 15K$                                                                                                    |  |  |  |
| FR-F700PJ         |                                                                                                    |  |  |  |
|                   | Dong 3 pha 400V 0,4K - 15K                                                                                                    |  |  |  |
|                   | <ul> <li>Khả năng vận hành hai hướng của động cơ đa năng và động cơ IPM. Tiết kiệm năng lượng hơn, công suất cao hơn nhờ mô tơ IPM (MM-EFS) đã nhúng nam châm vĩnh cửu trong rotor.</li> <li>Nhờ khối đầu dây kiểu kẹp nên thực hiện đấu dây đơn giản và có độ tin tưởng cao.</li> </ul>                                                                                  |  |  |  |
| MM-EFS (từ dưới 7 | 5kW) Dòng 3 pha 200V 0.75kW - 75kW                                                                                                    |  |  |  |
| MM-THE4 (từ dưới  | 75kW) Dòng 3 pha 400V 0 75kW - 160kW                                                                                                    |  |  |  |
|                   |                                                                                                    |  |  |  |
|                   | <ul> <li>Công suất cao hơn so với động cơ cảm biến do động cơ IPM đã nhúng nam châm vĩnh<br/>cửu trong rotor</li> <li>Ca cách với (dàng MM EEL th) câng quất cao, ciảm thấp phiảu hơn các thiết họi về đăng</li> </ul>                                                                                                    |  |  |  |
|                   | cơ (mất sắt và mất lõi đồng). Thực hiện công suất đáp ứng IE4 với giá trị tiêu chuẩn công<br>suất của lớp cao nhất (công suất siêu cao).                                                                                                    |  |  |  |
| <b></b>           |                                                                                                    |  |  |  |
| SF-PR             | Dòng 3 pha 200V 0,75kW - 55kW                                                                                                    |  |  |  |
|                   | Dòng 3 pha 400V 0,75kW - 55kW                                                                                                    |  |  |  |
|                   | <ul> <li>Bằng việc tận dụng kĩ thuật khung thép độc quyền, áp dụng chất liệu lõi sắt mới, thực</li> </ul>                                                                                                    |  |  |  |
| 4                 | hiện dòng công suất IE3 giữ nguyên các kích thước giống từ trước đến nay.                                                                                                    |  |  |  |
|                   | <ul> <li>Khả năng chuyển đổi trơn tru, đảm bảo cài đặt tương thích với hình thức SF-JR của động<br/>cơ công suất tiêu chuẩn.</li> </ul>                                                                                                    |  |  |  |
|                   |                                                                                                    |  |  |  |

| Thiết bị công ng                                                                                                    | ghiệp thông thường                                                                                                    | (Các máy công<br>băng tải, bao b                                                                                                    | l cụ nhỏ chức năng<br>ì thực phẩm)                                                                                                    | cao, chuyên chở,                                                                                               |  |  |
|----------------------------------------------------------------------------------------------------|----------------------------------------------------------------------------------------------------|----------------------------------------------------------------------------------------------------|----------------------------------------------------------------------------------------------------|----------------------------------------------------------------------------------------------------|--|--|
| FR-E700                                                                                                    | Dòng một pha 100V<br>Dòng một pha 200V                                                                                                    | 0,1K - 0,75K<br>0,1K - 2,2K                                                                                                    | Dòng 3 pha 200V<br>Dòng 3 pha 400V                                                                                                    | 0,1K - 15K<br>0,4K - 15K                                                                                       |  |  |
|                                                                                                    | <ul> <li>Có khả năng tạo ra<br/>điều khiển véc tơ từ</li> <li>Làm tốc độ cuộn lêr<br/>thêm trạm dừng trư</li> <li>Rất nhiều tùy chọn l<br/>Nhờ có tùy chọn tíc<br/>mạng như CC-Link,</li> </ul>                                                                                                    | mô men xoắn 0<br>r thông tổng quá<br>n của nút xoay c<br>ợt làm nâng cao<br>bên trong đã đư<br>h hợp bên trong<br>, PROFIBUS-DF                                             | ,5Hz 200% (0,1K - 3<br>It nâng cao<br>họn M có khả năng<br>o hiệu quả điều khiể<br>ợc trang bị tích hợp<br>n mà có thể tương tá<br>ở, DeviceNet.                                    | 3,7K) bằng<br>thay đổi, gắn<br>n<br>o sẵn.<br>ác với các                                                       |  |  |
| Thiết bị công ng                                                                                                    | ghiệp thông thường                                                                                                    | (Tiêu chuẩn n<br>bao bì thực ph                                                                                                    | nỏ, chuyên chở, băi<br>iẩm, quạt, máy bơn                                                                                                    | ng tải,<br>1)                                                                                                  |  |  |
| FR-D700                                                                                                    | Dòng một pha 100V<br>Dòng một pha 200V                                                                                                    | 0,1K - 0,75K<br>0,1K - 2,2K                                                                                                    | Dòng 3 pha 200V<br>Dòng 3 pha 400V                                                                                                    | 0,1K - 15K<br>0,4K - 15K                                                                                       |  |  |
|                                                                                                    | <ul> <li>Nhờ khối đầu dây k<br/>tin tưởng cao.</li> <li>Trang bị chức năng<br/>chuẩn an toàn với r</li> <li>Có thể tạo ra mô mư<br/>tổng quát đa năng v</li> <li>Làm tốc độ cuộn lêr<br/>thêm trạm dừng trư</li> </ul>                                                                                  | iểu kẹp nên thự<br>an toàn (chức n<br>nức giá thấp.<br>en xoắn 1Hz 15<br>rà chức năng tự<br>n của nút xoay c<br>rợt làm nâng cao                                            | c hiện đấu dây đơn<br>ăng dừng an toàn)  <br>0% bằng điều khiển<br>động điều chỉnh.<br>họn M có khả năng<br>o hiệu quả điều khiể                                                    | giản và có độ<br>phù hợp với tiêu<br>vec tơ từ thông<br>thay đổi, gắn<br>m.                                    |  |  |
| Thiết bị công nghiệp thông thường (Chức năng cao, tính năng cao, vận chuyển nâng cao, điều khiển dòng web, máy công cụ) |                                                                                                    |                                                                                                    |                                                                                                    |                                                                                                    |  |  |
| FR-A800                                                                                                    | <ul> <li>Dòng 3 pha 200V</li> <li>Dòng 3 pha 400V</li> <li>Nhờ sử dụng điều k<br/>hợp cùng với động<br/>cơ PM của hãng kh</li> <li>Củng cố các hữu íc<br/>bộ nhớ USB</li> <li>Có khả năng điều k<br/>cơ kèm PLG (cần tí<br/>Rất nhiều tùy chọn<br/>Nhờ có tùy chọn tíc<br/>như CC-Link, SSCM</li> </ul> | 0,4K - 90K<br>0,4K - 500K<br>cơ PM (từ thông<br>ác bằng chức n<br>h như chức năn<br>hiển véc tơ chín<br>niết có tùy chọn<br>bên trong đã đư<br>h hợp bên trong<br>NETIII/H. | ng cảm biến PM, cć<br>g). Cũng có thể vận<br>ăng tự động điều ch<br>g tuần tự và chức n<br>h thức bằng việc tổ<br>bên trong FR-A8AF<br>ợc trang bị tích hợp<br>I mà có thể tương ta | à khả năng tổ<br>hành các động<br>nình .<br>ăng kết nối với<br>hợp với động<br>?)<br>9 sẵn.<br>ác với các mạng |  |  |
| FR-V500 (L)                                                                                                    | <ul> <li>Dòng 3 pha 200V</li> <li>Dòng 3 pha 400V</li> <li>Điều khiển véc tơ đư tính năng cao phản</li> <li>Có thể tính toán từ cao, nâng cao độ cl</li> <li>Thực hiện điều chỉn đại vòng vị trí</li> <li>Có khả năng tương tùy chọn tích hợp s</li> </ul>                                              | 1,5K - 55K, 75<br>1,5K - 55K, 75<br>ộng cơ chuyên ở<br>hồi cao<br>thông ở bên trơ<br>hính xác của mớ<br>h ít hơn độ khuở<br>thích với các vậ<br>ẫn bên trong                | K<br>K - 250K<br>dụng, có khả năng v<br>ng của động cơ một<br>ở men xoắn<br>ếch đại điều khiển tả<br>ân hành giao tiếp SS                                                           | /ận hành bằng<br>cách chính xác<br>ốc độ độ khuếch<br>SCNET bằng các                                           |  |  |

## 2.2 Cùng tìm hiểu chi tiết về biến tần 2.2.1 Tên gọi các bộ phận của biến tần đa dụng Mitsubishi FR-E700

### Tên sản phẩm biến tần

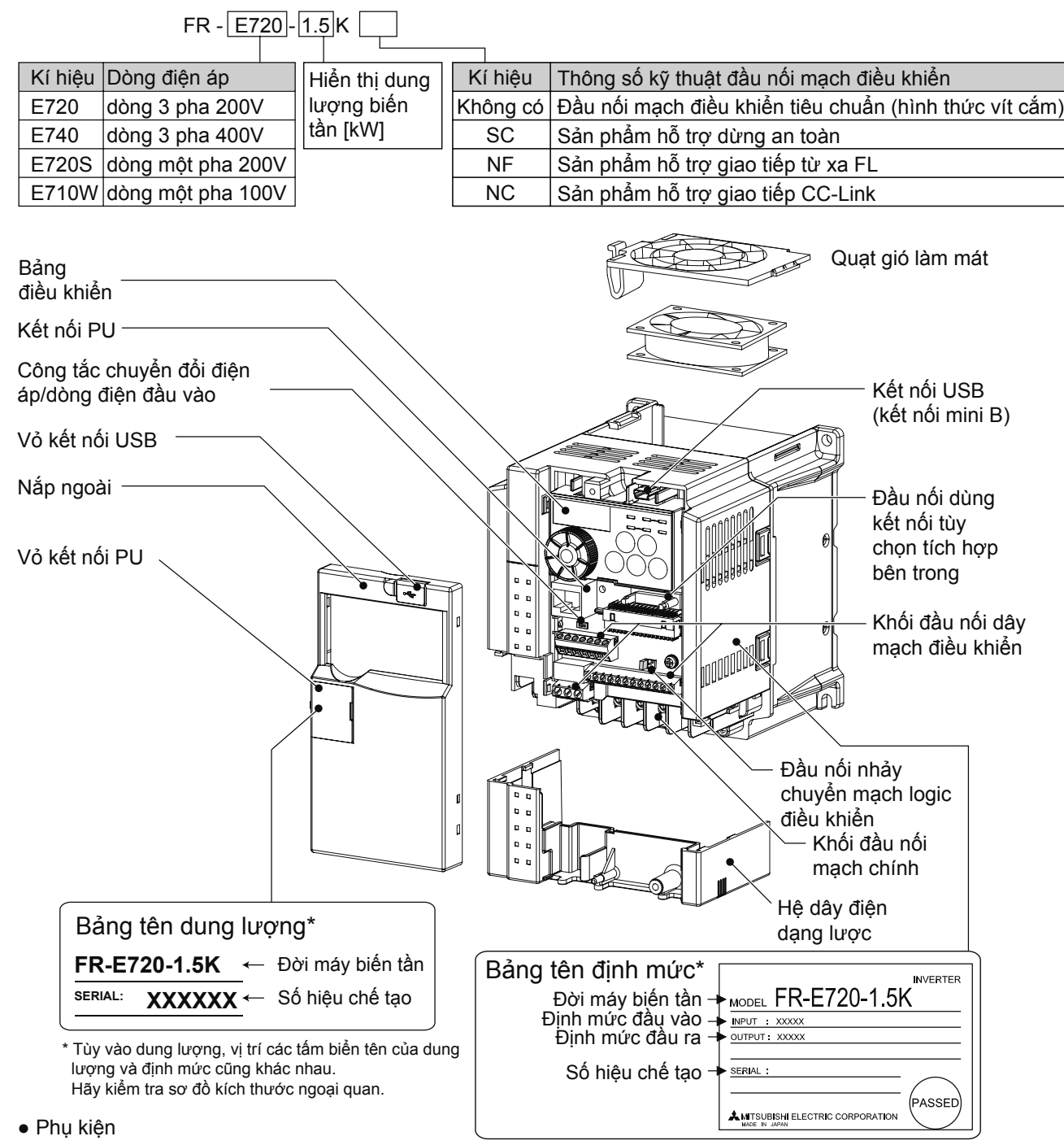

Vít cố định vỏ bọc quạt (M3×35mm)

## 2.3 Thử kết nối biến tần 2.3.1 Cách tháo và lắp vỏ máy

## Tháo rời

Vui lòng kéo phần mũi tên về phía trước mặt để tháo rời.

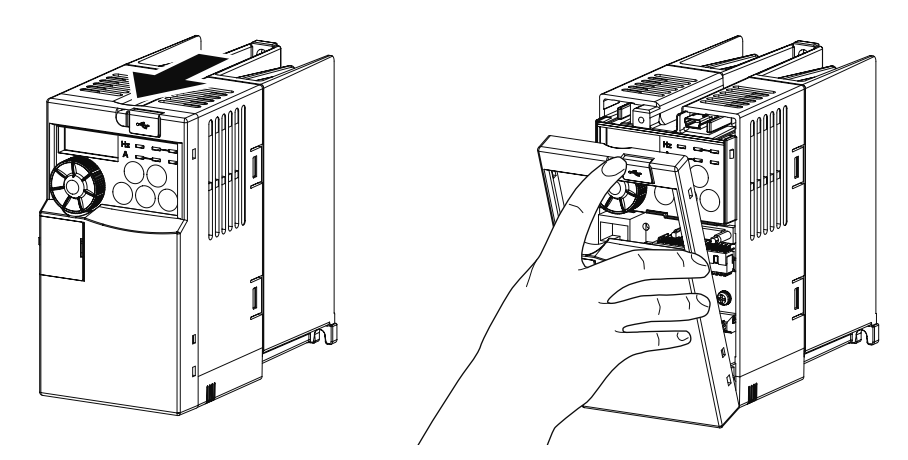

## Lắp ráp

Vui lòng kéo phần mũi tên về phía trước mặt để tháo rời nắp ngoài.

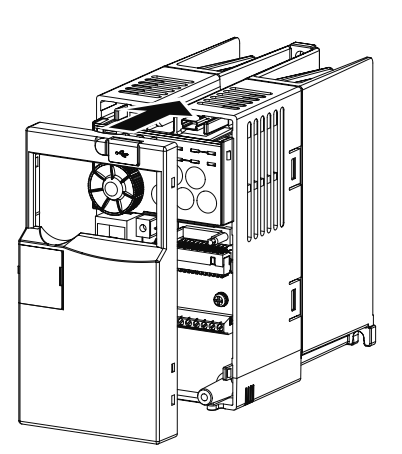

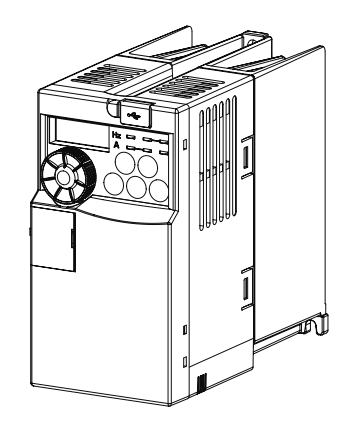

## Nắp đấu dây

Có thể tháo rời một cách dễ dàng khi kéo về phía trước mặt. Khi lắp ráp, vui lòng lắp vào thân máy theo hướng dẫn.

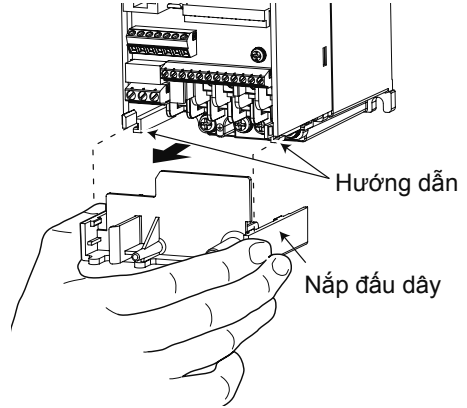

## 2.3.2 Thử kết nối với nguồn điện

Có 2 loại nguồn điện có thể kết nối với biến tần.

\* Chọn nguồn điện xoay chiều loại một pha hoặc loại ba pha phù hợp với điện nguồn sử dụng. Đối với loại một pha có hai nguồn đầu vào là 200V và 100V nhưng điện áp đầu ra đều là ba pha 200V.

### Nguồn điện loại 2 dây 1 pha

Cung cấp điện cho các thiết bị điện công suất nhỏ sử dụng tại gia đình. Kết nối với nguồn điện tại đầu nối mạch chính R,S, động cơ kết nối tại đầu U,V,W.

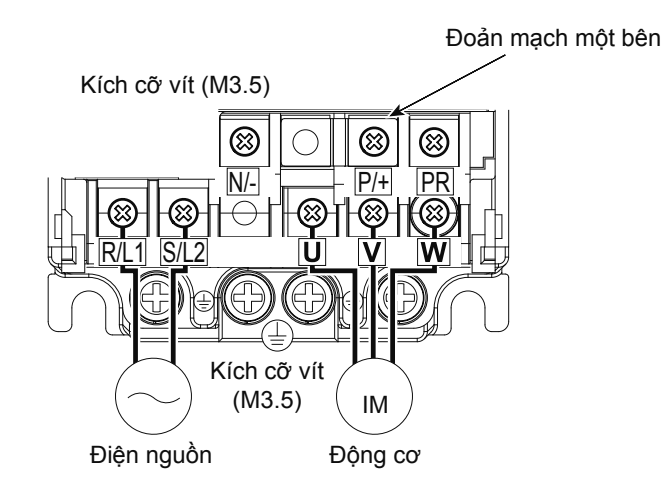

### Nguồn điện loại 3 dây 3 pha

Cung cấp điện cho các thiết bị công suất lớn sử dụng tại nhà xưởng. Kết nối với nguồn điện tại đầu nối mạch chính R,S,T, động cơ kết nối tại đầu U,V,W.

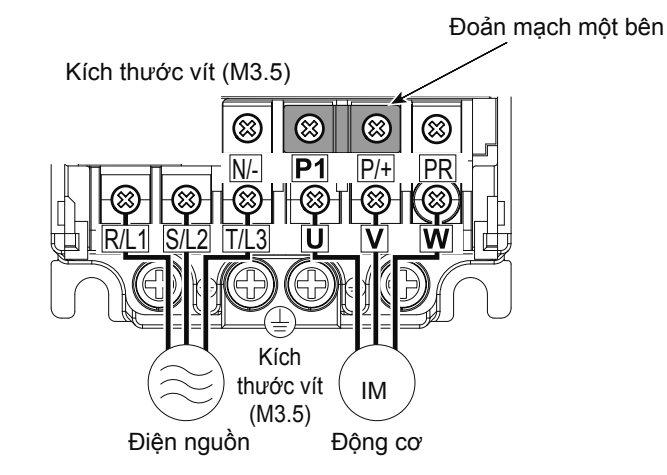

### Thận trọng

- Luôn kết nối dây điện nguồn tại đầu R/L1.S/L2.T/L3. (Không nhất thiết phải theo đúng thứ tự pha.) Tuyệt đối tránh kết nối dây điện nguồn tại đầu U,V,W do sẽ làm hỏng biến tần.
- Do có nguy cơ bị điện giật nên vui lòng không chạm trực tiếp vào các đầu nối mạch chính.

## 2.3.3 Đầu nối điều khiển

## Bố trí đầu nối

Kích thước vít đầu cực nối M3: (đầu cực nối A, B, C) M2: (không giống trên)

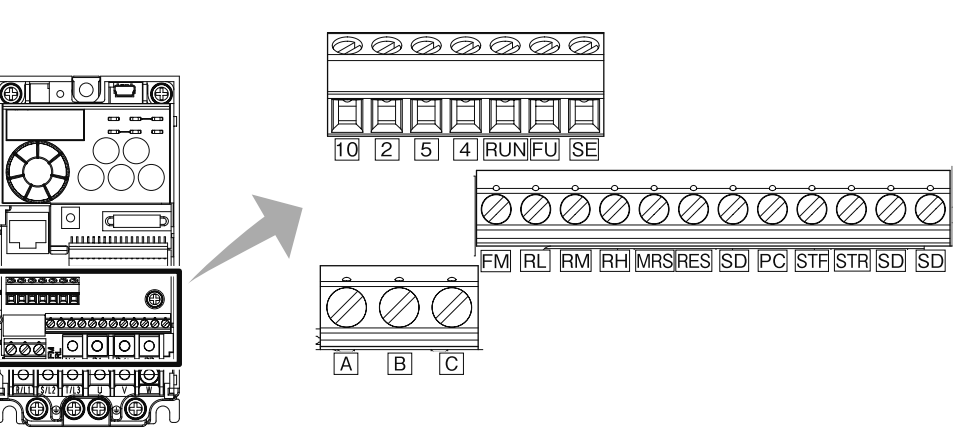

## Phương pháp đấu dây

1. Khi đấu dây cho mạch điều khiển, tháo bỏ vỏ cách ly của dây điện và sử dụng nguyên trạng thái như vậy. Hãy tháo bỏ vỏ cách ly với kích thước như sau. Khi độ dài vỏ cách ly được tháo bỏ quá dài sẽ dẫn đến nguy cơ đoản mạch với dây bên cạnh. Nếu vỏ cách ly tháobỏ quá ngắn sẽ dễ bị tuột. Để dây điện không bị phân tán, vui lòng xử lý hàn. Ngoài ra, lưu ý không xử lý bằng hợp kim hàn.

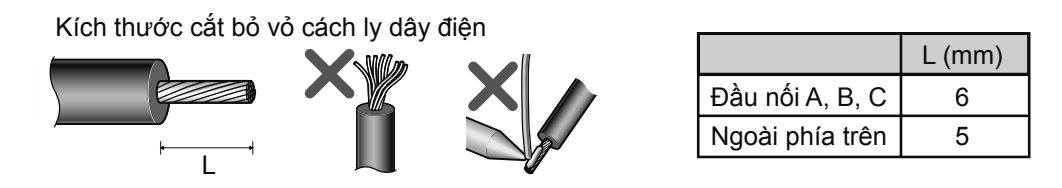

- Nới lỏng vít đầu nối và chèn dây điện vào điểm đầu nối.
- 3. Vặn chặt vít bằng mô men xoắn siết chặt quy định. Nếu vít siết lỏng lẻo, làm dây bị tuột và là nguyên nhân dẫn đến sự cố. Nếu siết vít quá chặt, thì dựa theo hư hại của vít và mô đun mà dẫn đến nguyên nhân đoản mạch và sự cố. Mô men xoắn siết: 0,5N•m - 0,6N•m (đầu nối A, B, C) 0,22N•m - 0,25N•m (ngoài giá trị trên) Tua vít: loại tua vít cạnh nhỏ ⊖ (chiều dài cạnh: 0,4mm/chiều rộng cạnh: 2,5mm)

### Với trường hợp đầu nối dẹt

Tháo bỏ vỏ cách ly của dây điện và sử dụng đầu nối dẹt.

1 Hãy tháo bỏ vỏ cách lý với kích thước như sau. Khi độ dài vỏ cách ly được tháo bỏ quá dài sẽ dẫn đến nguy cơ đoản mạch với dây bên cạnh. Nếu vỏ cách ly tháo bỏ quá ngắn sẽ dễ bị tuột. Để dây điện không bị phân tán, hãy xoắn đầu dây lại. Ngoài ra, lưu ý không xử lý bằng hợp kim hàn.

Kích thước cắt bó vỏ cách ly dây điện

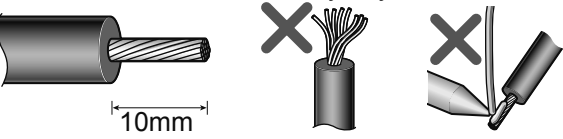

2. Kẹp dây cho đầu nối dẹt.

Chèn phần lõi của dây điện để nó nhô ra khỏi lớp vỏ bọc ngoài một khoảng từ 0 - 0,5mm. Sau khi kẹp, kiểm tra ngoại quan của đầu nối dẹt. Không sử dụng các đầu nối dẹt không được kẹp đúng cách hoặc bị hư hỏng phần bề mặt ngoài.

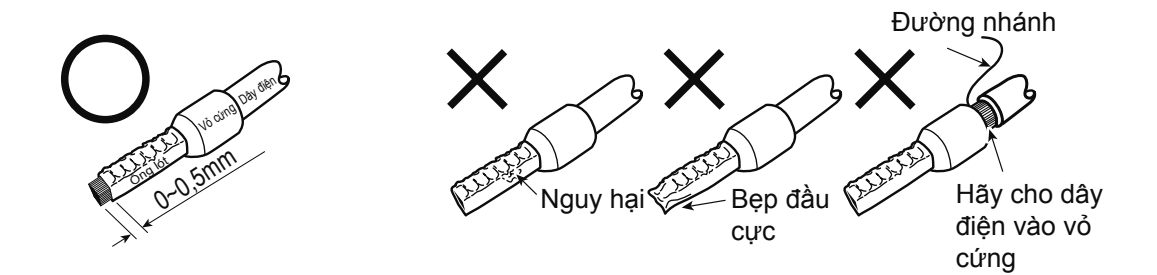

### Thận trọng

- Trong trường hợp đấu dây sử dụng nguyên dây nhiều sợi, cần thực hiện theo từng dây để không bị đoản mạch với đầu nối hay đường dây bên cạnh.
- Ấn tua vít một cạnh vuông góc với nút đóng mở. Nếu mũi tua vít bị trượt sẽ là nguyên nhân gây hỏng biến tần hoặc làm bị thương.

## 2.4 Những điều chú ý khi sử dụng biến tần 2.4.1 Lắp đặt biến tần

**Trường hợp lắp đặt bảng giao diện điều khiển** Cố định sau khi lắp đặt nắp ngoài và nắp đấu dây.

- FR-E720-0.1K (SC) 0.75K (SC)
- FR-E720S-0.1K (SC) 0.4K (SC)
- FR-E710W-0.1K 0.4K

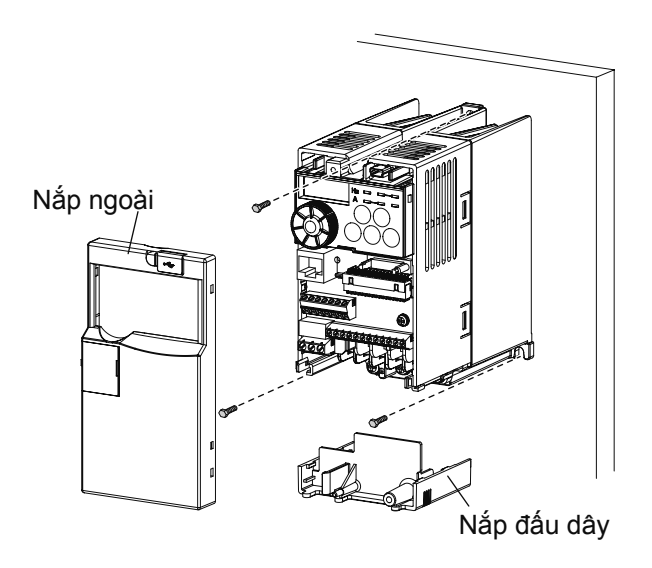

- Trên FR-E720-1.5K (SC)
- Trên FR-E740-0.4K (SC)
- Trên FR-E720S-0.75K (SC)
- FR-E710W-0.75K

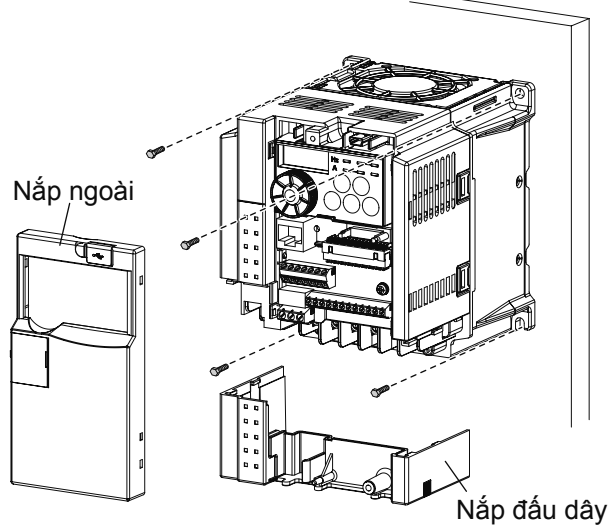

Bắt buộc lắp đặt biến tần đảm bảo"lắp thẳng đứng".

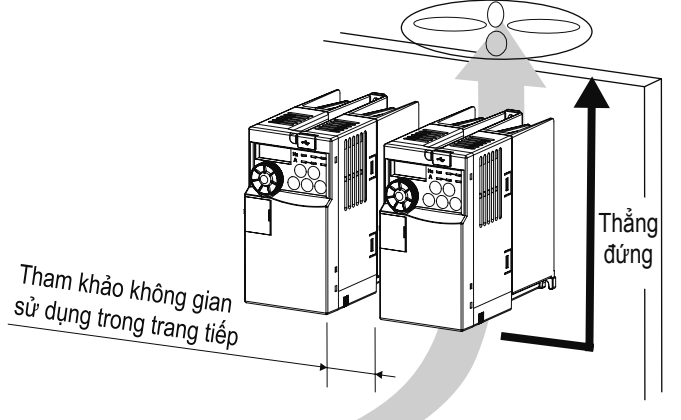

#### Hướng lắp đặt biến tần

Tiến hành lắp đặt máy biến tần ổn định trên bề mặt tường. Không lắp đặt những thiết bị khác ngang với biến tần.

#### Khoảng cách quanh khu vực biến tần

Do quanh khu vực biến tần tỏa nhiệt và giữ nhiệt nên cần cách ly với bề mặt tường hoặc các thiết bị khác nhiều hơn ít nhất các thông số theo bảng dưới đây. Cần kích thước tối thiểu như dưới đây đảm bảo phần phía dưới biến tần là khoảng cách để đấu dây, phần phía trên biến tần là không gian để tản nhiệt.

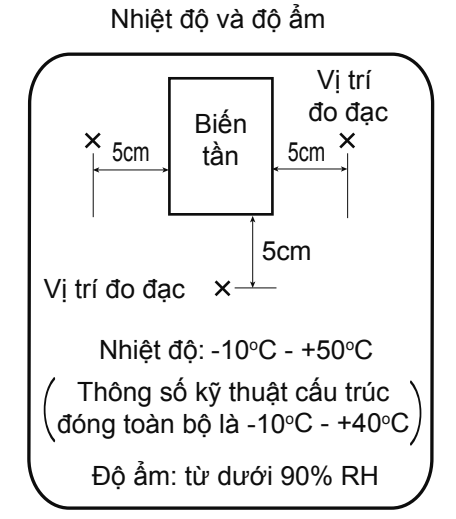

Hãy thực hiện các biện pháp làm mát đảm bảo đủ không gian.

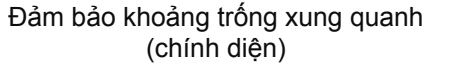

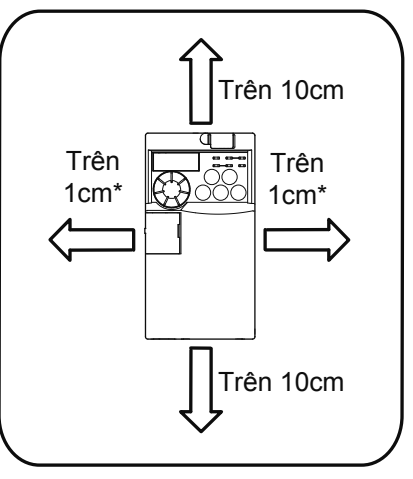

\* Trong trường hợp nhiệt độ xung quanh từ dưới 40°C có thể lắp đặt cố định chặt (khoảng cách 0cm). Trường hợp nhiệt độ xung quanh vượt quá 40°C cần khoảng cách xung quanh hướng ngang với biến tần là trên 1cm (trên 5,5K là 5cm).

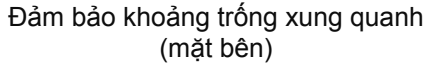

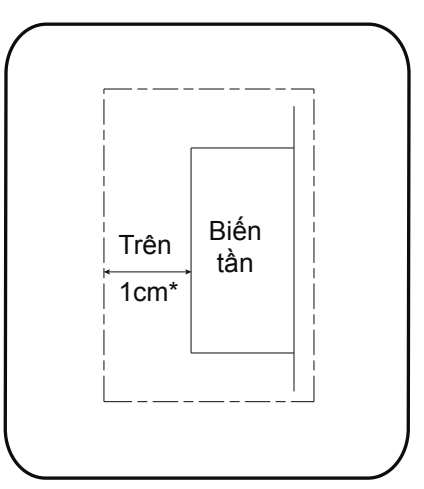

\* Trên 5,5K thì cần trên 5cm.

2

### Phần phía trên của biến tần

Ở phần phía trên của biến tần, nhiệt trong biến tần sẽ đi từ phía dưới lên nhờ các quạt nhỏ được lắp trong mô đun.

Trong trường hợp lắp đặt dụng cụ ở phần phía trên của biến tần, chọn dụng cụ có thể chịu được nhiệt tỏa ra từ biến tần.

### Trường hợp lắp nhiều biến tần cùng chỗ

Trong trường hợp lưu trữ nhiều thiết bị biến tần trên cùng một bảng điều khiển, sắp xếp theo hàng ngang như bảng (a) bên dưới. Trong trường hợp bắt buộc phải sắp xếp theo chiều dọc nhằm giảm không gian của bảng điều khiển, nhiệt độ trong phần phía trên của biến tần tăng lên do nhiệt từ phần phía dưới, đó trở thành nguyên nhân hỏng máy biến tần nên hãy thực hiện các biện pháp xử lý như hướng dẫn cung cấp.

Ngoài ra, trong trường hợp lưu trữ nhiều, cần hết sức thận trọng trong việc thông khí, thông gió và làm tăng kích thước bảng điều khiển để nhiệt độ xung quanh biến tần không vượt quá giá trị cho phép.

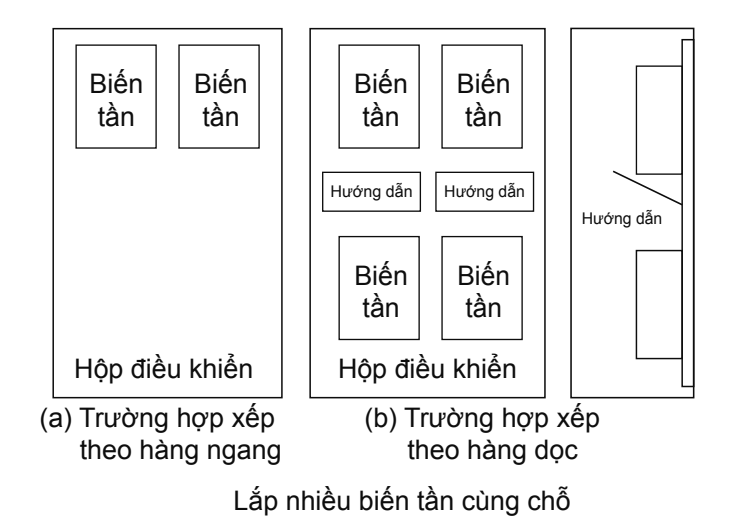

### Bố trí quạt thông gió và biến tần

Quạt làm mát sẽ chuyển nhiệt phát sinh trong biến tần thành luồng gió nóng và lưu thông từ dưới lên trên của mô đun. Trong trường hợp có lắp đặt quạt thông gió cho nhiệt tản ra này, vui lòng lắp đặt vị trí quạt thông số trên cơ sở đã xem xét kĩ hướng luồng gió. (Luồng gió đi qua những nơi có điện trở kém. Tạo tấm chỉnh lưu và đường gió đi để gió mát có thể vào biến tần.)

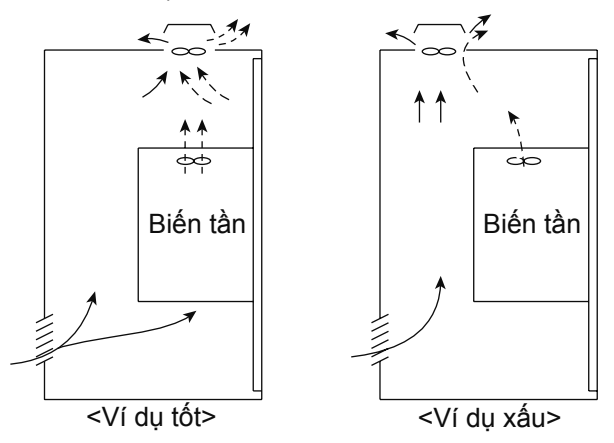

Sắp xếp quạt thông khí với biến tần

## 2.4.2 Các sự cố và cách khắc phục

Khi phát sinh lỗi ở biến tần, chức năng bảo vệ kích hoạt, dừng báo lỗi, bộ phận hiển thị của PU sẽ tự động chuyển sang hiển thị lỗi (bất thường).

### Duy trì tín hiệu lỗi đầu ra

Khi chức năng bảo vệ đã kích hoạt, nếu làm mở mạch công tắc tơ điện từ (MC) được trang bị ở phía đầu vào của biến tần, biến tần sẽ mất nguồn điện điều khiển, và không lỗi đầu ra không thể duy trì được.

### Hiển thị lỗi

Khi chức năng bảo vệ kích hoạt, phần hiển thị của bảng điều khiển sẽ tự động thay đổi.

### Cách cài đặt lại

Khi chức năng bảo vệ kích hoạt sẽ duy trì trạng thái dừng đầu ra của biển tần, vì vậy buộc phải cài đặt lại để khởi động lại.

Khi đã kích hoạt chức năng bảo vệ, sau khi tiến hành xử lý nguyên nhân, sẽ reset lại biến tần và tiến hành khởi động lại. Cũng có khả năng biến tần bị hỏng hóc hư hại.

Đối với những hiển thị bất thường của biến tần, có thể tạm chia thành những lỗi như sau.

## Error Message

Hiển thị Error Message thao tác và lỗi cài đặt từ bảng điều khiển và mô đun thông số (FR-PU04/FR-PU07). Biến tần không ngắt đầu ra.

2

## Warning

Khi có hiển thị trên bảng điều khiển biến tần không ngắt đầu ra, tuy nhiên nếu không có phương án xử lý thì vẫn có khả năng gây Major fault.

## 3

### **Minor failure**

Biến tần không ngắt đầu ra. Có thể xuất hiện những tín hiệu Minor failur ở cài đặt tham số.

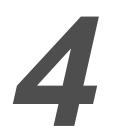

## **Major fault**

Ngắt đầu ra của biến tần tại chức năng bảo vệ, làm lỗi đầu ra.

### <Tham khảo>

Vui lòng đọc phụ lục 2 liệt kê danh sách các hiển thị bất thường cũng như phương án xử lý .

2

## MEMO

## Chương 3 THAM SỐ LÀ GÌ

## Nhận biết về biến tần

Cần phải hiểu được ý nghĩa của các tham số trước khi cài đặt "biến tần".

Lấy ví dụ về hệ thống dây đai băng tải trong chương 1. Nếu động cơ giúp dây đai băng tải chuyển động không quay đều sẽ làm các vật trên dây đai băng tải bị rơi và hỏng vỡ. Khi đó, để làm cho dây đai băng tải hoạt động trơn tru, cần làm cho động cơ quay từ từ khi khởi động.

Khi cài đặt tham số bằng "biến tần" có thể làm động cơ quay đều.

Trong chương này, chúng tôi sẽ giới thiệu về một vài tham số thông dụng.

## 3.1 Thiết lập thông số cơ bản 3.1.1 Tham số là gì?

Tham số là "giá trị dùng trong cài đặt hoạt động của biến tần". Ký hiệu là "Pr.", tùy vào loại máy biến tần, số lượng và loại tham số xử lý khác nhau.

Với tính năng vận hành thay đổi tốc độ một cách đơn giản, biến tần có thể vận hành với những giá trị tham số ban đầu. Hãy cài đặt các tham số cần thiết phù hợp với điều kiện tải và thông số vận hành. Việc cài đặt, thay đổi và xác nhận tham số có thể thao tác trên bảng điều khiển.

## 3.1.2 Tham số đặc trưng

Các tham số cao tần sử dụng phổ biến được hiển thị ở bảng bên dưới.

| Tham số | Tên gọi                                     | Đơn vị | Giá trị cài đặt                   | Phạm vi   | Ứng dụng                                                                                                    |
|---------|---------------------------------------------|--------|-----------------------------------|-----------|----------------------------------------------------------------------------------------------------|
|         |                                             |        | ban đâu                           | -         |                                                                                                    |
| 0       | Mô men khởi động                            | 0,1%   | 6%/4%/<br>3%/2%*                  | 0 - 30%   | Trường hợp muốn tăng thêm mô men xoân khởi<br>động khi điều khiển V/F, khi đặt một tải thì động<br>cơ sẽ không quay, cài đặt ngắt đầu ra bằng [OC1]<br>khi Warning [OL] xuất hiện.<br>* Giá trị cài đặt ban đầu sẽ khác với dung lượng<br>của biến tần. (Từ dưới 0,75K/1,5K - 3,7K/5,5K,<br>7,5K/11K, 15K) |
| 1       | Tần số giới hạn trên                        | 0,01Hz | 120Hz                             | 0 - 120Hz | Cài đặt trong trường hợp muốn đặt giới hạn trên cho tần số đầu ra.                                                                                                    |
| 2       | Tần số giới hạn dưới                        | 0,01Hz | 0Hz                               | 0 - 120Hz | Cài đặt trong trường hợp muốn đặt giới hạn dưới<br>tại tần số đầu ra.                                                                                                    |
| 3       | Tần số cơ bản                               | 0,01Hz | 60Hz                              | 0 - 400Hz | Cài đặt trong trường hợp tần số định mức của<br>động cơ không tới 60Hz.<br>Xác nhận trên nhãn ghi ghi định mức của động<br>cơ.                                                                                                    |
| 4       | Cài đặt 3 mức tốc độ<br>(tốc độ cao)        | 0,01Hz | 60Hz                              | 0 - 400Hz | Cài đặt tấp đâ vập bành thao tham số có trướp                                                                                                    |
| 5       | Cài đặt 3 mức tốc độ<br>(tốc độ trung bình) | 0,01Hz | 30Hz                              | 0 - 400Hz | vui lòng cài đặt tốc độ đó trong trường hợp thay                                                                                                    |
| 6       | Cài đặt 3 mức tốc độ<br>(tốc độ thấp)       | 0,01Hz | 10Hz                              | 0 - 400Hz | doi tại các diem dau cực.                                                                                                    |
| 7       | Thời gian tăng tốc                          | 0,1s   | 5s/10s/15s*                       | 0 - 3600s |                                                                                                    |
| 8       | Thời gian giảm tốc                          | 0,1s   | 5s/10s/15s*                       | 0 - 3600s | -Co the cal dạt thời gian tàng giam tộc.                                                                                                    |
| 9       | Rơ le nhiệt                                 | 0,01A  | Dòng điện<br>định mức<br>biến tần | 0 - 500A  | biến tần.<br>(Từ dưới 3,7K/5,5K, 7,5K/11K, 15K)                                                                                                    |
|         |                                             |        |                                   | 0         | Ngoại vi/ Chế độ chuyển đổi PU                                                                                                    |
|         |                                             |        |                                   | 1         | Cố định chế độ vận hành PU                                                                                                    |
|         |                                             |        |                                   | 2         | Cố định chế độ vận hành bên ngoài                                                                                                    |
| 70      | Lựa chọn chế độ vận                         | 1      | 0                                 | 3         | Chế độ vận hành đồng thời PU/ngoại vi 1<br>(Bên ngoài: khởi động, PU: tần số)                                                                                                    |
| 19      | hành                                        |        |                                   | 4         | Chế độ vận hành đồng thời PU/ngoại vi 2<br>(Bên ngoài: tần số, PU: khởi động)                                                                                                    |
|         |                                             |        |                                   | 6         | Chế độ chuyển mạch                                                                                                    |
|         |                                             |        | -                                 | 7         | Chế độ vận hành bên ngoài (khóa liên động vận hành PU)                                                                                                    |
| Pr.CL   | Xóa tham số                                 | 1      | 0                                 | 0,1       | "1": Xóa tham số dùng để hiệu chuẩn, đưa tham số về giá trị cài đặt ban đầu.                                                                                                    |
| ALLC    | Xóa tất cả tham số                          | 1      | 0                                 | 0,1       | "1": Đưa toàn bộ tham số về giá trị cài đặt ban đầu.                                                                                                    |
| Điể     | m                                           |        |                                   |           |                                                                                                    |

Giá trị cài đặt ban đầu của tham số được cài đặt trước nên có thể vận hành nguyên như vậy.
 Ngoài ra cũng có khả năng cài đặt phù hợp với môi trường của động cơ và thiết bị sử dụng.

## 3.2 Bảng điều khiển 3.2.1 Tên gọi các bộ phận trên bảng điều khiển

Không thể tháo rời bảng điều khiển khỏi biến tần.

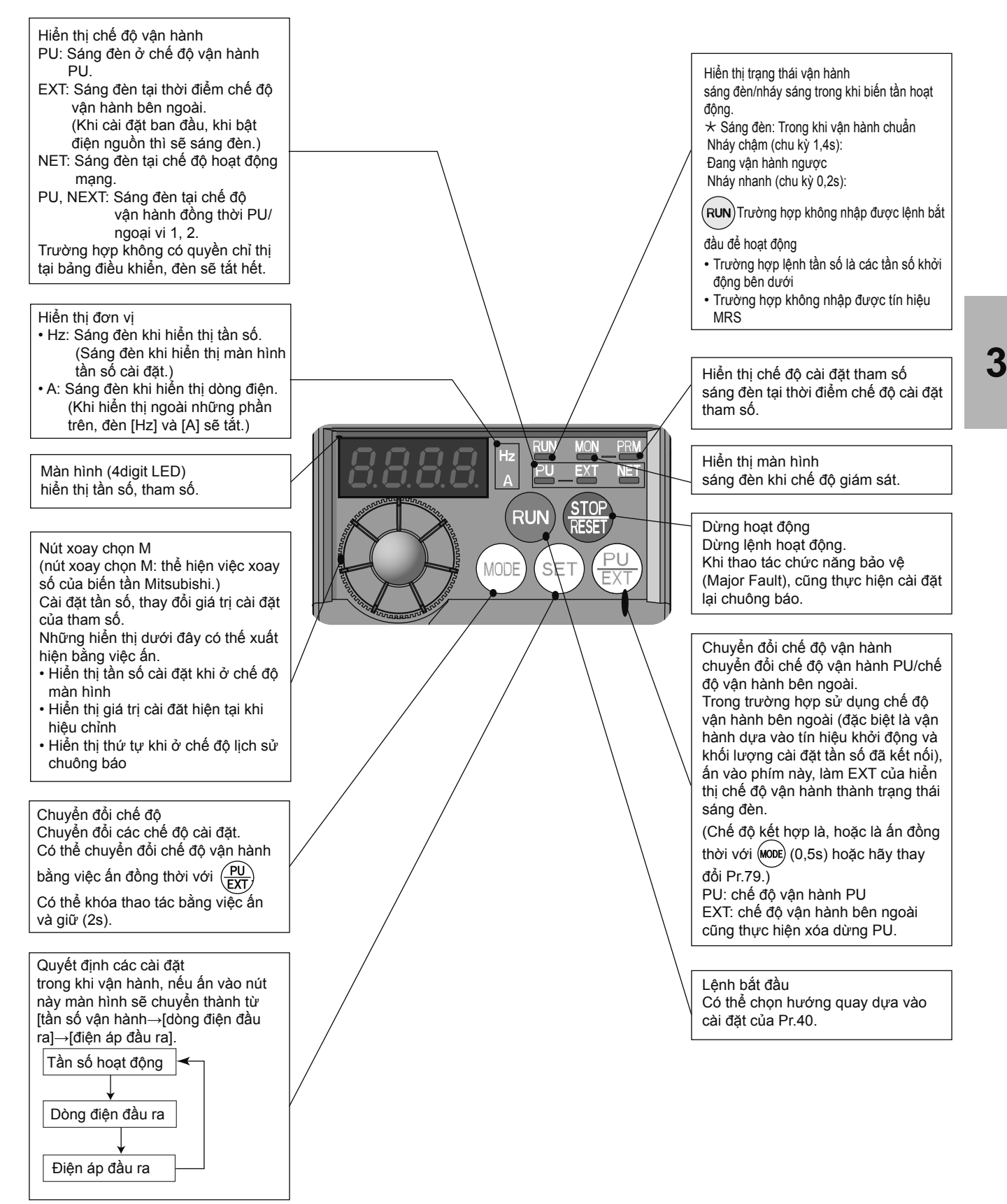

## 3.3 Lựa chọn chế độ vận hành và vị trí thao tác 3.3.1 Các chế độ vận hành khác nhau

Một trong những tính năng chính của biến tần là việc có thể vận hành bằng nhiều loại tín hiệu. Chế độ vận hành là việc cài đặt vị trí nhập lệnh bắt đầu và lệnh tần số của biến tần.

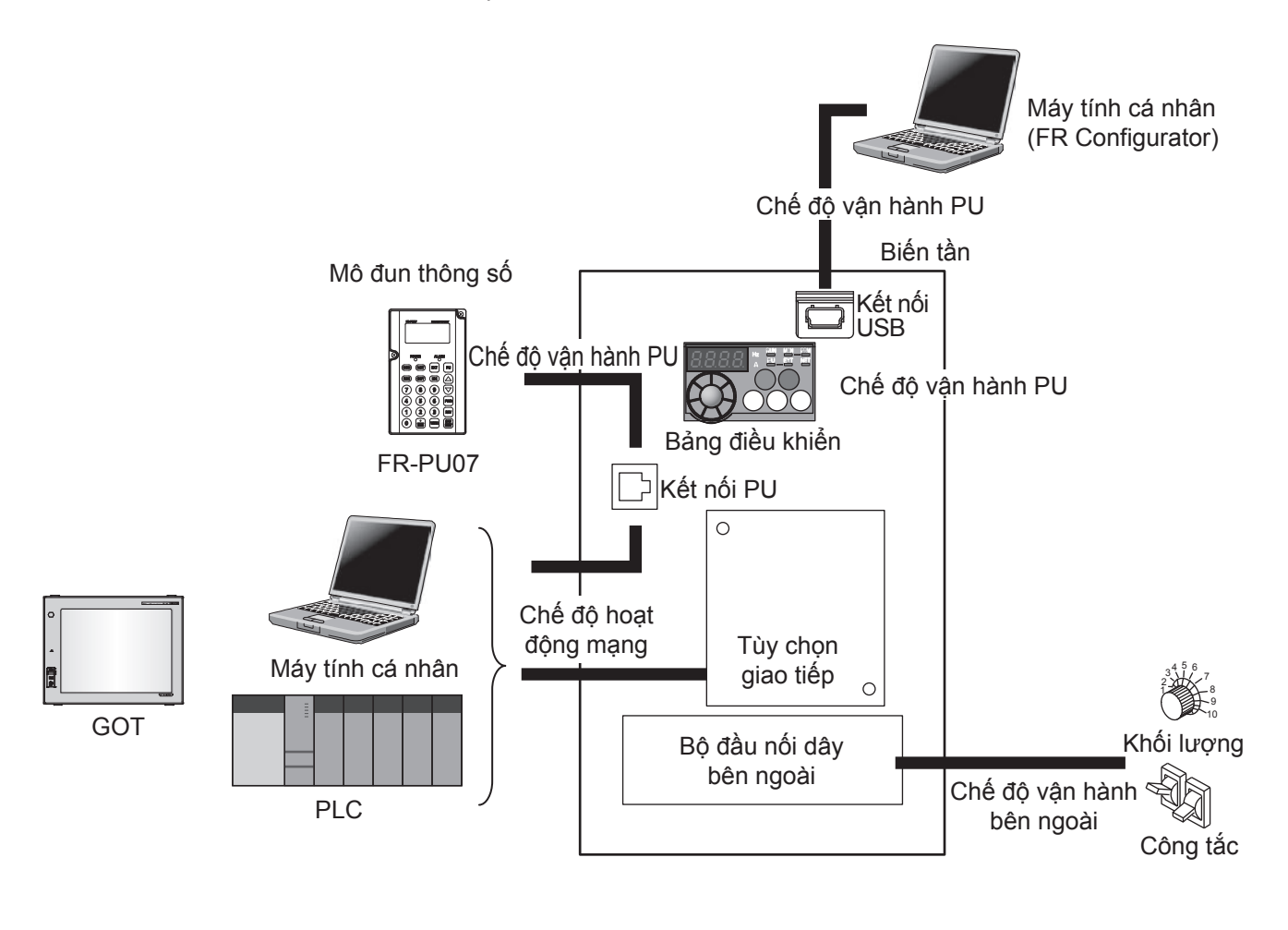

### Điểm

 Các thiết bị tự động hoá của Mitsubishi Electric như là PLC, GOT hỗ trợ giao thức dễ dàn giao tiếp với biến tần thông dụng chỉ bằng đấu dây và cấu hình đơn giản.
#### 3.3.2 Tham số 79 Lựa chọn chế độ vận hành

Chọn chế độ vận hành của biến tần. Vận hành theo tín hiệu lệnh bên ngoài (vận hành bên ngoài), vận hành theo bảng điều khiển và PU (FR-PU07/FR-PU04) (vận hành PU), vận hành PU kết hợp với vận hành bên ngoài (vận hành đồng thời PU/ngoại vi), đều có thể thay đổi tùy chọn hoạt động mạng (giao tiếp RS-485, hoặc chọn kiểu giao tiếp khi sử dụng).

| Tham số | Tên gọi                        | Giá trị<br>ban đầu                 | Phạm vi<br>cài đặt | Nội                                                                                                    | Hiển thị đèn<br>LED                                                                     |                                                                                 |  |
|---------|--------------------------------|------------------------------------|--------------------|----------------------------------------------------------------------------------------------------|-----------------------------------------------------------------------------------------|---------------------------------------------------------------------------------|--|
|         |                                |                                    | 0                  | Có khả năng thay đổi chế độ v<br>chế độ chuyển đổi ngoại vi/PL<br>Khi nguồn điện được bật là ch                                                                                           | Chế độ vận<br>hành bên ngoài<br>Chế độ vận<br>hành PU<br>PU                             |                                                                                 |  |
|         |                                |                                    | 1                  | Cố định chế độ vận hành PU                                                                                                    |                                                                                         | <u>PU</u>                                                                       |  |
|         |                                |                                    | 2                  | Cố định chế độ vận hành bên<br>Cho phép chuyển đổi chế độ v                                                                                                    | Cố định chế độ vận hành bên ngoài<br>Cho phép chuyển đổi chế độ vận hành bên ngoài, NET |                                                                                 |  |
|         |                                |                                    |                    | Chế độ vận hành đồng thời Pl                                                                                                    | J/ngoại vi 1                                                                            |                                                                                 |  |
|         |                                |                                    |                    | Lệnh tần số                                                                                                    | Lệnh bắt đầu                                                                            |                                                                                 |  |
|         | Lựa chọn<br>chế độ<br>vận hành | -ựa chọn<br>chế độ 0 –<br>/ận hành | 3                  | Cài đặt bằng bảng điều khiển<br>và PU (FR-PU04/FR-PU07)<br>hoặc đầu vào tín hiệu bên<br>ngoài (cài đặt nhiều cấp tốc<br>độ, khoảng 4-5 đầu nối (có<br>hiệu lực khi tín hiệu AU ở<br>ON))* | Đầu vào tín hiệu bên ngoài<br>( Đầu nối STF, STR)                                       | <u>PU EXT</u>                                                                   |  |
|         |                                |                                    | 4                  | Chế độ vận hành đồng thời Pl                                                                                                    |                                                                                         |                                                                                 |  |
|         |                                |                                    |                    | Lệnh tần số                                                                                                    | Lệnh bắt đầu                                                                            |                                                                                 |  |
|         |                                |                                    |                    | Đầu vào tín hiệu bên ngoài<br>( Đầu nối 2, 4, JOG, chọn<br>nhiều cấp tốc độ)                                                                                                    | (RUN) của bảng điều khiển,<br>đầu vào bằng FWD, (REV) của<br>PU (FR-PU04/FR-PU07)       |                                                                                 |  |
|         |                                |                                    | 6                  | Chế độ chuyển mạch<br>Có thể thay đổi chế độ vận hành PU, vận hành bên ngoài,<br>vận hành NET trong khi vẫn duy trì hoạt động                                                             |                                                                                         | Chế độ vận<br>hành PU<br>Chế độ vận<br>hành bên ngoài<br>Chế độ vận<br>hành NET |  |
|         |                                |                                    | 7                  | Chế độ vận hành bên ngoài (k<br>Tín hiệu X12 ở ON<br>Có thể di chuyển sang chế c<br>hành bên ngoài thì sẽ dừng<br>Tín hiệu X12 ở OFF<br>Không thể di chuyển sang c                        | hóa liên động vận hành PU)<br>độ vận hành PU (trong vận<br>đầu ra)<br>hế độ vận hành PU | Chế độ vận<br>hành PU<br>PU<br>Chế độ vận<br>hành bên ngoài                     |  |

\* Thứ tự ưu tiên Pr.79 = "3" của lệnh tần số là, vận hành nhiều cấp tốc độ (RL/RM/RH/REX) > điều khiển PID (x14)
 > ngõ vào analog đầu nối 4 (AU) > đầu vào kiểu số theo bảng điều khiển.

## 3.4 Chế độ vận hành cơ bản 3.4.1 Chế độ vận hành bên ngoài

Sử dụng đầu nối mạch điều khiển, nhập lệnh bắt đầu và lệnh tần số bằng công tắc được trang bị ở bên ngoài

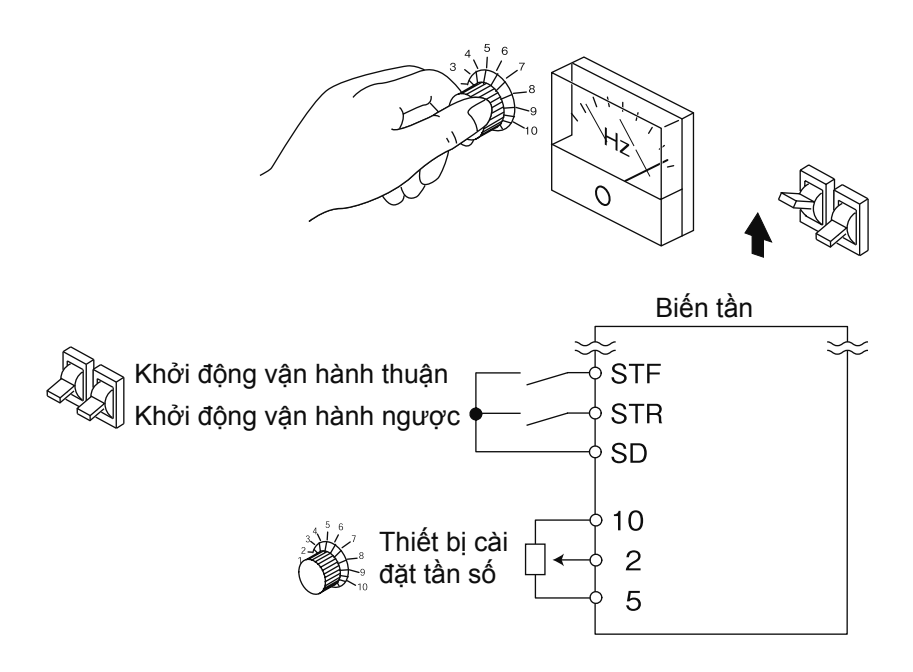

#### 3.4.2 Chế độ vận hành PU

Sử dụng bảng điều khiển và tham số (FR-PU04/FR-PU07) để nhập lệnh bắt đầu và lệnh tần số

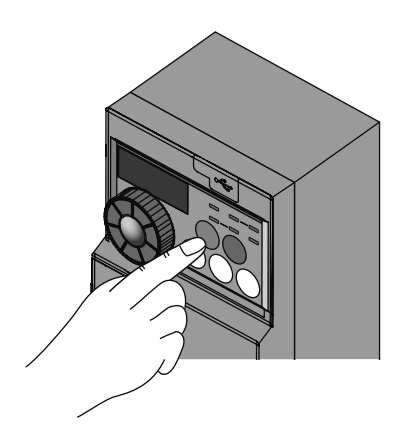

#### Bảng điều khiển

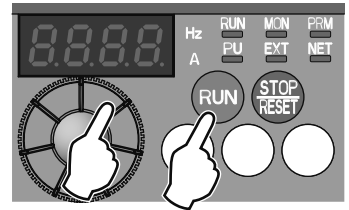

#### 3.4.3 Chế độ vận hành kết hợp ngoại vi/PU 1

Khi nhập lệnh tần số từ bảng điều khiển và mô đun tham số (FR-PU04/FR-PU07), và nhập lệnh bắt đầu bằng công tắc khởi động bên ngoài, chế độ vận hành kết hợp ngoại vi/PU 1 được chọn.

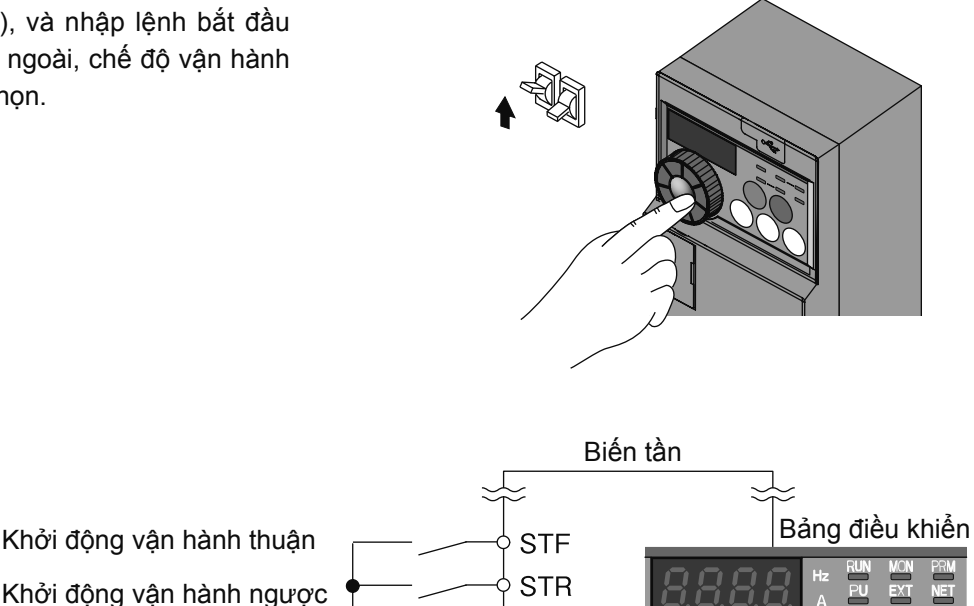

SD

#### 3.4.4 Chế độ vận hành kết hợp ngoại vi/PU 2

Khi nhập lệnh tần số từ lượng, đa tốc độ và tín hiệu JOG bên ngoài, và nhập lệnh bắt đầu từ nút thao tác của bảng điều khiển và mô đun tham số (FR-PU04/ FR-PU07), chế độ vận hành kết hợp ngoại vi/PU 2 được chọn.

 Chọn Pr.79 = "4". Không thể thay đổi sang các chế độ vận hành khác.

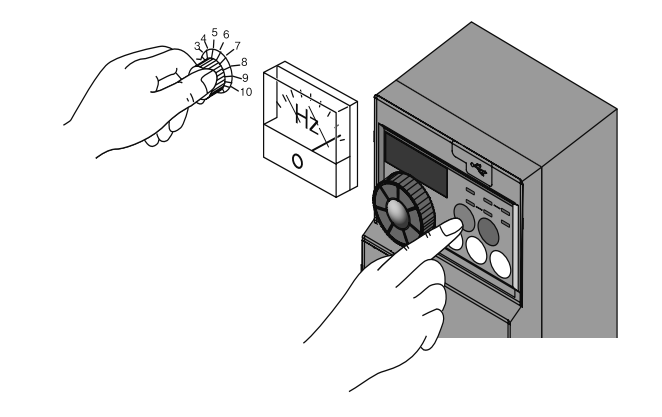

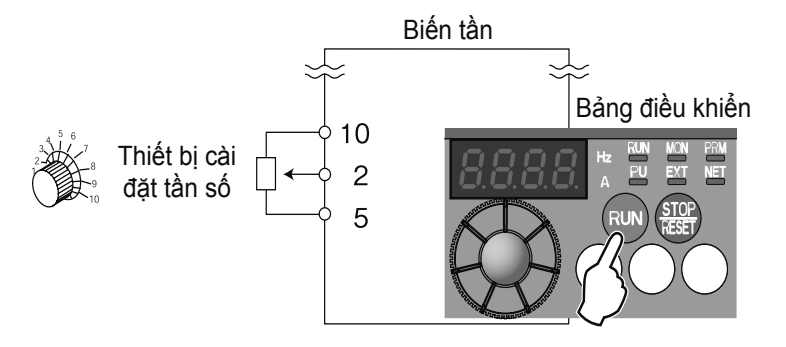

## 3.5 Phương pháp cài đặt tham số 3.5.1 Xóa tham số, xóa toàn bộ

Đối với biến tần đã được sử dụng 1 lần thì các tham số cài đặt vẫn còn lưu lại. Ở đây giải thích trình tự đưa tham số về giá trị cài đặt ban đầu.

|   | Thao tác                                                                                                    |           |   | Hiển thị                                                              |
|---|----------------------------------------------------------------------------------------------------|-----------|---|-----------------------------------------------------------------------|
| 1 | Thiết bị giám sát khi nguồn điện<br>được bật<br>Nó sẽ là hiển thị của thiết bị điều khiển.                                                 |           |   |                                                                       |
| 2 | Thay đổi chế độ vận hành<br>Ấn vào (PU<br>EXT) sẽ thành chế độ vận hành PU.                                                                | PU<br>EXT | ⇒ | Đèn hiển thị PU sáng.                                                 |
| 3 | <b>Chế độ cài đặt tham số</b><br>Ấn vào (MODE) sẽ thành chế độ cài đặt tham số.                                                            | MODE      | ⊳ | Đèn hiển thị PRM sáng.<br>P<br>(Hiển thị mã tham số vừa đọc trước đó) |
| 4 | Chọn tham số<br>Xoay 💮 làm nó phù hợp với アーこし (吊ししこ).                                                                                     | ۲         | ⊳ | Xóa tham số<br><b>Pr.EL</b><br>Xóa tất cả tham số số<br><b>PLLE</b>   |
| 5 | Đọc giá trị cài đặt<br>Ấn nút (SET) để đọc ra giá trị đang được cài đặt hiện tại<br>Hiển thị " <sup>(1)</sup> " (giá trị cài đặt ban đầu). | SET       | ⇔ | 8                                                                     |
| 6 | Thay đổi giá trị cài đặt<br>Xoay 💮 để thay đổi giá trị cài đặt thành " <b>/</b> ".                                                         | Ø         | ⇒ | <b>1</b>                                                              |
| 7 | <b>Cài đặt tham số</b><br>Ấn (SET) và cài đặt.<br>Đèn "1" và "Pr.CL"/"ALLC"sáng.                                                           | SET       | ⇒ | Xóa tham số<br>Pr.CL<br>Xóa tất cả tham số<br>RLLC                    |

| Giá trị | Nội dung                                                                                                  |
|---------|----------------------------------------------------------------------------------------------------|
| cài đặt |                                                                                                    |
| 0       | Không thực hiện xóa.                                                                                      |
|         | Đưa tham số về giá trị cài đặt ban đầu. (Xóa tham số là tham số hiệu chỉnh, đưa tham số trừ tham số chọn  |
| 1       | chức năng đầu nối về giá trị cài đặt ban đầu.) Hãy kiểm tra danh sách tham số xem có thể xóa tham số, xóa |
|         | toàn bộ hay không.                                                                                        |

#### Điểm

 Trong trường hợp không thể xóa tất cả tham số, hãy xác nhận lại giá trị cài đặt của một vài tham số.

Pr.77 "0", Pr.79 "0", Pr.340 "10", Pr.551 "9999"

#### 3.5.2 Tham số 9 Rơ le nhiệt

Cài đặt giá trị dòng điện của rơ le nhiệt để cài đặt bảo vệ quá nhiệt cho động cơ. Khi vận hành ở tốc độ thấp, vẫn có được tính năng bảo vệ tối ưu nhất trong đó gồm cả việc giảm chức năng làm mát của động cơ.

| Tham số | Tên gọi     | Giá trị cài đặt ban đầu          | Phạm vi cài đặt | Nội dung                         |
|---------|-------------|----------------------------------|-----------------|----------------------------------|
| 9       | Rơ le nhiệt | Dòng điện định mức<br>biến tần*1 | 0 - 500A        | Cài đặt dòng<br>định mức động cơ |

\*1 Từ dưới 0,75K thì dòng định mức biến tần được cài đặt ở 85%.

Khi phát hiện quá nhiệt (nhiệt điện tử) sẽ ngắt đầu ra biến tần bằng cách ngắt đầu ra transitor đầu ra.

- Cài đặt giá trị dòng định mức của động cơ (A) tại Pr.9.
   (Trường hợp định mức của động cơ được cài đặt tại tần số cơ bản Pr.3 là 50Hz, 60Hz, 60Hz, hãy cài đặt dòng định mức động cơ gấp 1,1 lần 60Hz.)
- Khi sử dụng rơ le nhiệt bên ngoài động cơ, trường hợp không muốn cho rơ le nhiệt vận hành thì sẽ cài đặt Pr.9 tại "0". (Tuy nhiên sẽ vận hành chức năng bảo vệ của transistor đầu ra (E.THT) của biến tần.)

|   | Thao tác ví dụ                                                                                                    |
|---|----------------------------------------------------------------------------------------------------|
| 1 | Thiết bị giám sát khi nguồn điện được bật<br>Nó sẽ là hiển thị của thiết bị điều khiển.                                              |
| 2 | <b>Thay đổi chế độ vận hành</b><br>Ấn vào (PU) sẽ thành chế độ vận hành PU. Đèn hiển thị "PU" sáng.                                  |
| 3 | <b>Chế độ cài đặt tham số</b><br>Ấn vào MODE sẽ thành chế độ cài đặt tham số.                                                        |
| 4 | Chọn tham số<br>Xoay 💮 phù hợp với 온                                                                                                 |
| 5 | Đọc giá trị cài đặt<br>Ấn nút (SET) để đọc ra giá trị đang được cài đặt hiện tại. Hiển thị "⊔ [] [] [] [] [] [] [] [] [] [] [] [] [] |
| 6 | Thay đổi giá trị cài đặt<br>Xoay 💮 để thay đổi giá trị thành " <i>பூடு 3</i> " (0,63A).                                              |
| 7 | Cài đặt tham số<br>Ấn (SET) và cài đặt.                                                                                              |
|   | Đèn đèn tham số và giá trị cài đặt sáng.                                                                                             |

#### 3.5.3 Tham số 3 Tần số cơ bản

Đặt đầu ra của biến tần (điện áp, tần số) phù hợp với định mức của động cơ.

| Tham số | Tham số Tên gọi |      | Phạm vi cài đặt | Nội dung                                   |
|---------|-----------------|------|-----------------|--------------------------------------------|
| 3       | Tần số cơ bản   | 60Hz | 0 - 400Hz       | Tần số định mức của động cơ<br>(50Hz/60Hz) |

- Khi vận hành động cơ tiêu chuẩn, thông thường cài đặt tần số định mức của động cơ ở tần số cơ bản Pr.3.
   Trường hợp vận hành thay đổi động cơ với nguồn điện thương mại, hãy đặt Pr.3 giống với tần số của điện nguồn.
- Trong trường hợp tần số trên bảng định mức của động cơ chỉ ghi "50Hz", bắt buộc cài đặt ở mức "50Hz".
   Nếu để nguyên mức "60Hz" sẽ làm điện áp hạ xuống quá mức, gây thiếu mô men xoắn. Kết quả là do quá tải nên dẫn đến có trường hợp biến tần bị ngắt đầu ra.

|   | Thao tác ví dụ                                                                                                  |  |  |  |  |  |  |
|---|----------------------------------------------------------------------------------------------------|--|--|--|--|--|--|
| 1 | Thiết bị giám sát khi nguồn điện được bật                                                                       |  |  |  |  |  |  |
|   | Nó sẽ là hiện thị của thiết bị điệu khiên.                                                                      |  |  |  |  |  |  |
| 2 | Thay đối chế độ vận hành                                                                                        |  |  |  |  |  |  |
| 4 | Ấn vào (PU<br>EXT) sẽ thành chế độ vận hành PU. Đèn hiển thị "PU" sáng.                                         |  |  |  |  |  |  |
| 2 | Chế độ cài đặt tham số                                                                                          |  |  |  |  |  |  |
| 3 | Ấn vào (MODE) sẽ thành chế độ cài đặt tham số.                                                                  |  |  |  |  |  |  |
| Λ | Chọn tham số                                                                                                    |  |  |  |  |  |  |
| 4 | Xoay 💮 phù hợp với 🤌 🗦 (Pr.3).                                                                                  |  |  |  |  |  |  |
| 5 | Đọc giá trị cài đặt                                                                                             |  |  |  |  |  |  |
| 3 | Ấn nút (SET) để đọc ra giá trị đang được cài đặt hiện tại. Hiển thị "告日日日" (60,00Hz (giá trị cài đặt ban đầu)). |  |  |  |  |  |  |
| C | Thay đổi giá trị cài đặt                                                                                        |  |  |  |  |  |  |
| 0 | Xoay 🚱 để thay đổi giá trị thành " <u>5 [] [] [</u> " (50,00Hz).                                                |  |  |  |  |  |  |
|   | Cài đặt tham số                                                                                                 |  |  |  |  |  |  |
| 7 | Ấn (SET) và cài đặt.                                                                                            |  |  |  |  |  |  |
|   | Đèn đèn tham số và giá trị cài đặt sáng.                                                                        |  |  |  |  |  |  |

#### 3.5.4 Tham số 0 Mô men khởi động

Có thể khắc phục sụt giảm điện áp của dải tần số thấp, cải thiện tỉ lệ giảm mô men xoắn trong phạm vị tốc độ thấp.

 Động cơ mô men xoắn ở dải tần số thấp phải được điều chỉnh cho phù hợp với tải trọng, có thể tăng mô men xoắn động cơ lúc khởi động.

|  | Tham số | Tên gọi     | Giá trị cài ở | lặt ban đầu | Phạm vi cài đặt | Nội dung                       |
|--|---------|-------------|---------------|-------------|-----------------|--------------------------------|
|  |         |             | 0,1K - 0,75K  | 6%          |                 |                                |
|  | 0       | Mô men khởi | 1,5K - 3,7K   | 4%          | 0 20%           | Cài đặt điện áp đầu ra lúc 0Hz |
|  | 0       | động        | 5,5K, 7,5K    | 3%          | 0 - 30%         | bằng %.                        |
|  |         |             | 11K. 15K      | 2%          |                 |                                |

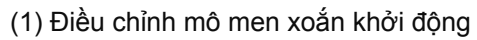

- Coi điện áp tần số cơ bản Pr.19 là 100% thì sẽ cài đặt điện áp đầu ra tại Pr.0 thời điểm 0Hz theo %.
- Khi điều chỉnh tham số cần tiến hành từng chút một (mức 0,5%), hãy xác nhận tình trạng động cơ mỗi lần điểu chỉnh. Nếu giá trị cài đặt quá lớn, động cơ sẽ bị tình trạng nhiệt điện tử. Hãy đặt tiêu chuẩn lớn nhất ở khoảng mức 10%.

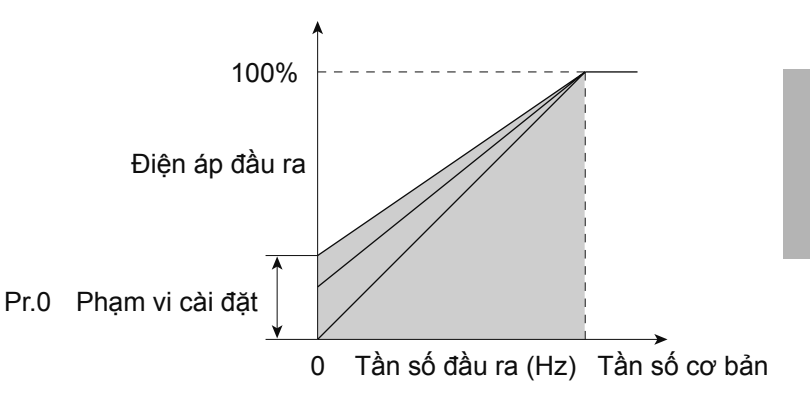

|   | Thao tác ví dụ                                                                                                    |  |  |  |  |  |  |
|---|----------------------------------------------------------------------------------------------------|--|--|--|--|--|--|
| 1 | Thiết bị giám sát khi nguồn điện được bật<br>Nó sẽ là hiển thị của thiết bị điều khiển.                            |  |  |  |  |  |  |
| 2 | Thay đổi chế độ vận hành                                                                                           |  |  |  |  |  |  |
| 2 | Ấn vào (PU) sẽ thành chế độ vận hành PU. Đèn hiển thị "PU" sáng.                                                   |  |  |  |  |  |  |
|   | Chế độ cài đặt tham số                                                                                             |  |  |  |  |  |  |
| 3 | Ấn vào (MODE) sẽ thành chế độ cài đặt tham số.                                                                     |  |  |  |  |  |  |
|   | Chọn tham số                                                                                                    |  |  |  |  |  |  |
| 4 | Xoay 💮 phù hợp với 🔑 🧧 🕻 (Pr.0).                                                                                   |  |  |  |  |  |  |
| _ | Đọc giá trị cài đặt                                                                                                |  |  |  |  |  |  |
| 5 | Ấn nút $(SET)$ để đọc ra giá trị đang được cài đặt hiện tại. Hiển thị " $50\%$ " (6,0% (giá trị cài đặt ban đầu)). |  |  |  |  |  |  |
|   | Thay đổi giá trị cài đặt                                                                                           |  |  |  |  |  |  |
| 6 | Xoay 💮 để thay đổi giá trị cài đặt " 🛛 📴 (3,0%).                                                                   |  |  |  |  |  |  |
|   | Cài đặt tham số                                                                                                    |  |  |  |  |  |  |
| 7 | Ấn (SET) và cài đặt.                                                                                               |  |  |  |  |  |  |
|   | Đèn đèn tham số và giá trị cài đặt sáng.                                                                           |  |  |  |  |  |  |

#### 3.5.5 Tham số 1, 2 Tần số giới hạn dưới

Có thể làm hạn chế tốc độ của động cơ.

Cố định giới hạn trên và giới hạn dưới của tần số đầu ra.

| Tham số | Tên gọi Giá trị cài đặt ban đầu |       | Phạm vi cài đặt | Nội dung                           |
|---------|---------------------------------|-------|-----------------|------------------------------------|
| 1       | Tần số giới hạn trên            | 120Hz | 0 - 120Hz       | Giới hạn trên của<br>tần số đầu ra |
| 2       | Tần số giới hạn dưới            | 0Hz   | 0 - 120Hz       | Giới hạn dưới của<br>tần số đầu ra |

- (1) Cài đặt tần số giới hạn trên
- Cài đặt giới hạn trên của tần số đầu ra tại tần số giới hạn trên Pr.1. Dù nhập lệnh tần số vượt qua mức tần số cài đặt thì tần số đầu ra vẫn được cố định tại tần số giới hạn trên.
- (2) Cài đặt tần số giới hạn dưới
- Cài đặt giới hạn dưới của tần số đầu ra tại tần số giới hạn dưới Pr.2.
- Dù tần số cài đặt có dưới Pr.2 thì tần số đầu ra vẫn được cố định tại Pr.2 (Không thấp dưới Pr.2).

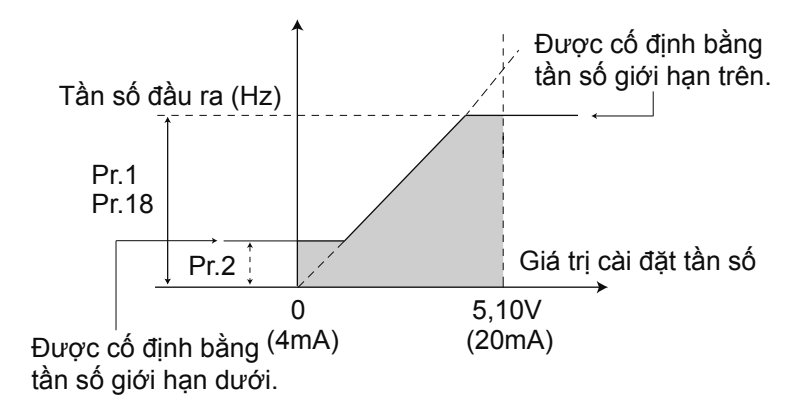

|   | Thao tác ví dụ                                                                                                    |  |  |  |  |  |  |
|---|----------------------------------------------------------------------------------------------------|--|--|--|--|--|--|
| 1 | Thiết bị giám sát khi nguồn điện được bật<br>Nó sẽ là hiển thị của thiết bị điều khiển.                                       |  |  |  |  |  |  |
|   | Thay đổi chế độ vận hành                                                                                                    |  |  |  |  |  |  |
| 2 | Ấn vào (PU) sẽ thành chế độ vận hành PU. Đèn hiển thị "PU" sáng.                                                              |  |  |  |  |  |  |
| 2 | Chế độ cài đặt tham số                                                                                                    |  |  |  |  |  |  |
| 3 | Ấn vào (MODE) sẽ thành chế độ cài đặt tham số.                                                                                |  |  |  |  |  |  |
|   | Chọn tham số                                                                                                    |  |  |  |  |  |  |
| 4 | Xoay 🚱 phù hợp với 🖓 💦 / (Pr.1).                                                                                              |  |  |  |  |  |  |
| _ | Đọc giá trị cài đặt                                                                                                    |  |  |  |  |  |  |
| 5 | Ấn nút (SET) để đọc ra giá trị đang được cài đặt hiện tại. Hiển thị " <b>¦ਟੇ [] []</b> " (120,0Hz (giá trị cài đặt ban đầu)). |  |  |  |  |  |  |
|   | Thay đổi giá trị cài đặt                                                                                                    |  |  |  |  |  |  |
| 6 | Xoay 💮 để thay đổi giá trị thành " <b>占 [] [] []</b> " (60,00Hz).                                                             |  |  |  |  |  |  |
|   | Cài đặt tham số                                                                                                    |  |  |  |  |  |  |
| 7 | Ấn (SET) và cài đặt.                                                                                                    |  |  |  |  |  |  |
|   | Đèn đèn tham số và giá trị cài đặt sáng.                                                                                      |  |  |  |  |  |  |

#### 3.5.6 Tham số 7, 8 Thời gian tăng tốc, thời gian giảm tốc

Cài đặt thời gian tăng giảm tốc của động cơ.

Cài đặt tham số dài khi muốn làm chậm thời gian tăng giảm tốc, cài đặt tham số ngắn khi muốn đẩy nhanh thời gian tăng giảm tốc.

| Than                                                                                                    | n số                                                                 | Tên gọi                                                                                                    | Giá trị cài đặt ban đầu                                                                                    |         | Phạm vi cài đặt                                            | Nội dung                                                                                                  |                 |  |
|----------------------------------------------------------------------------------------------------|----------------------------------------------------------------------|----------------------------------------------------------------------------------------------------|----------------------------------------------------------------------------------------------------|---------|------------------------------------------------------------|----------------------------------------------------------------------------------------------------|-----------------|--|
|                                                                                                    |                                                                      |                                                                                                    | từ dưới 3,7K                                                                                               | 5s      |                                                            |                                                                                                    |                 |  |
| 7                                                                                                    | ,                                                                    | Thời gian tăng tốc                                                                                                    | 5,5K, 7,5K                                                                                                 | 10s     | 0 - 3600/360s                                              | Thời gian tăng tốc động cơ                                                                                |                 |  |
|                                                                                                    |                                                                      |                                                                                                    | 11K, 15K                                                                                                   | 15s     |                                                            |                                                                                                    |                 |  |
|                                                                                                    |                                                                      |                                                                                                    | từ dưới 3,7K                                                                                               | 5s      |                                                            |                                                                                                    |                 |  |
| 8                                                                                                    |                                                                      | Thời gian giám tốc                                                                                                    | 5,5K, 7,5K                                                                                                 | 10s     | 0 - 3600/360s                                              | Thời gian giảm tốc động cơ                                                                                |                 |  |
|                                                                                                    |                                                                      |                                                                                                    | 11K, 15K                                                                                                   | 15s     |                                                            |                                                                                                    |                 |  |
| 20                                                                                                    | C                                                                    | Tần số tiêu chuẩn                                                                                                    | 60Hz                                                                                                    |         | 1 - 400Hz                                                  | Thời gian tăng giảm tốc là thời gian làm thay đổi                                                         |                 |  |
|                                                                                                    | -                                                                    | tăng giám tốc                                                                                                    |                                                                                                    |         |                                                            | tần số trong khoảng từ lúc dừng tới Pr.20                                                                 |                 |  |
| <ul> <li>(1) Cài</li> <li>Thờ<br/>để tả</li> <li>tăng</li> <li>(2) Cài</li> <li>Thờ<br/>để g</li> <li>chuả</li> </ul>                   | i đặt t<br>i gian<br>j giản<br>i đặt t<br>i gian<br>jiảm t<br>ần Pr. | hời gian tăng tốc (F<br>tăng tốc Pr.7 sẽ cả<br>ốc từ lúc dừng đến<br>tốc tiêu chuẩn Pr.<br>hời gian giảm tốc (<br>giảm tốc Pr.8 sẽ c<br>ốc từ tần số tăng g<br>.20 đến khi dừng. | Pr.7, Pr.20)<br>ài đặt thời gian<br>được tần số<br>20.<br>Pr.8, Pr.20)<br>ài đặt thời gian<br>iảm tốc tiêu |         | Pr.20<br>(60Hz)<br>Tần số đầu ra<br>(Hz)<br>Thời<br>tăng t | Tần số hoạt động<br>Tần số hoạt động<br>Thời gian<br>gian Pr.7 Thời gian Pr.8<br>tốc Pr.44 giảm tốc Pr.45 |                 |  |
|                                                                                                    |                                                                      |                                                                                                    |                                                                                                    | Thao    | tác ví dụ                                                  |                                                                                                    |                 |  |
|                                                                                                    | Thiế                                                                 | t bị giám sát k                                                                                                    | hi nguồn điện                                                                                              | đượ     | c bật                                                      |                                                                                                    |                 |  |
| 1                                                                                                    | Nó sẽ là hiển thị của thiết bị điều khiển.                           |                                                                                                    |                                                                                                    |         |                                                            |                                                                                                    |                 |  |
|                                                                                                    | Tha                                                                  | y đổi chế độ vậ                                                                                                    | ìn hành                                                                                                    |         |                                                            |                                                                                                    |                 |  |
| 2                                                                                                    | Я́п                                                                  | vào $(\overline{\frac{PU}{EXT}})$ sẽ thành ch                                                                                                    | ế độ vận hành PU.                                                                                          | Đèn hiế | ển thị "PU" sáng.                                          |                                                                                                    |                 |  |
|                                                                                                    | Chế                                                                  | độ cài đặt thai                                                                                                    | m số                                                                                                    |         |                                                            |                                                                                                    |                 |  |
| 3                                                                                                    | Âп                                                                   | vào (MODE) sẽ thành ch                                                                                                    | ế độ cài đặt tham s                                                                                        | ố.      |                                                            |                                                                                                    |                 |  |
|                                                                                                    | Chọ                                                                  | on tham số                                                                                                    |                                                                                                    |         |                                                            |                                                                                                    |                 |  |
| 🖌 🖌 Xoay 🌍 phù hợp với 🖓 🥇 (Pr.7).                                                                                                    |                                                                      |                                                                                                    |                                                                                                    |         |                                                            |                                                                                                    |                 |  |
| _ Đọc giá trị cài đặt                                                                                                    |                                                                      |                                                                                                    |                                                                                                    |         |                                                            |                                                                                                    |                 |  |
| 5 Ấn nút (SET) để đọc ra giá trị đang được cài đặt hiện tại. Hiển thị " <u>ζ</u> . <sup>[]</sup> "(5,0 giây (giá trị cài đặt ban đầu)). |                                                                      |                                                                                                    |                                                                                                    |         |                                                            |                                                                                                    |                 |  |
| 6       Thay đổi giá trị cài đặt         Xoay of thay đổi thành giá trị cài đặt "       [] [] " (10,0 giây).                            |                                                                      |                                                                                                    |                                                                                                    |         |                                                            |                                                                                                    |                 |  |
|                                                                                                    |                                                                      |                                                                                                    |                                                                                                    |         |                                                            |                                                                                                    | Cài đặt tham số |  |
| 7                                                                                                    | ћп                                                                   | (SET) và cài đặt.                                                                                                    |                                                                                                    |         |                                                            |                                                                                                    |                 |  |
| Đèn tham số và giá trị cài đặt sáng.                                                                                                    |                                                                      |                                                                                                    |                                                                                                    |         |                                                            |                                                                                                    |                 |  |

#### MEMO

## Cài đặt điều khiển biến tần bằng máy tính

## Chương 4 CÁCH THỨC SỬ DỤNG CỦA FR CONFIGURATOR

# Nếu sử dụng FR Configurator, việc cài đặt tham số cũng sẽ đơn giản

Nếu sử dụng phần mềm FR Configurator cho máy tính, có thể cài đặt cùng một lúc nhiều tham số.

Cùng lần lượt nắm chắc những thao tác cơ bản và các cài đặt đơn giản để kết nối biến tần với máy tính.

Khi sử dụng phần mềm sẽ có thể lưu được các dữ liệu đã cài đặt của thiết bị máy.

Trường hợp sản xuất hàng loạt, có thể thực hiện sao chép từ máy mẫu sang máy sản xuất hàng loạt một cách đơn giản.

## 4.1 Kiến thức cơ bản để thao tác FR Configurator 4.1.1 Những dụng cụ cần thiết cho kết nối

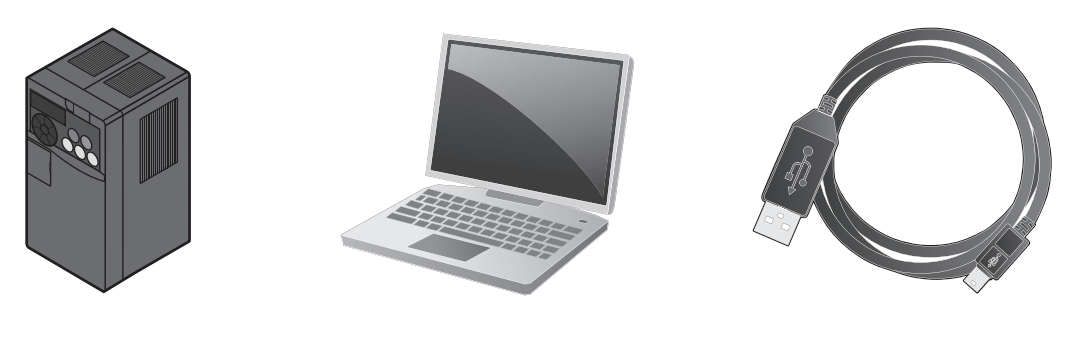

Biến tần

Máy tính cá nhân (FR Configurator)
 Dây cáp USB

#### 4.1.2 Phương pháp kết nối

Có thể dễ dàng kết nối máy tính biến tần bằng 1 sợi dây cáp USB. Chỉ đấu dây theo kết nối 1 đấu 1. Không thể sử dụng USB hubs để kết nối.

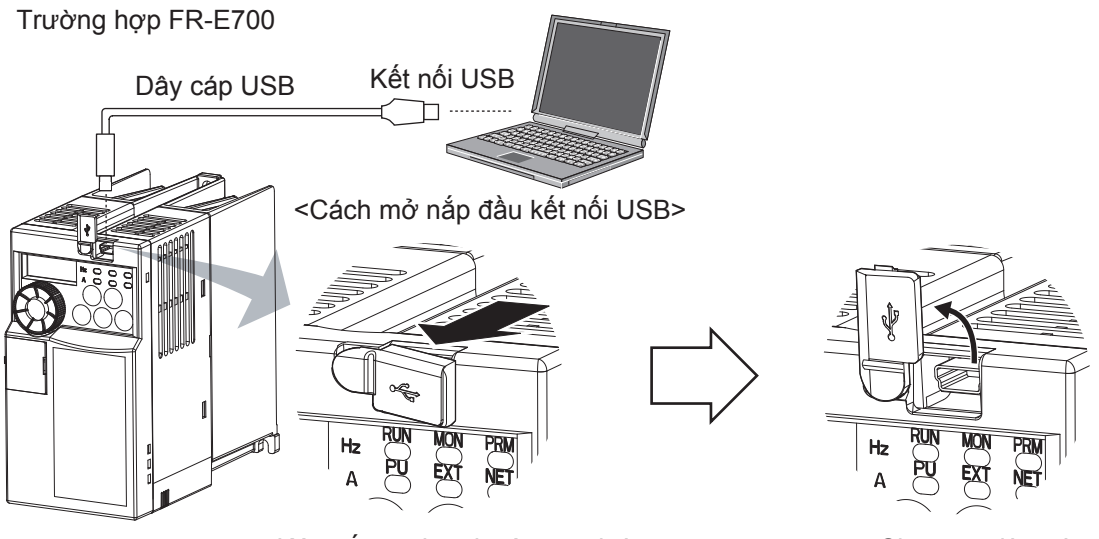

Kéo nắp ra theo hướng mũi tên.

Cho quay lên trên.

#### 4.1.3 Màn hình khởi động

Khi FR Configurator khởi động, thiết bị giám sát "Start-up" được hiển thị. Có thể hiện thị trực tiếp một loạt các chức năng từ "Start-up".

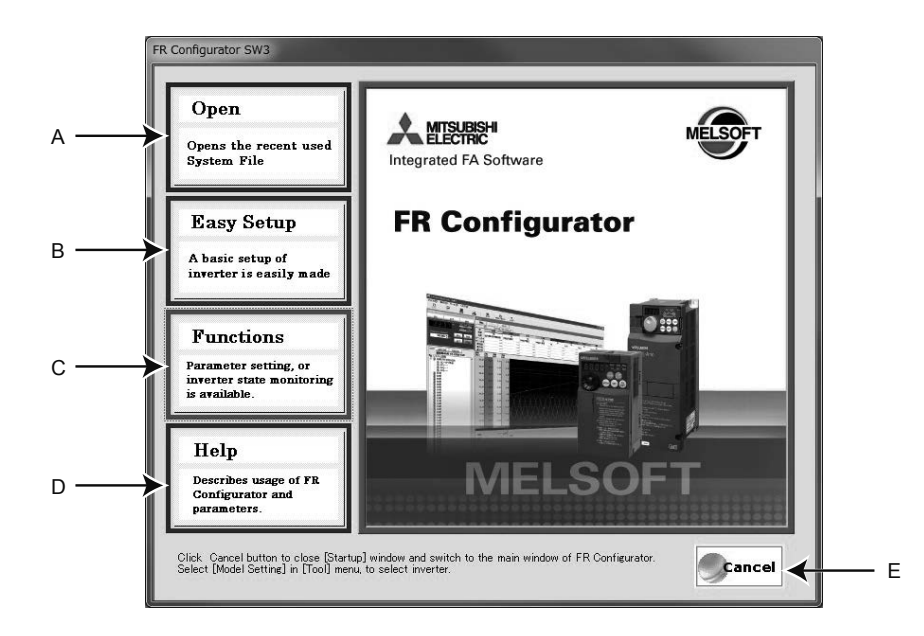

| No. | Tên gọi    | Chức năng - Nội dung                                                                                                    |
|-----|------------|----------------------------------------------------------------------------------------------------|
| A   | Open File  | Hiển thị nhiều nhất 5 file đã sử dụng gần đây.<br>Khi di con trỏ chuột lên "Open File" sẽ hiển thị ra nhiều nhất 5 file đã sử dụng gần đây.<br>Khi nhấp vào tên tập tin, đóng thiết bị giám sát "Start-up", sẽ hiển thị thiết bị giám sát<br>chính đọc nội dung của tập tin. |
| В   | Easy Setup | Khi nhấp chuột vào sẽ bắt đầu cài đặt đơn giản.<br>Khi sử dụng cài đặt đơn giản, có thể tiến hành cài đặt thuộc tính hệ thống, từ cài đặt đời<br>máy đến cài đặt tham số thông qua hình thức thuật sĩ (hình thức tương tác).                                                 |
| С   | Functions  | Hiển thị danh sách chức năng.                                                                                                    |
| D   | Help       | Hiển thị trợ giúp.                                                                                                    |
| E   | Cancel     | Khi nhấp vào đây, thiết bị giám sát chính sẽ đóng, hiển thị thiết bị giám sát cửa sổ chính.                                                                                                    |

#### 4.1.4 Cấu trúc thiết bị giám sát (Cửa sổ chính)

Cửa sổ chính của FR Configurator có thể chia làm 3 loại chính.

Tại bảng điều hướng (Navigation)

Là khu vực cài đặt, hiển thị các thông tin của biến tần đã được đăng ký. Có thể hiển thị thiết bị giám sát của "Chức năng vận hành thử", "System Settings", "Setting Wizard", "Troubleshooting".

Tại bảng giám sát

Là khu vực hiển thị thông tin đã thu thập được khi giám sát biến tần. Có thể hiển thị thiết bị giám sát của "Graph", "I/O Terminal Monitor", "Machine Analyzer", "Chức năng giám sát khối".

Tại bảng hệ thống

Là khu vực tiến hành ghi đọc và hiển thị các tham số, chuẩn đoán biến tần, chuyển tiếp cài đặt tham số từ các đời máy có sẵn trước đây. Có thể hiện thị thiết bị giám sát của "Parameter List", "Diagnosis", "Convert".

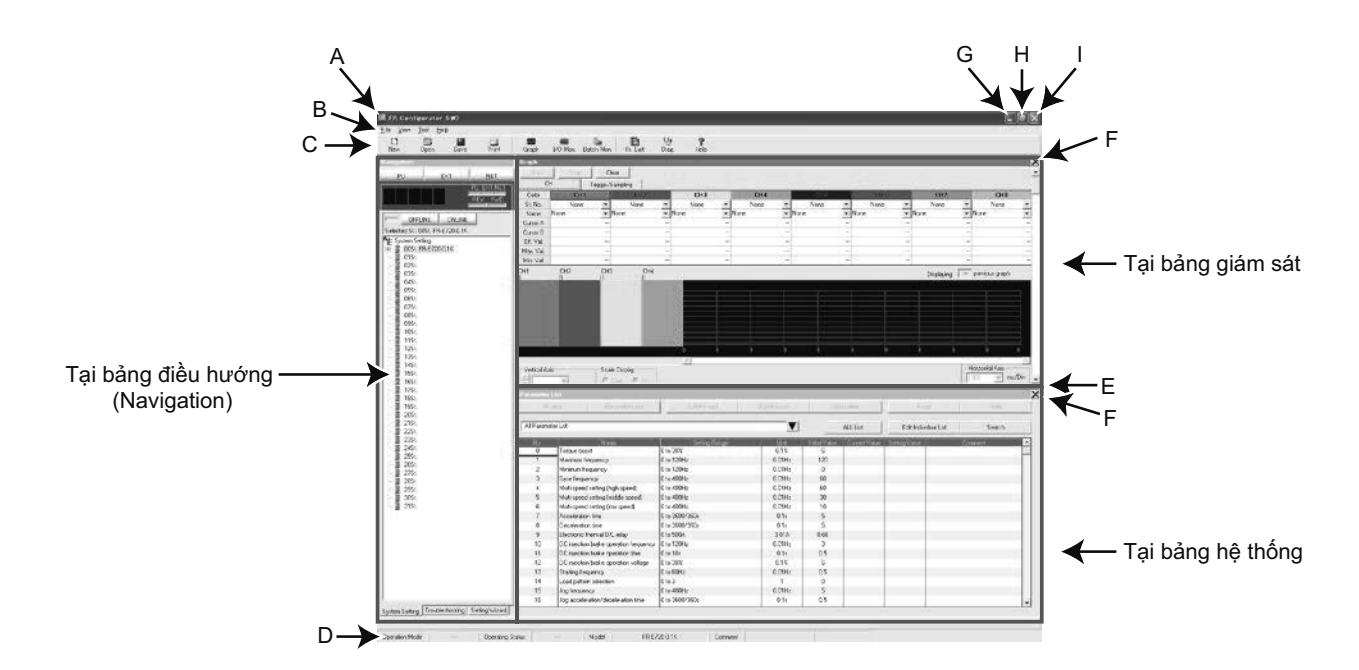

| No. | Tên gọi         | Chức năng - Nội dung                                                                                                    |
|-----|-----------------|----------------------------------------------------------------------------------------------------|
| A   | Title bar       | "FR Configurator SW3" được hiển thị tại thanh tiêu đề. Khi tập tin hệ thống được ghi vào hoặc khi<br>lưu các tập tin hệ thống lại, tên của các tập tin này cũng được hiển thị. |
| В   | Menu bar        | Có thể hiện thị thiết bị giám sát mỗi chức năng từ trình đơn.                                                                                                    |
| с   | Toolbar         | Có thể hiển thị thiết bị giám sát của mỗi chức năng bằng việc nhấp vào các biểu tượng có trong<br>thanh công cụ.                                                               |
| D   | Status bar      | Hiển thị tên đời máy, tình trạng hoạt động của biến tần đang chọn.                                                                                                    |
| E   | Split line      | Có thể thay đổi kích thước của từng tại bảng hệ thống và tại bảng giám sát                                                                                                    |
| F   | Conceal button  | Có thể làm ẩn tại bảng giám sát hoặc tại bảng hệ thống.                                                                                                    |
| G   | Minimize button | Làm thu nhỏ cửa số chính của FR Configurator.                                                                                                    |
| н   | Maximize button | Làm phóng to cửa sổ chính của FR Configurator.                                                                                                    |
| I   | Close button    | Có thể thoát khỏi FR Configurator.                                                                                                    |

#### 4.1.5 Màn hình cấu hình (Tại bảng điều hướng (Navigation))

Tại tại bảng điều hướng (Navigation), có thể thực hiện hiển thị thông tin của các biến tần đã đăng ký, thay đổi chế độ vận hành và chuyển hướng trực tuyến/ngoại tuyến, lệnh bắt đầu hoặc dừng, thay đổi tần số cài đặt, khởi động công cụ cài đặt. Có thể làm cho thiết bị giám sát của "Test operation", "System Settings", "Troubleshooting", "Setting Wizard".

Phần phía trên của tại bảng điều hướng (Navigation) có thể hiển thị thiết bị giám sát của "Chức năng vận hành thử", phần phía dưới hiển thị "System View".

Có thể chuyển đổi thiết bị giám sát trong quan sát hệ thống qua việc chọn [System Settings], [Troubleshooting], [Setting Wizard] từ [Navigation] của trình đơn [View].

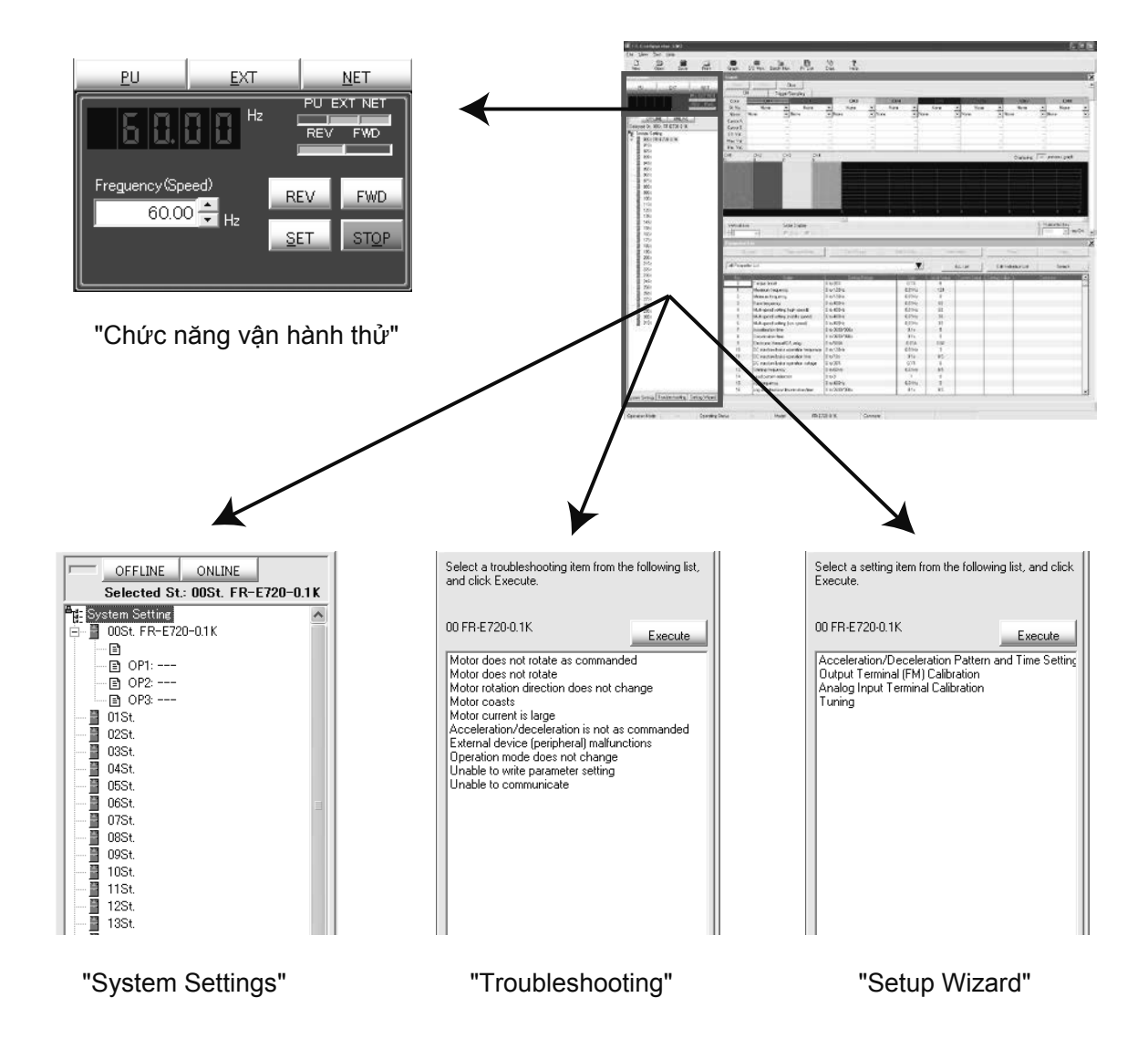

#### 4.1.6 Màn hình cấu hình (Tại bảng hệ thống)

Có thể thực hiện ghi đọc và hiển thị các tham số tại tại bảng hệ thống, chuẩn đoán biển tần, chuyển tiếp cài đặt tham số từ các đời máy có sẵn trước đây. Có thể làm cho hiển thị thiết bị giám sát của "Parameter List", "Diagnosis", "Convert".

Mỗi chức năng có thể chuyển đổi thiết bị giám sát tại tại bảng hệ thống qua việc chọn [Parameter List], [Diagnosis], [Convert] từ trình đơn [View], hoặc nhấp vào biểu tượng của thanh công cụ.

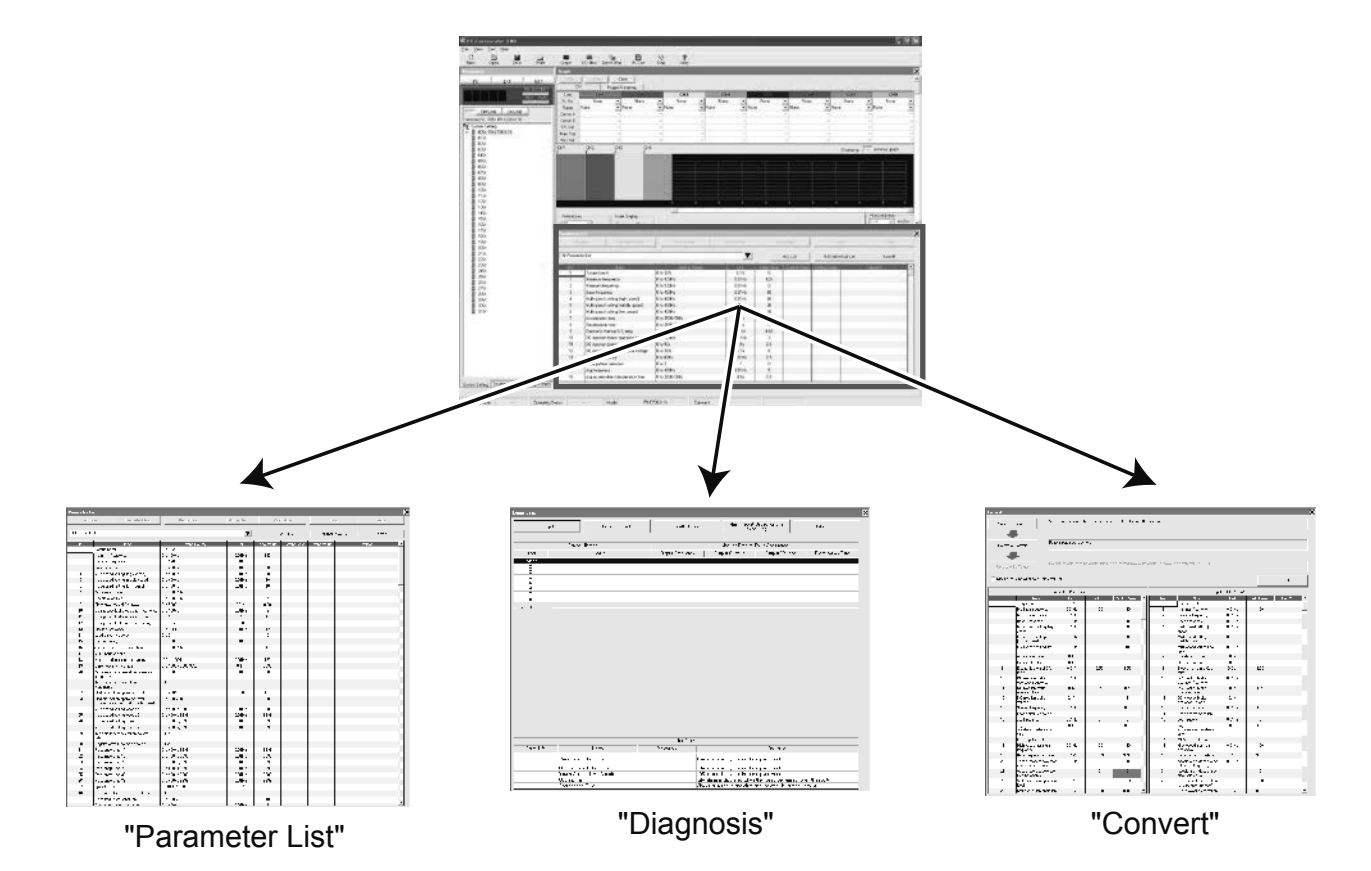

#### 4.1.7 Màn hình cấu hình (Tại bảng giám sát)

Có thể hiển thị các thông tin thu được khi giám sát biến tần tại tại bảng giám sát. Có thể làm cho hiển thị thiết bị giám sát của "Graph", "I/O Terminal Monitor", "Machine Analyzer", "Chức năng giám sát khối".

Mỗi chức năng có thể chuyển đổi thiết bị giám sát tại tại bảng giám sát qua việc chọn [<u>G</u>raph], [<u>M</u>achine Analyzer], [<u>I</u>/O Terminal Monitor], [Chức năng giám sát khối (B)] từ trình đơn [<u>V</u>iew], hoặc nhấp vào biểu tượng của thanh công cụ.

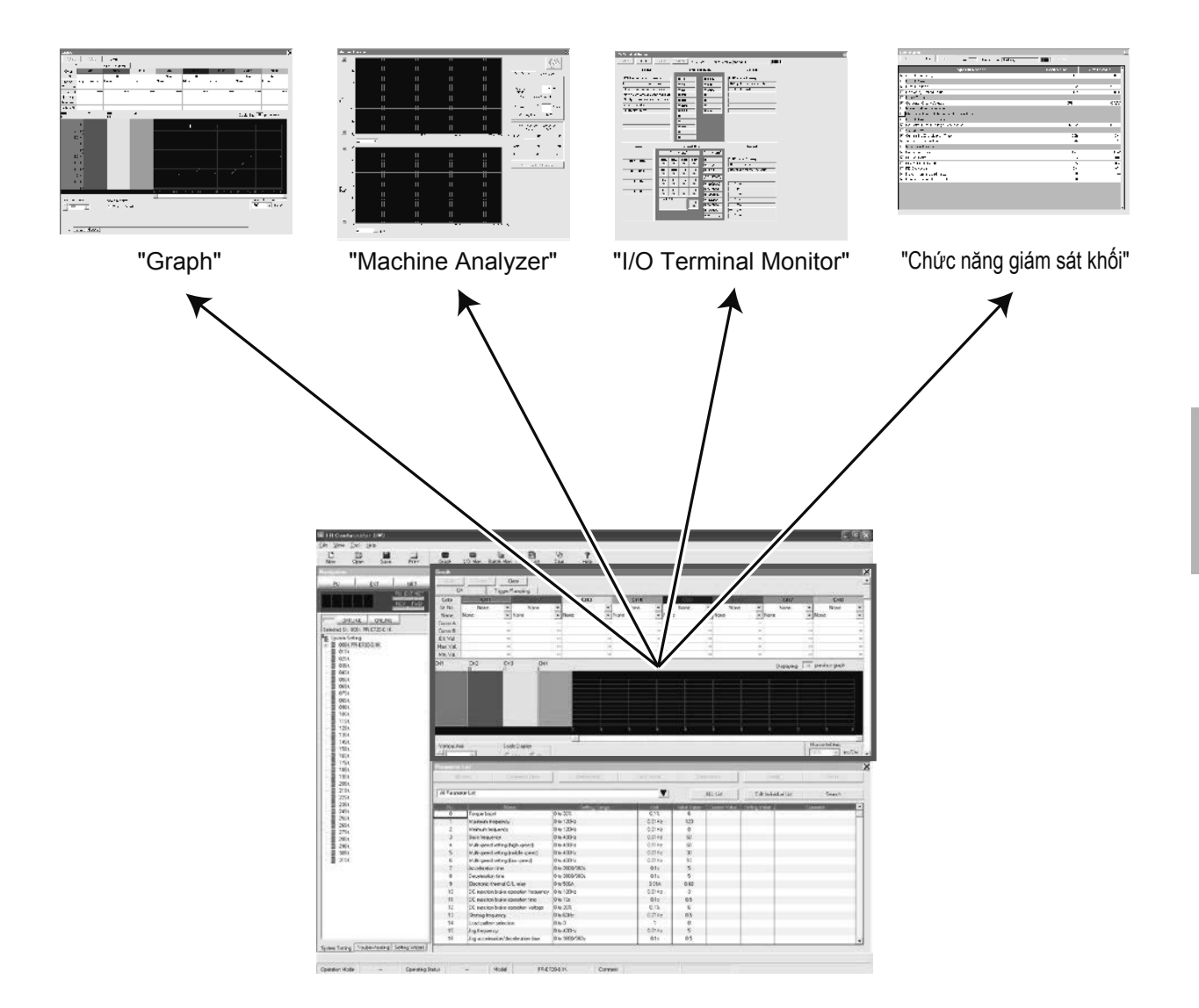

### 4.2 Cài đặt đơn giản

#### 4.2.1 Phương pháp cài đặt

Có thể thực hiện cài đặt tham số từ cài đặt hệ thống sử dụng cài đặt đơn giản. Không cần hiểu về cách sử dụng của FR Configurator, không nhận biết được về tham số bằng việc chọn và nhập các mục cần thiết, vẫn có thể thực hiện được cài đặt hệ thống cho FR Configurator và cài đặt tham số cơ bản một cách đơn giản.

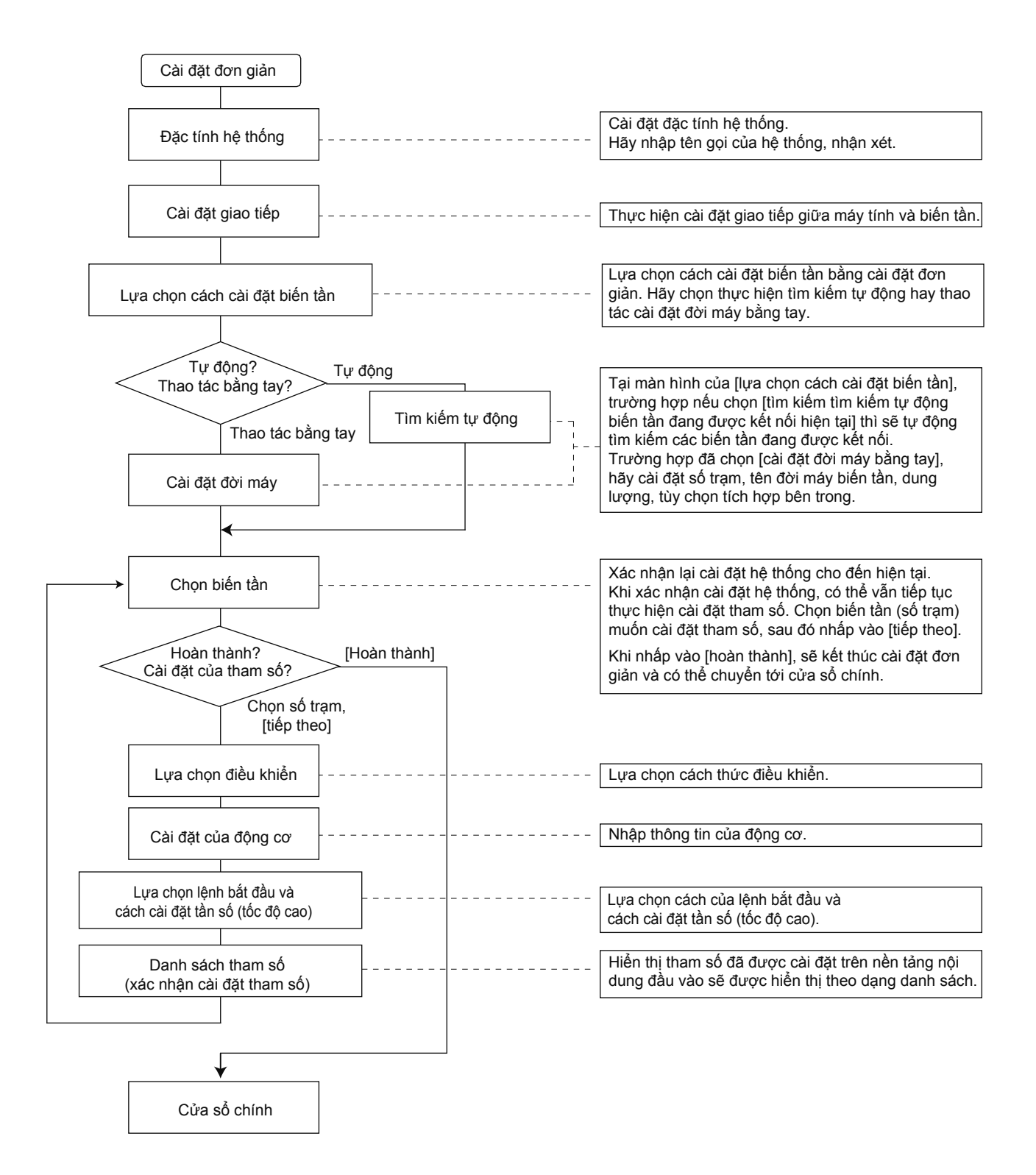

#### 4.2.2 Thuộc tính hệ thống

Nhập thông tin để tạo ra tập tin hệ thống.

Hãy sử dụng cài đặt đơn giản và nhập tên gọi của hệ thống cài đặt (trong vòng 32 ký tự). Sau khi nhập tên gọi của hệ thống, hãy nhấp vào [Next]. Khi nhấp vào [Next] sẽ chuyển tới thiết bị giám sát của "Communication Setting".

| Inverter S<br>Control M<br>Motor Set<br>Start Com<br>Frequency<br>Method<br>Parameter | ting<br>slection<br>thod<br>mand and<br>"Speed) Setting<br>List | Everter Syst | iem  |        |           |             | • |
|---------------------------------------------------------------------------------------|-----------------------------------------------------------------|--------------|------|--------|-----------|-------------|---|
|                                                                                       |                                                                 |              | Hein | Cancel | (Back Neo | ab [ Finish | _ |

| No. | Tên gọi             | Chức năng - Nội dung                                                                                 |
|-----|---------------------|----------------------------------------------------------------------------------------------------|
| A   | System Property     | Hiển thị nội dung hiện tại đang cài đặt và nội dung cài đặt trước và sau đó của cài đặt<br>đơn giản. |
| В   | <u>S</u> ystem Name | Hãy nhập tên gọi hệ thống với độ dài nhiều nhất 32 ký tự.                                            |
| С   | <u>C</u> omment     | Có thể nhập bình luận (trong vòng 256 ký tự) hiển thị nội dung của hệ thống.                         |
| D   | <u>N</u> ext>       | Chuyển tới thiết bị giám sát của "Communication Setting".                                            |
| E   | Cancel              | Nội dung cài đặt vô hiệu hóa, kết thúc cài đặt đơn giản.                                             |
| F   | Help                | Hiển thị trợ giúp.                                                                                   |

#### 4.2.3 Cài đặt kết nối

Thực hiện cài đặt giao tiếp của kết nối giữa máy tình và biến tần.

Trường hợp trao đổi thông tin giữa biến tần sử dụng cổng USB của máy tính, hãy chọn "USB" trong cột "PC side Port", và nhấn vào [Next].

Trường hợp trao đổi thông tin với biến tần sử dụng cổng nối tiếp của máy tính, hãy chọn "RS-232C" trong cột "PC side Port".

| Điểm                                             |                                                                                                    |
|--------------------------------------------------|----------------------------------------------------------------------------------------------------|
| <ul> <li>Cài đặt tr</li> <li>Hãy kiểm</li> </ul> | ao đổi thông tin phù hợp với giá trị cài đặt ban đầu của biến tần.<br>tra số cổng của máy tính (1 - 63) với cổng phía máy tính cá nhân (P) (cổng nối tiếp/USB). |

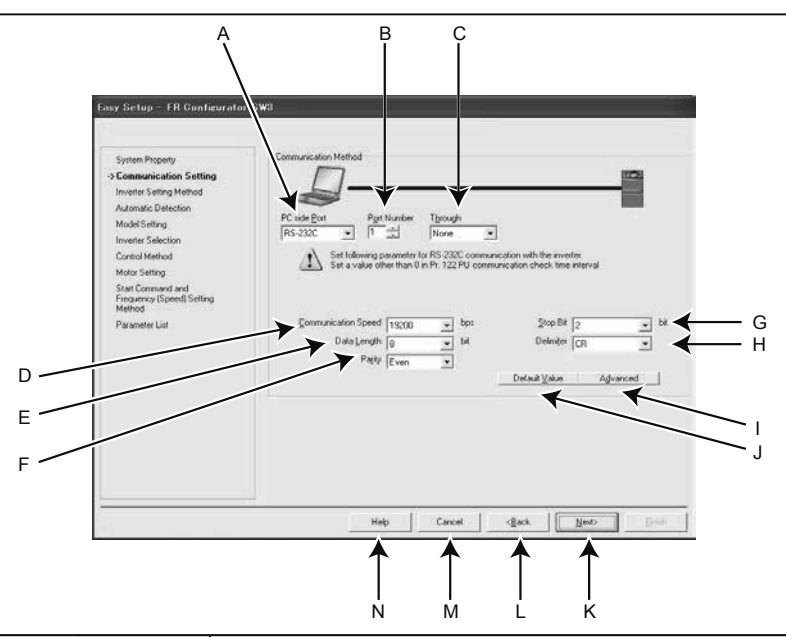

| No. | Tên gọi               | Giá trị cài | Chức năng - Nội dung                                                                   |
|-----|-----------------------|-------------|----------------------------------------------------------------------------------------|
|     |                       | đặt ban đầu |                                                                                        |
|     | DC aida Dart          | DC 2220     | Chọn thiết bị truyền thông RS-232C hoặc USB. (Chỉ phù hợp với USB truyền thông         |
|     |                       | K3-232C     | thuộc dòng FR-A700, A701, B, B3, E700 (SC)(NC), E700EX.)                               |
| В   | P <u>o</u> rt Number  | 1           | Chọn cổng trao đổi thông tin của máy tính.                                             |
| С   | T <u>h</u> rough      | None        | Chọn trong trường hợp kết nối thông qua GOT.                                           |
|     | <u>C</u> ommunication | 10200       | Thực biên chỉ đặt tấp đã trọc đổi thông tin                                            |
|     | Speed                 | 19200       |                                                                                        |
| E   | Data <u>L</u> ength   | 8           | Thực hiện cài đặt chiều dài bit dữ liệu.                                               |
| F   | Pa <u>r</u> ity       | Even        | Chỉ định các bit chẵn lẻ.                                                              |
| G   | <u>S</u> top Bit      | 2           | Thực hiện cài đặt chiều dài của bit dừng.                                              |
| н   | Delimi <u>t</u> er    | CR          | Thực hiện chỉ định dấu phân cách cạnh cuối dữ liệu.                                    |
| 1   | A <u>d</u> vanced     |             | Mở thiết bị giám sát của "Advanced". Có thể cài đặt hết thời gian chờ, số lần thử lại. |
| J   | Default <u>V</u> alue |             | Là nút bấm để đưa cài đặt trao đổi thông tin về giá trị cài đặt ban đầu của biến tần.  |
| К   | <u>N</u> ext>         |             | Chuyến tới thiết bị giám sát "Inverter Setting Method".                                |
| L   | < <u>B</u> ack        |             | Quay trở về thiết bị giám sát "System Property".                                       |
| М   | Cancel                |             | Nội dung cài đặt vô hiệu hóa, kết thúc cài đặt đơn giản.                               |
| N   | Help                  |             | Hiển thị trợ giúp.                                                                     |

#### 4.2.4 Cách cài đặt biến tần

Lựa chọn phản hồi cài đặt hệ thống qua tìm kiếm tự động biến tần đang kết nối hoặc cài đặt hệ thống qua lựa chọn bằng tay.

| Scalen Fragerb<br>Commensation Salima<br>-Soverne Ranting<br>Herhod<br>Ratomatic Datestion<br>Facher Solarina<br>Fracher Solarina<br>Fracher Solarina<br>(Kanan Kall di<br>Kalen Kall<br>Speti Commenduel<br>Francisco: Epised Detring<br>Herico: |
|----------------------------------------------------------------------------------------------------|

| No. | Tên gọi                                                         | Chức năng - Nội dung                                                                                                    |
|-----|-----------------------------------------------------------------|----------------------------------------------------------------------------------------------------|
| A   | Perform <u>A</u> utomatic Recognition of the Connected inverter | Khi chọn "Perform <u>A</u> utomatic Recognition of the Connected Inverter" và nhấn vào<br>[Next] sẽ thực hiện tìm kiếm tự động biến tần đang được kết nối. Khi kết thúc tìm<br>kiếm tự động biến tần, chuyển sang thiết bị giám sát "Inverter Selection". |
| В   | Perform Model Setting Manually                                  | Thực hiện điều khiển bằng tay cài đặt đời máy .                                                                                                    |
| с   | <u>N</u> ext>                                                   | Trường hợp chọn "Perform <u>A</u> utomatic Recognition of the Connected Inverter" sẽ chuyển tới thiết bị giám sát "Automatic Detection" . Trường hợp chọn "Perform Model Setting <u>M</u> anually" sẽ chuyển tới thiết bị giám sát "Model Setting".       |
| D   | < <u>B</u> ack                                                  | Quay lại thiết bị giám sát "Communication Setting".                                                                                                    |
| E   | Cancel                                                          | Nội dung vô hiệu hóa, kết thúc cài đặt đơn giản.                                                                                                    |
| F   | Help                                                            | Hiển thị trợ giúp.                                                                                                    |

#### 4.2.5 Tìm kiếm tự động

Easy Setup - FR Configurator SW3 Click "Start" to perform automatic detection. System Property A SUS ◀ • A Communication Setting Inverter Setting Method ->Automatic Detection Model Setting Inverter Selection Control Method Motor Setting Start Command and Frequency (Speed) Setting Method Detection Results StNo. 00 01 02 03 04 05 06 07 08 09 10 11 12 13 14 15 Connected Model Connected Model St.No. 16 17 18 19 20 21 22 23 24 25 26 27 28 29 30 31 В ◀ Parameter List С D Abort K <u>S</u>tart Help Cancel <Back ★ ₳ ₳ | H | G | F | E

Khi nhấp vào [Next] sẽ tìm kiếm biến tần có thể giao tiếp.

| No. | Tên gọi           | Chức năng - Nội dung                                                                                                    |
|-----|-------------------|----------------------------------------------------------------------------------------------------|
| A   | Message Area      | Hiển thị tình trạng tìm kiếm tự động. Khi phát hiện ra biến tần sẽ chuyển sang màu xanh lá và<br>hiển thị kết quả tìm kiếm. (Khi phát sinh lỗi trong khi tìm kiếm tự động sẽ chuyển sang màu đỏ<br>và hiển thị nội dung lỗi.) |
| В   | Detection Results | Hiển thị kết quả tìm kiếm tự động. Hiển thị các điểm phát hiện bằng màu xanh lá, khi tìm kiếm<br>tên đời máy của biến tần sẽ được hiển thị. (Các điểm tìm kiếm thất bại sẽ chuyển sang màu đỏ<br>và hiển thị mã của lỗi.)     |
| С   | <u>S</u> tart     | Khi nhấp vào sẽ bắt đầu tìm kiếm tự động.                                                                                                    |
| D   | <u>A</u> bort     | Tạm ngưng tìm kiếm tự động.                                                                                                    |
| E   | <u>N</u> ext>     | Chuyến tới thiết bị giám sát "Inverter Selection".                                                                                                    |
| F   | < <u>B</u> ack    | Quay về thiết bị giám sát "Inverter Setting Method".                                                                                                    |
| G   | Cancel            | Nội dung vô hiệu hóa, kết thúc cài đặt đơn giản.                                                                                                    |
| н   | Help              | Hiển thị trợ giúp.                                                                                                    |

#### 4.2.6 Lựa chọn biến tần

Khi nhấp vào [Register System Setting] để kiểm tra cài đặt hệ thống, có thể thực hiện cài đặt tham số.

Hãy chọn biến tần (mã vùng) thực hiện cài đặt tham số và nhấp vào [Next]. Khi cài đặt tham số kết thúc lại trở về thiết bị giám sát "Inverter Selection". Trường hợp thực hiện cài đặt nhiều tham số thì sau khi cài đặt một tham số, hãy chọn lại từng biến tần khác (mã vùng) trên thiết bị giám sát.

Khi nhấp vào [Finish] sẽ kết thúc cài đặt đơn giản và chuyển sang cửa sổ chính.

| Easy Setup - FK Confiderat                                                                  | or SW3                                                                                                    |     |
|---------------------------------------------------------------------------------------------|----------------------------------------------------------------------------------------------------|-----|
| S, sicm Property                                                                            | Belled the position and although "System Flegery," to "Model Setting" into the system                                                                          |     |
| Communication Second<br>In value Setting Method<br>A formation Science of<br>Method Science | Redicer Setting                                                                                                    | — A |
| ->Invester Selection<br>Curbul Velhou                                                       | Choose a satur manual (myster) to Laco function parameter celling, a clock Nex. Check mather struct in<br>the tree flags of homeopy source is already instead. |     |
| Molini Scillerg<br>Smit Commenciano<br>Hiequency (Speed, Selling<br>Monard                  | SI Vade Vale - V UN Jamen.<br>U HERZUJIK                                                                                                    | — в |
| Parameter List                                                                              |                                                                                                    |     |
|                                                                                             |                                                                                                    |     |
|                                                                                             |                                                                                                    |     |
|                                                                                             | Hidh ; Crand (Enc. Entry                                                                                                    |     |
|                                                                                             |                                                                                                    |     |
|                                                                                             | <br>G F E D C                                                                                                    |     |

| No. | Tên gọi                  | Chức năng - Nội dung                                                                                                    |
|-----|--------------------------|----------------------------------------------------------------------------------------------------|
| A   | Register System Setting  | Khi nhấp vào sẽ kiểm tra cài đặt hệ thống đã thực hiện bằng cài đặt đơn giản.                                                                                                    |
| В   | Inverter selection field | Biến tần đã được phản hồi trong cài đặt hệ thống sẽ được hiển thị. Hãy chọn mã vùng<br>thực hiện cài đặt tham số và nhấp vào [Next]. Đối với mã vùng đã thực hiện cài đặt tham<br>số sẽ được hiển thị dấu kiếm tra. (khi nhấp vào [Register System Setting] để kiểm tra cài<br>đặt hệ thống, có thể sử dụng được.) |
| С   | <u>F</u> inish           | Kết thúc cài đặt đơn giản, chuyển sang cửa sổ chính.                                                                                                    |
| D   | <u>N</u> ext>            | Chuyển tới thiết bị giám sát "Control Method".                                                                                                    |
| E   | < <u>B</u> ack           | Quay lại thiết bị giám sát "Model Setting", "Automatic Detection" hoặc "Parameter List".                                                                                                    |
| F   | Cancel                   | Nội dung vô hiệu hóa, kết thúc cài đặt đơn giản.                                                                                                    |
| G   | Help                     | Hiển thị trợ giúp.                                                                                                    |

#### 4.2.7 Lựa chọn điều khiển

Cài đặt cách điều khiển của biến tần đã được chọn trên thiết bị giám sát "Inverter Selection". Hãy chọn cách điều khiển và nhấp vào [Next].

| Inverter Setting Menod<br>Automatic Detection<br>Model Setting<br>Inverter Selection<br> | Select a Control<br>Control<br>Select a Control Mode.<br>Select a Control Mode.<br>Select a Control Mode.<br>Select a Control Mode.<br>Select a Control<br>Select a Control<br>Se |  |
|------------------------------------------------------------------------------------------|----------------------------------------------------------------------------------------------------|--|
|                                                                                          | Help Cancel (Back Next) Errich                                                                                                    |  |

(Ví dụ của FR-A700)

| No. | Tên gọi                         | Chức năng - Nội dung                                         |
|-----|---------------------------------|--------------------------------------------------------------|
| A   | Select a <u>C</u> ontrol Method | Chọn phương thức điều khiển.                                 |
| В   | Select a Control <u>M</u> ode   | Chọn chế độ điều khiển. (Chỉ hiện thị FR-A700, A701, E700EX) |
| С   | <u>N</u> ext>                   | Chuyển tới thiết bị giám sát "Motor Setting".                |
| D   | < <u>B</u> ack                  | Trở về thiết bị giám sát "Inverter Selection".               |
| E   | Cancel                          | Nội dung vô hiệu hóa, kết thúc cài đặt đơn giản.             |
| F   | Help                            | Hiển thị trợ giúp.                                           |

\* Tùy vào đời máy sẽ có các mục cài đặt cố định.

#### 4.2.8 Cài đặt động cơ

Thực hiện cài đặt động cơ của biến tần. Hãy nhập thông tin của động cơ và nhấp vào [Next].

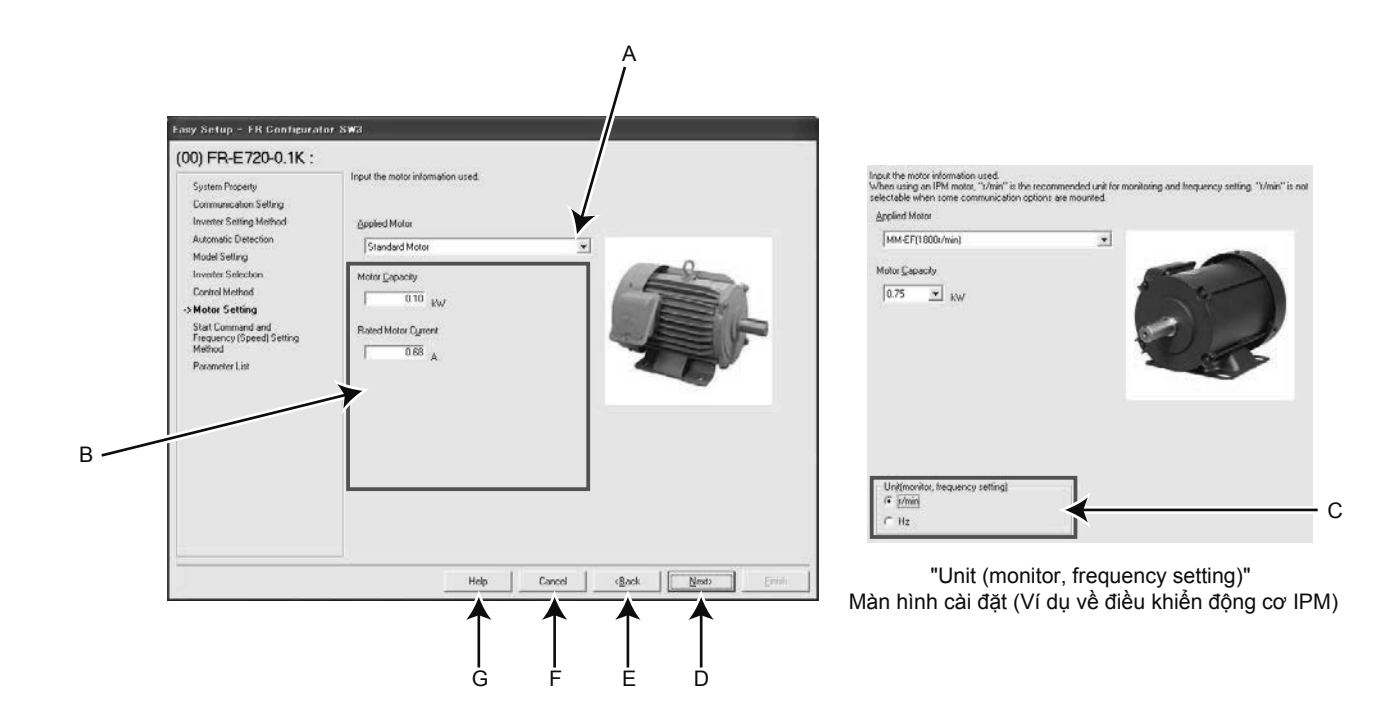

| 4 |
|---|
|   |

| No. | Tên gọi                                   | Chức năng - Nội dung                                                                                                    |
|-----|-------------------------------------------|----------------------------------------------------------------------------------------------------|
| A   | <u>A</u> pplied Motor                     | Chọn loại động cơ. Các loại động cơ có thể lựa chọn là khác nhau dựa vào<br>cách điều khiển (hoặc cài đặt của Pr.71) đã chọn bằng thiết bị giám sát "Control<br>Method".                                                                                                    |
| В   | Motor Information                         | Hãy nhập thông tin của động cơ. Các mục thông tin động cơ nhập vào là khác<br>nhau dựa vào cách điều khiển đã chọn bằng thiết bị giám sát "Control Method".                                                                                                    |
| С   | Un <u>i</u> t (monitor, freqency setting) | Có thể thay đổi hiển thị thiết bị giám sát và cài đặt tần số tới tốc độ quay của<br>động cơ. Trên màn hình "Control Method", có thể cài đặt bằng cách chọn "IPM<br>Motor Control" hoặc "PM Sensorless Vector Control". (Tùy vào các tùy chọn giao<br>tiếp đang được cài đặt, có trường hợp hiển thị thiết bị giám sát và cài đặt tần số<br>được cố định tại tần số.) |
| D   | <u>N</u> ext>                             | Chuyển tới thiết bị giám sát "Start Command and Frequency (Speed) Setting<br>Method".                                                                                                    |
| E   | < <u>B</u> ack                            | Quay lại thiết bị giám sát "Control Method".                                                                                                    |
| F   | Cancel                                    | Nội dung vô hiệu hóa, kết thúc cài đặt đơn giản.                                                                                                    |
| G   | Help                                      | Hiển thị trợ giúp.                                                                                                    |

\* Tùy vào đời máy sẽ có các mục cài đặt cố định.

# 4.2.9 Lựa chọn cách cài đặt lệnh bắt đầu và tần số (tốc độ)

Hãy chọn cách nhập lệnh bắt đầu và cài đặt tần số (tốc độ) của biến tần.

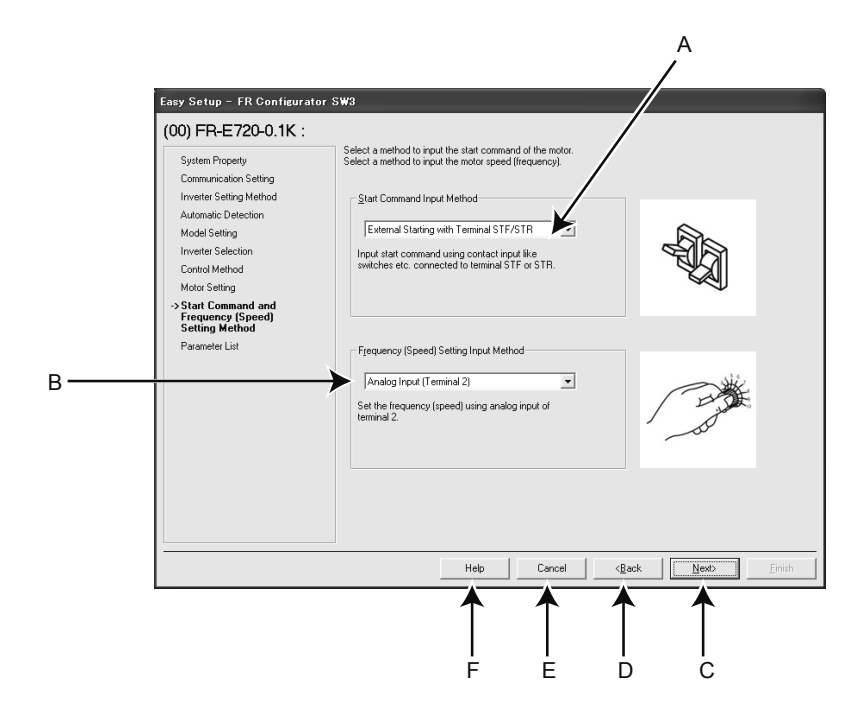

| No. | Tên gọi                                | Chức năng - Nội dung                             |
|-----|----------------------------------------|--------------------------------------------------|
| A   | Start Command Input Method             | Chọn cách nhập lệnh bắt đầu của biến tần.        |
| В   | Frequency (Speed) Setting Input Method | Chọn cách cài đặt tần số (tốc độ) của biến tần . |
| С   | <u>N</u> ext>                          | Chuyển tới thiết bị giám sát "Parameter List".   |
| D   | < <u>B</u> ack                         | Quay lại thiết bị giám sát "Motor Setting".      |
| E   | Cancel                                 | Nội dung vô hiệu hóa, kết thúc cài đặt đơn giản. |
| F   | Help                                   | Hiển thị trợ giúp.                               |

#### 4.2.10 Danh sách tham số

Khi thực hiện nhập toàn bộ các mục cần thiết, cài đặt tham số của biến tần sẽ được thực hiện trên cơ sở các nội dung đã cài đặt. Tên gọi và giá trị cài đặt của tham số được cài đặt sẽ được hiển thị trong danh sách tham số. Trường hợp ghi lại các cài đặt tham số trong biến tần, hãy ghi lại từ danh sách tham số ở thiết bị giám sát chính.

Khi nhấp vào [Next] sẽ chuyển tới thiết bị giám sát "Inverter Selection". Trường hợp kết thúc cài đặt đơn giản, hãy nhấp vào [Finish] ở thiết bị giám sát của "Inverter Selection". Trường hợp tiếp tục thực hiện cài đặt đa tham số, hãy chọn biến tần bằng thiết bị giám sát "Inverter Selection" và thực hiện cài đặt tham số.

| System Property<br>Dammarican consetter a | _⊃ ∩ite the p | varameter vetting to the invester, write         | from the Fala | meterLis: rihe i | 4eir heme.      |              |   |   |
|-------------------------------------------|---------------|--------------------------------------------------|---------------|------------------|-----------------|--------------|---|---|
| h sada Saluri Yanu I                      | 2.487 2.9.3.  |                                                  |               |                  |                 |              |   |   |
| A remain Paradas                          | No            | )lamo                                            | Lwr           | alshushas        | ) used 3 (Suise | Sollassuch e |   |   |
| Man al Carriera                           |               | Electronic norma 07 to a.                        | C 01A         | 133              | 2.0017          | 0.68         |   |   |
| Meretariling                              | តា            | Freieverving storm adoption                      | 1             | 0                |                 | C I          |   |   |
| Involoi Specier                           | 7             | erried total                                     | 1             | 0                |                 | 1            |   |   |
| Costo Melhed                              | 79            | Coeration mode velocition                        | 1             | 0                |                 | 2            |   |   |
| Motor Cecimo                              | 00            | Motor capacity                                   | 00 KW         | 9999             |                 | ۵            |   |   |
| Crar: Command and                         | 0             | Number of motor poles                            | 1             | 2000             |                 | 2222         |   |   |
| heccer cy (Spaad) Selling<br>Meihee       | 330           | Communicator operation<br>communicator operation | I.            | 0                |                 |              |   |   |
| Parametes List                            | 339           | Commanicator speed<br>commandia source           | 1             | U                |                 |              |   |   |
|                                           | 340           | Communicator statup mode<br>opicition            | 1             | U                |                 | L.           |   | - |
|                                           | 80            | traducture condiserer hom                        | 1             | 20               |                 | 21           |   |   |
|                                           |               |                                                  |               |                  |                 |              |   |   |
|                                           |               |                                                  |               |                  |                 |              | • |   |
|                                           |               | 1 - 1c4                                          | <u></u>       | (3rrk            | <u>H</u> ero    | <u> </u>     | • |   |

| No. | Tên gọi                 | Chức năng Nội dung                                                                          |
|-----|-------------------------|---------------------------------------------------------------------------------------------|
| А   | Parameter Settings List | Giá trị tham số đã được cài đặt bằng cột hiển thịgiá trịtrong cài đặt đơn giản sẽ hiển thị. |
| В   | <u>N</u> ext>           | Chuyến tới thiết bị giám sát "Inverter Selection".                                          |
| С   | < <u>B</u> ack          | Quay lại thiết bị giám sát "Start Command and Frequency (Speed) Setting Method".            |
| D   | Cancel                  | Nội dung vô hiệu hóa, kết thúc cài đặt đơn giản.                                            |
| E   | Help                    | Hiển thị trợ giúp.                                                                          |

### 4.3 Thao tác danh sách tham số

#### 4.3.1 Chức năng của danh sách tham số

Tại [Parameter List] có thể thực hiện được các chức năng sau đây.

- Hiển thị tham số (toàn bộ danh sách, theo chức năng, theo ứng dụng, theo cá nhân, thay đổi tham số, kết quả đối chiếu tham số)
- Soạn thảo danh sách theo từng tham số riêng
- Đọc, xuất ra toàn bộ giá trị cài đặt tham số
- Nhập, ghi lại, lưu toàn bộ giá trị cài đặt tham số
- Xóa tham số, xóa tất cả tham số
- Đối chiếu tham số (đối chiếu giá trị tham số đang được cài đặt trên FR Configurator với giá trị đã được lưu lại trong biến tần)
- Tìm kiếm tham số
- Đọc ra tập tin kết quả với kết quả khi đối chiếu, xuất ra toàn bộ, lưu toàn bộ của tham số
- Nhập nhận xét
- Sao chép tham số (sử dụng nhập vào/xuất ra)

Đối với hiển thị "Parameter List", khi chọn [Parameter List] có trong [View] hoặc nhập vào [Pr. List] trên thanh công cụ, có thể hiển thị được [Parameter List].

Tùy vào lúc trực tuyến hay ngoại tuyến mà chức năng có thể thao tác tại "Parameter List" lại khác nhau. (O: có khả năng thao tác, -: không có khả năng thao tác)

| Chức năng                        | Khi trực tuyến | Khi ngoại tuyến |
|----------------------------------|----------------|-----------------|
| Xóa tất cả tham số               | 0              | -               |
| Xóa tham số                      | 0              | -               |
| Xuất ra toàn bộ                  | 0              | -               |
| Lưu toàn bộ                      | 0              | -               |
| Đối chiếu                        | 0              | -               |
| Đọc                              | 0              | -               |
| Ghi                              | 0              | -               |
| Nhập giá trị cài đặt của tham số | 0              | 0               |
| Soạn thảo danh sách riêng        | 0              | 0               |
| Tìm kiếm                         | 0              | 0               |
| Lựa chọn danh sách hiển thị      | 0              | 0               |
| Nhập nhận xét                    | 0              | 0               |

#### 4.3.2 Đọc (xuất ra toàn bộ), ghi (lưu toàn bộ), đối chiếu danh sách tham số

Có thể thực hiện truy cập, đọc ra và lưu lại tham số của biến tần bằng việc thực hiện xuất ra, lưu trữ lại. Khi thực hiện đối chiếu giá trị của tham số đang được cài đặt qua FR Configurator với giá trị được lưu lại.

Khi nhấp vào các nút [Batch Read], [Batch Write], [Verification], [Read], [Write] sẽ hiển thị thiết bị giám sát như bên dưới.

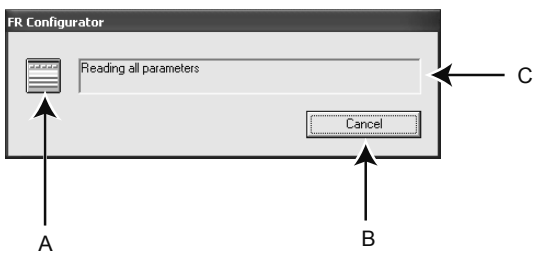

| No. | Tên gọi                    | Chức năng - Nội dung                                                        |
|-----|----------------------------|-----------------------------------------------------------------------------|
| A   | Icon display during access | Trong quá trình truy cập tham số, biểu tượng hiển thị sẽ hiển thị thay đổi. |
|     |                            |                                                                             |
|     | Cancel                     | Xuất ra toàn bộ, lưu toàn bộ, ngừng đối chiếu. Trường hợp ấn [Cancel] và    |
| B   | Caricel                    | dừng thì sẽ hiển thị các dữ liệu đến điểm đã thực hiện.                     |
| С   | Message                    | Hiển thị tin nhắn thể hiện đang truy cập tham số.                           |

Khi kết thúc đối chiếu, thiết bị giám sát dưới đây sẽ được hiển thị. Nội dung kết quả có thể được lưu trong tệp văn bản. (Trong trường hợp xảy ra lỗi đọc ra hoặc lỗi ghi vào vẫn hiển thị thiết bị giám sát giống như vậy.)

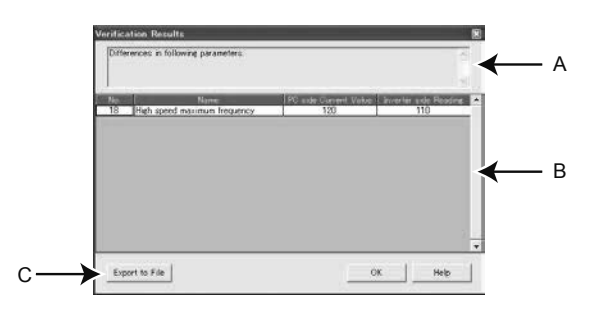

| No. | Tên gọi                       |                                               | Chức năng - Nội dung                                                                                                    |  |  |
|-----|-------------------------------|-----------------------------------------------|----------------------------------------------------------------------------------------------------|--|--|
| A   | Result                        | Hiển thị tin r                                | liển thị tin nhắn hoàn thành.                                                                                                    |  |  |
|     | Read<br>Write<br>Verification | Read                                          | Hiển thị tham số, tên gọi, giá trị cài đặt ban đầu, số hiệu lỗi khi gặp lỗi đọc ra.                                                                                                    |  |  |
|     |                               | Write                                         | Hiển thị tham số, tên gọi, dữ liệu, số hiệu lỗi khi gặp lỗi ghi vào.                                                                                                    |  |  |
| В   |                               | Verification                                  | Hiển thị tham số, tên gọi, giá trị hiện tại bên máy tính, giá trị đọc ra phía biến tần của<br>tham số khác với giá trị của tham số được cài đặt trên FR Configurator (giá trị hiện tại<br>bên máy tính) và giá trị được ghi vào biến tần (giá trị đọc ra bên biến tần). |  |  |
| С   | Export to file                | Có thể lưu nội dung kết quả bằng tệp văn bản. |                                                                                                    |  |  |

#### 4.3.3 Xóa tham số, xóa toàn bộ

Có thể đưa tham số về giá trị cài đặt ban đầu bằng việc thực hiện xóa tham số, xóa tất cả tham số.

Kiểm tra thực hiện xóa tham số, xóa tất cả tham số hiển trị trên thiết bị giám sát bên dưới đây bằng việc nhấp vào [Parameter Clear] hoặc [All clear]. Hãy tham khảo sách hướng dẫn của máy biến tần về việc có thể xóa tham số, Xóa tất cả tham số hay không.

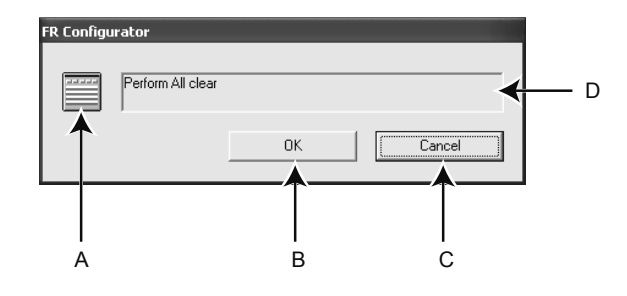

| No. | Tên gọi                  | Chức năng - Nội dung                                                                                        |
|-----|--------------------------|----------------------------------------------------------------------------------------------------|
| A   | Icon display of clearing | Hiển thị sự thay đổi các biểu tượng hiển thị trong khi xóa tham số.                                         |
| В   | ок                       | Thực hiện xóa tham số. (Trong khi thực hiện xóa tham số có hiển thị màu xám thì sẽ<br>không thao tác được.) |
| с   | Cancel                   | Ngừng xóa tham số. (Trong khi thực hiện xóa tham số có hiển thị màu xám thì sẽ không<br>thao tác được.)     |
| D   | Message                  | Hiển thị tin nhắn xác nhận xóa tham số, tin nhắn trong quá trình xóa tham số.                               |

# Kết nối thiết bị tự động hóa và nút chỉnh biến trở

# **Chương 5** BIẾN TẦN VÀ KẾT NỐI NGOẠI VI

# Biến tần có thể kết nối với GOT và PLC rất đơn giản

Ở chương này giải thích về kết nối bên ngoài nhằm sử dụng biến tần một cách thuận tiện hơn.

5

## 5.1 Kết nối giữa biến tần và GOT

Tài liệu này giải thích về cách kết nối 1:1 giữa biến tần đa dụng Mitsubishi FR-E700 và GOT Mitsubishi2000 dòng GT2708.

Trong trường hợp kết nối sử dụng các biến tần và GOT khác, hãy kiểm tra sách hướng dẫn của từng máy.

#### 5.1.1 Khái lược chức năng

GOT là từ viết tắt của Graphic Operation Terminal.

Trong tương lai, các phần cứng gắn kèm với bảng điểu khiển như công tắc, đèn báo sẽ thực hiện bằng phần mềm, là thiết bị hiển thị kèm theo thiết bị giám sát cảm ứng có thể thao tác những công tắc trên thiết bị giám sát. Chức năng giao tiếp có thể thực hiện giám sát vận hành và các lệnh của nhiều nhất 31 máy kết nối bằng giao tiếp RS-485 giữa GOT và biến tần.

GOT được trang bị cổng USB ở mặt trước nên khi bảo dưỡng không cần mở cánh cửa mà vẫn có thể bảo dưỡng được biến tần. Ngay cả những đời máy không có cổng USB ở biến tần thì bằng việc kết nối thông qua GOT, vẫn có thể giao tiếp với phần mềm FR Configurator. Ngoài ra ở GOT2000, có thể lưu các bản sao dự trữ vào thẻ SD, khi thay đổi cùng máy biến tần đa dụng Mitsubishi, có thể dùng thẻ SD đã lưu để khôi phục lại. Với chức năng bản sao dự trữ/khôi phục lại thì thời gian thao tác nhập dữ liệu cho máy sản xuất hàng loạt có thể giảm đi đáng kể.

#### 5.1.2 Cấu hình hệ thống

#### Trường hợp kết nối với 1 máy biến tần

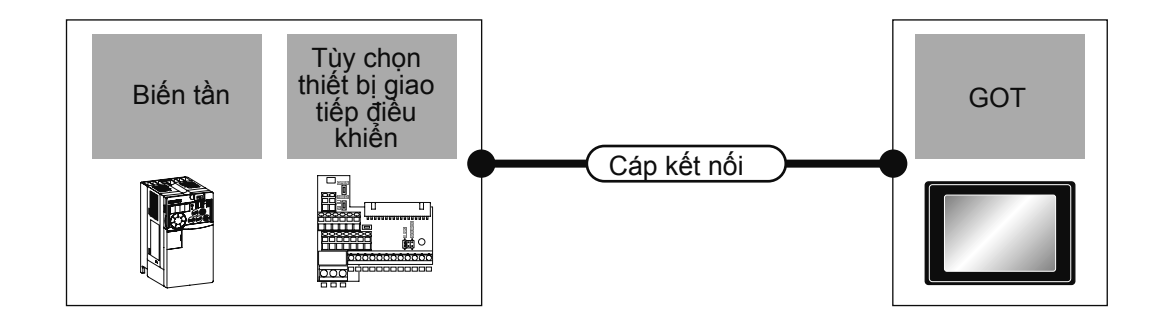

| Biến tần     |                                   |                        | Cáp kết nối                  |                            | GOT                               |                     |                               |  |
|--------------|-----------------------------------|------------------------|------------------------------|----------------------------|-----------------------------------|---------------------|-------------------------------|--|
| Mô hình      | Lựa chọn<br>đầu nối<br>điều khiển | Hình thái<br>giao tiếp | Mã sơ đồ hệ<br>thống nối dây | Khoảng<br>cách<br>dài nhất | Thiết bị tùy chọn                 | Thân<br>máy         | Số máy có khả<br>năng kết nối |  |
|              | 700 - RS-485                      |                        | Sợ đồ bộ thống               |                            | - (Cài đặt sẵn<br>trong máy)      | <sup>ст</sup> 27 25 | 1 máy COT abo                 |  |
| FREQROL-E700 |                                   | nối dây RS-485         | 500 m                        | GT15-RS4-9S                | <sup>ст</sup> 27 <sup>ст</sup> 25 | 1 biến tần          |                               |  |
|              |                                   |                        |                              |                            | GT10-C02H-9SC                     | GT 04R 21 03P 21 R4 |                               |  |

#### 5.1.3 Sơ đồ kết nối của dây cáp

Cáp kết nối sử dụng RS-485. Khi tạo dây cáp, hãy tạo cáp có độ dài trong vòng 500m. Kết nối đầu cắm của phía máy biến tần vào cổng PU. Kết nối phía GOT vào D-Sub 9-pin.

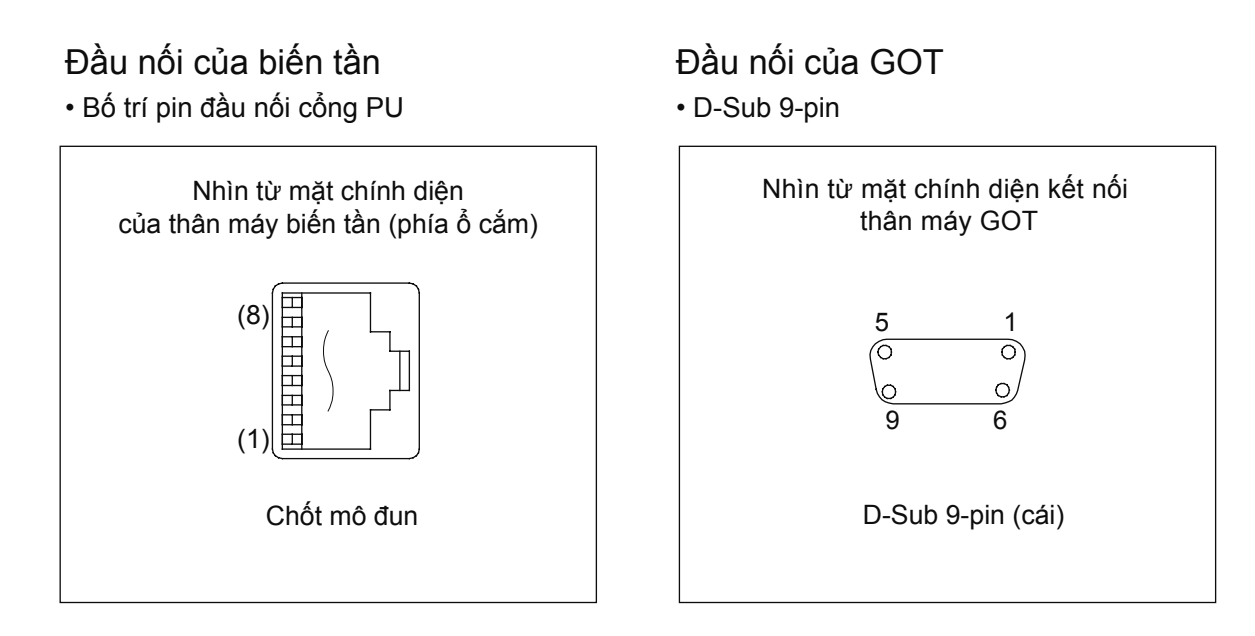

Hiển thị sơ đồ hệ thống nối dây cáp kết nối giữa GOT và biến tần như dưới đây.

#### Sơ đồ kết nối

Sơ đồ kết nối RS-485

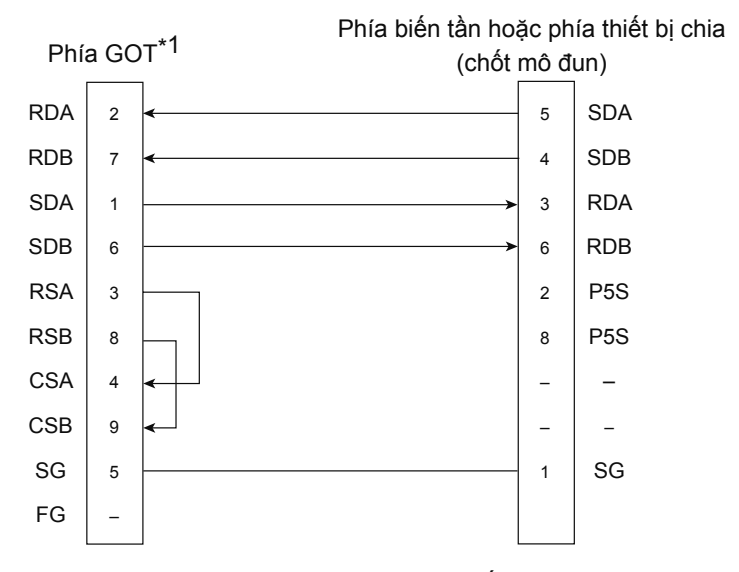

\* 1 Hãy cài đặt [không có] ở điện trở cuối

#### 5.1.4 Cài đặt giao tiếp của phía biến tần

#### Cài đặt giao tiếp

Hãy cài đặt giao tiếp của biến tần. Sau khi cập nhật các tham số, hãy chắc chắn thực hiện cài đặt lại biến tần.

#### Cổng giao tiếp và tham số tương ứng

| Điểm kết nối GOT                  | Tham số phía biến tần                      |
|-----------------------------------|--------------------------------------------|
| Kết nối PU                        | Pr 79 Pr 117 - Pr 124 Pr 340 Pr 342 Pr 549 |
| FR-E7TR (khối đấu nối dây RS-485) |                                            |

#### • Cài đặt giao tiếp của biến tần

Sử dụng mô đun PU để cài đặt tham số.

Không thay đổi tham số của cài đặt giao tiếp từ GOT. Nếu thay đổi sẽ có trường hợp không thể giao tiếp với GOT.

| Mục cài đặt*1                            | Tham số | Giá trị cài đặt   | Nội dung cài đặt                                     |
|------------------------------------------|---------|-------------------|------------------------------------------------------|
| Mã trạm giao tiếp PU                     | Pr.117  | 0 - 31            | Cài đặt mã trạm                                      |
| Tốc độ giao tiếp PU*²                    | Pr.118  | 192* <sup>3</sup> | 19200 bps                                            |
| Chiều dài bit dừng giao tiếp của PU*²    | Pr.119  | 10                | Chiều dài dữ liệu: 7 bit<br>Bit dừng: 1 bit          |
| Kiểm tra chẵn lẻ giao tiếp PU*2          | Pr.120  | 1                 | Số lẻ                                                |
| Số lần thử giao tiếp PU                  | Pr.121  | 9999              | Không có dừng do bất thường                          |
| Thời gian khoảng cách kiểm tra tự tin PU | Pr.122  | 9999              | Ngừng kiểm tra truyền thông                          |
| Cài đặt thời gian chờ giao tiếp PU       | Pr.123  | 0                 | 0ms                                                  |
| Lựa chọn có hay không CR/LF giao tiếp PU | Pr.124  | 1* <sup>3</sup>   | CR: có, LF: không                                    |
| Lựa chọn giao thức                       | Pr.549  | 0*3               | Giao thức biến tần Mitsubishi                        |
| Lựa chọn chế độ vận hành                 | Pr.79   | 0*3               | Chế độ vận hành bên ngoài<br>khi nguồn điện được bật |
| Lựa chọn chế độ cạnh đầu của giao tiếp   | Pr.340  | 1                 | Chế độ vận hành NET                                  |
| Lựa chọn ghi vào giao tiếp EEPROM        | Pr.342  | 0*3               | Ghi vào RAM và EEPROM                                |

\*1 Các hạng mục cài đặt, là tên tham số được ghi trong hướng dẫn của dòng sản phẩm FREQROL-E700.

\*2 Có thể thay đổi cài đặt phía GOT.

Trường hợp thay đổi cài đặt phía GOT, hãy làm phù hợp với cài đặt phía biến tần.

\*3 Không cần thay đổi cài đặt vì giá trị cài đặt mặc định của biến tần.

#### 5.1.5 Cài đặt giao tiếp của phía GOT

GOT sử dụng phần mềm chuyên dụng GT Designer3.

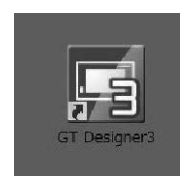

Cài đặt kênh của thiết bị kết nối.

**1.** Chọn [Common]  $\rightarrow$  [Controller Setting] từ danh sách.

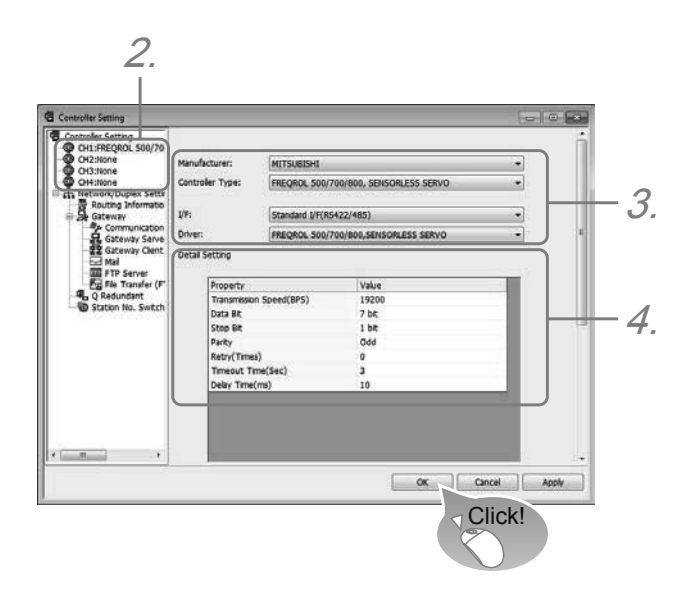

- 2. Cửa sổ thiết lập thiết bị kết nối được hiển thị nên chọn kênh sử dụng từ danh sách menu.
- **3.** Chọn như bên dưới.
  - Manufacturer: Mitsubishi Electric
  - Controller Type: FREQROL-E700
  - I/F: RS-485
  - Driver: [FREQROL 500/700/800, SENSORLESS SERVO]

#### 4. Khi cài đặt nhà sản xuất, đời máy, I/F, trình điều khiển thì các cài đặt chi tiết sẽ được hiển thị.

| Mục lục                                       | Nội dung                                                                                                    | Phạm vi                                                           |
|-----------------------------------------------|----------------------------------------------------------------------------------------------------|-------------------------------------------------------------------|
| Tốc độ truyền                                 | Cài đặt khi thay đổi tốc độ truyền với thiết bị kết nối.<br>(Mặc định: 19200 bps)                                                              | 9600 bps,<br>19200 bps,<br>38400 bps,<br>57600 bps,<br>115200 bps |
| Chiều dài dữ liệu                             | Cài đặt khi thay đổi chiều dài dữ liệu với thiết bị kết<br>nối.<br>(Mặc định: 7 bit)                                                           | 7 bit/8 bit                                                       |
| Bit dừng                                      | Cài đặt độ dài bit dừng khi giao tiếp.<br>(Mặc định: 1 bit)                                                                                    | 1 bit/2 bit                                                       |
| Chẵn lẻ                                       | Cài đặt có thực hiện kiểm tra chẵn lẻ khi giao tiếp<br>không, trong trường hợp thực hiện sẽ thực hiện theo<br>hình thức nào.<br>(Mặc định: lẻ) | Không có<br>Chẵn lẻ<br>Số lẻ                                      |
| Số lần thử lại                                | Cài đặt số lần thử lại khi giao tiếp.<br>(Mặc định: 0 lần)                                                                                     | 0 - 5 lần                                                         |
| Thời gian hết thời gian cho<br>phép giao tiếp | Cài đặt thời gian hết thời gian cho phép khi giao tiếp.<br>(Mặc định: 3 giây)                                                                  | 1 - 30 giây                                                       |
| Thời gian trì hoãn truyền tin                 | Cài đặt thời gian trì hoãn truyền tin khi giao tiếp.<br>(Mặc định: 10ms)                                                                       | 0 - 300 (ms)                                                      |

\* Mặc định là giá trị cài đặt ban đầu được cài đặt ở biến tần trước.

Cũng có thể giữ nguyên cài đặt ban đầu để sử dụng nhưng hãy cài đặt phù hợp với môi trường sử dụng.
# 5.2 Kết nối biến tần và PLC MELSEC iQ-F

Tài liệu này hướng dẫn về cách đấu dây theo kết nối 1 đấu 1 giữa biến tần đa dụng Mitsubishi FR-E700 với PLC FX5U của Mitsubishi. Trường hợp kết nối sử dụng những biến tần, PLC khác hãy kiểm tra các sách hướng dẫn.

## 5.2.1 Khái lược về chức năng

Chức năng truyền thông của biến tần là chức năng đọc/ghi giám sát vận hành, các loại lệnh, tham số lên tới 16 đơn vị bằng kết nối truyền thông giao tiếp RS-485 với PLC FX5 và biến tần.

• Có thể đọc/ghi giám sát vận hành của biến tần, các loại lệnh, tham số.

• Cự ly tổng khoảng cách dài nhất là 1200m. (Chỉ khi cấu tạo bằng FX5-485ADP)

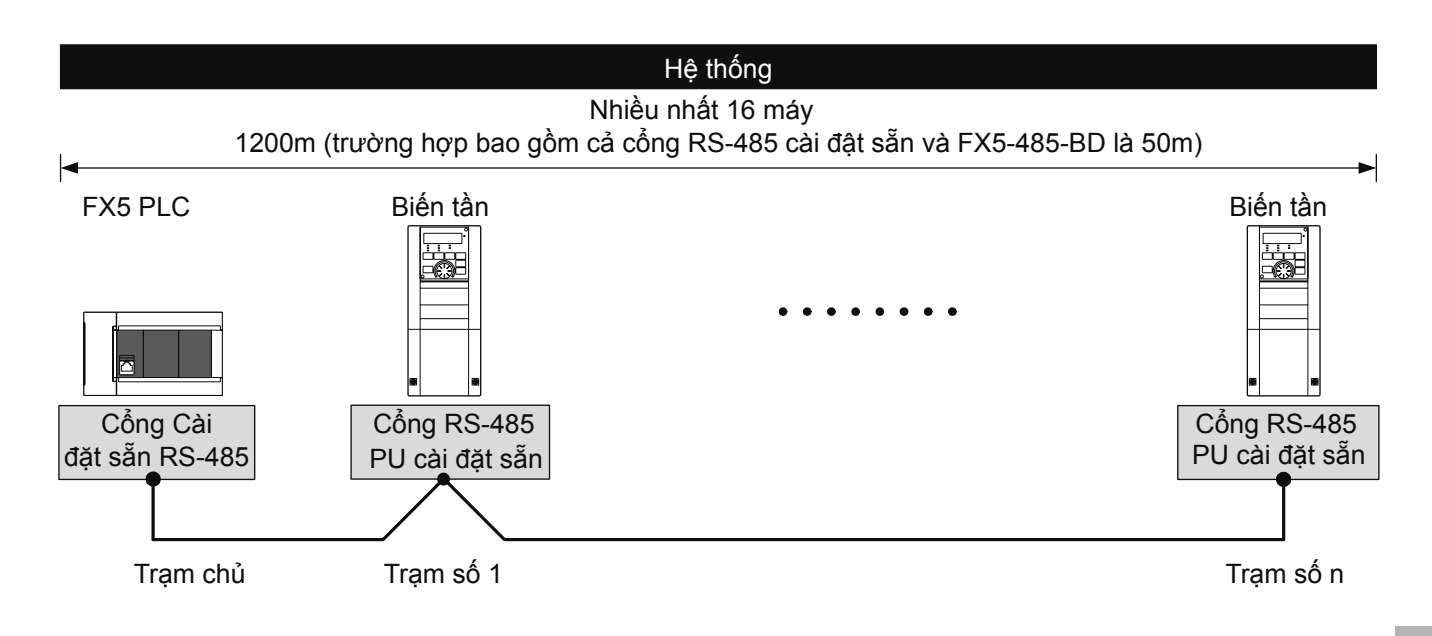

# 5.2.2 Cấu hình hệ thống

Giải thích ngắn gọn về cấu hình hệ thống để sử dụng chức năng truyền thông của biến tần.

Sử dụng cổng truyền thông RS-485 bên trong, bảng truyền thông, bộ điều hợp truyền thông, và có thể sử dụng chức năng truyền thông của biến tần. Phân bổ các cổng tiếp nối cố định theo các số hiệu dưới đây không phụ thuộc vào cấu hình hệ thống.

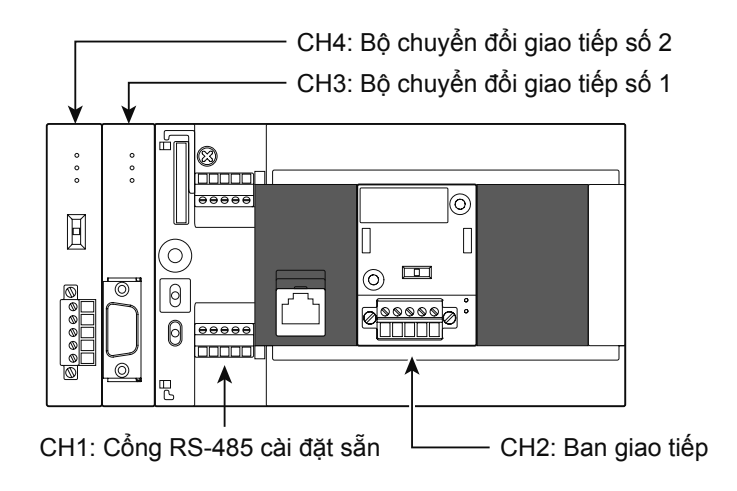

Để kết nối với thiết bị giao tiếp RS-485, sử dụng cáp 10 BASE-T hoặc cáp xoắn đôi có kèm chắn theo phương pháp kết nối.

| •              | <b>→</b>                   |                                        |
|----------------|----------------------------|----------------------------------------|
| Kết nối PU     | Dây phân tán               | Điện trở cuối                          |
| (đầu nối RJ45) | (sử dụng cáp xoắn kép hoặc | (phía FX5 PLC cài đặt sẵn, phía        |
|                | cáp 10BASE-T dùng cho      | biến tần khách hàng thu xếp, thiết bị  |
|                | mạng LAN)                  | giao tiếp vận chuyển hoặc cài đặt sẵn) |

# Kết nối PU

• Trường hợp kết nối 1:1

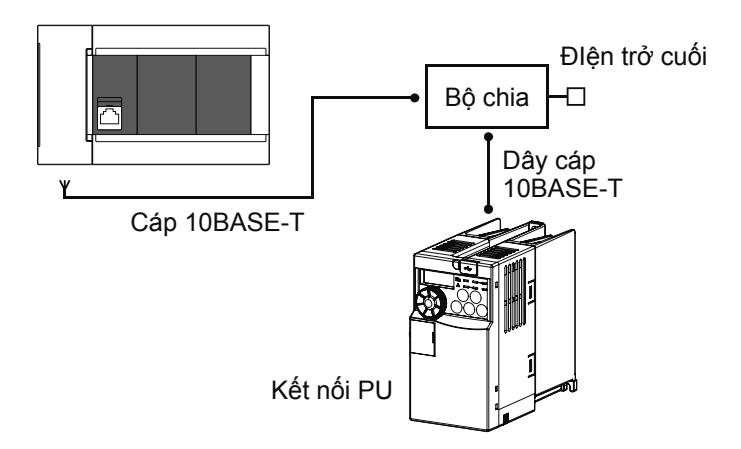

### Điểm

- Hãy sử dụng bộ chia do không thể kết nối với điện trở cuối cùng ở phía biến tần.
- Không thể kết nối tại cổng Ethernet bên trong của CPU.

# 5.2.3 Cài đặt điện trở cuối cùng

Hãy kết nối hoặc cài đặt điện trở cuối với FX5 PLC tại biến tần cách xa nhất.

### Phía FX5 PLC

Cổng truyền thông RS-485, FX5-485-BD, FX5-485ADP đã được tích hợp sẵn bên trong điện trở cuối. Hãy cài đặt công tắc chuyển đổi điện trở cuối tại 110 Ω.

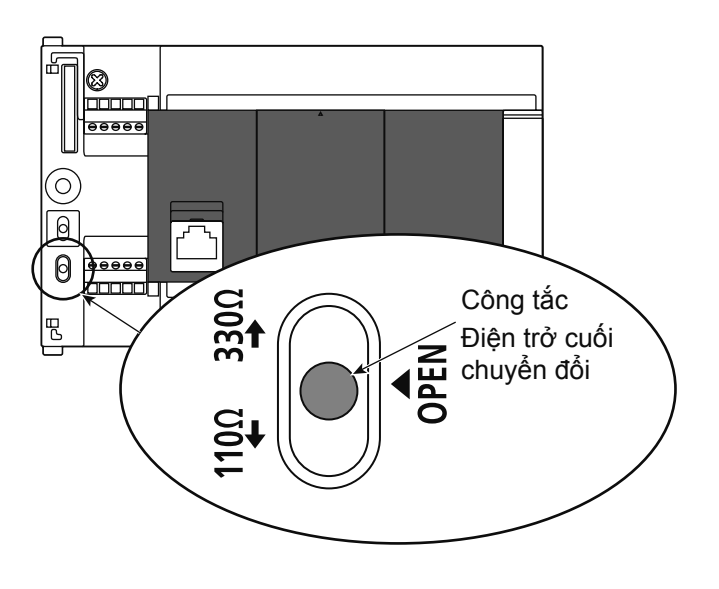

### Phía biến tần

Tốc độ truyền dẫn có thể chịu ảnh hưởng phản xạ bởi khoảng cách truyền dẫn. Trường hợp can thiệp vào truyền thông bằng các phản xạ này, hãy lắp đặt điện trở cuối cùng.

### Kết nối PU

Khách hàng vui lòng chuẩn bị 1 dây điện trở cuối 100Ω 1/2W như bên dưới đây.

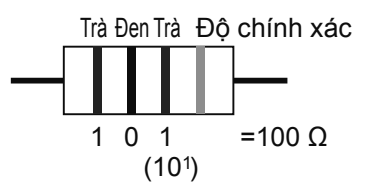

- Hãy kết nối điện trở cuối giữa pin số 3 (RDA) và pin số 6 (RDB).
- Do không thể lắp đặt được điện trở cuối nên hãy sử dụng bộ chia tại đầu nối dây PU.
- Hãy chỉ kết nối điện trở cuối với biến tần có khoảng cách xa nhất từ PLC.

# 5.2.4 Sơ đồ kết nối dây cáp

### Kết nối PU

### Dòng E700

### Trường hợp kết nối 1 biến tần (dạng 4 dây)

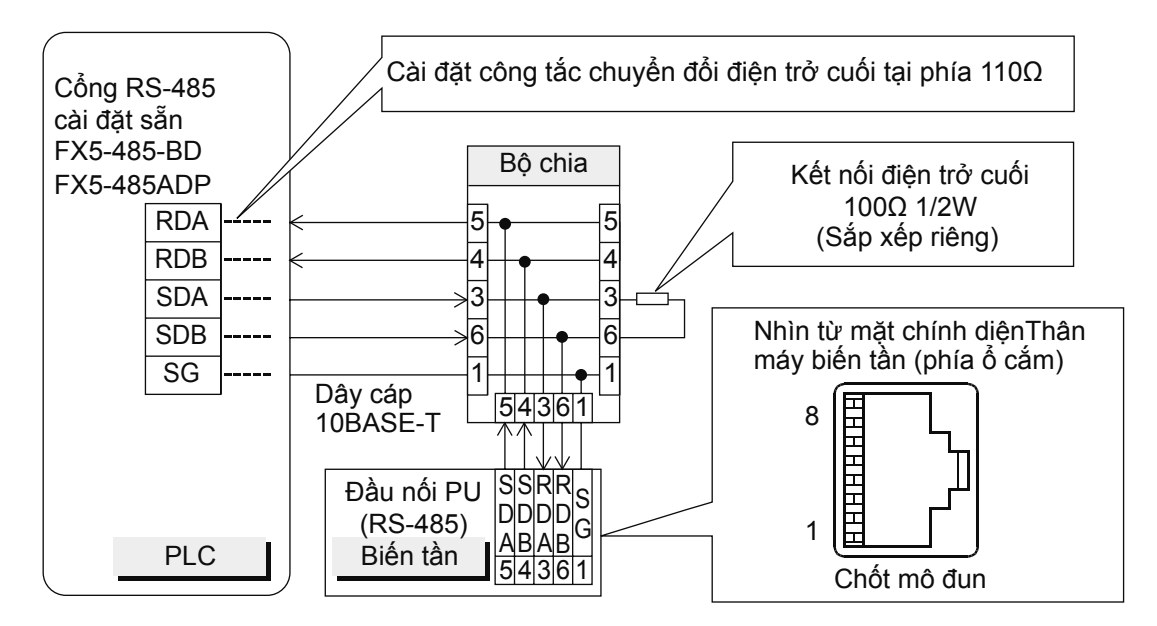

### Trường hợp kết nối đa biến tần (dạng 4 dây) (nhiều nhất 16 máy)

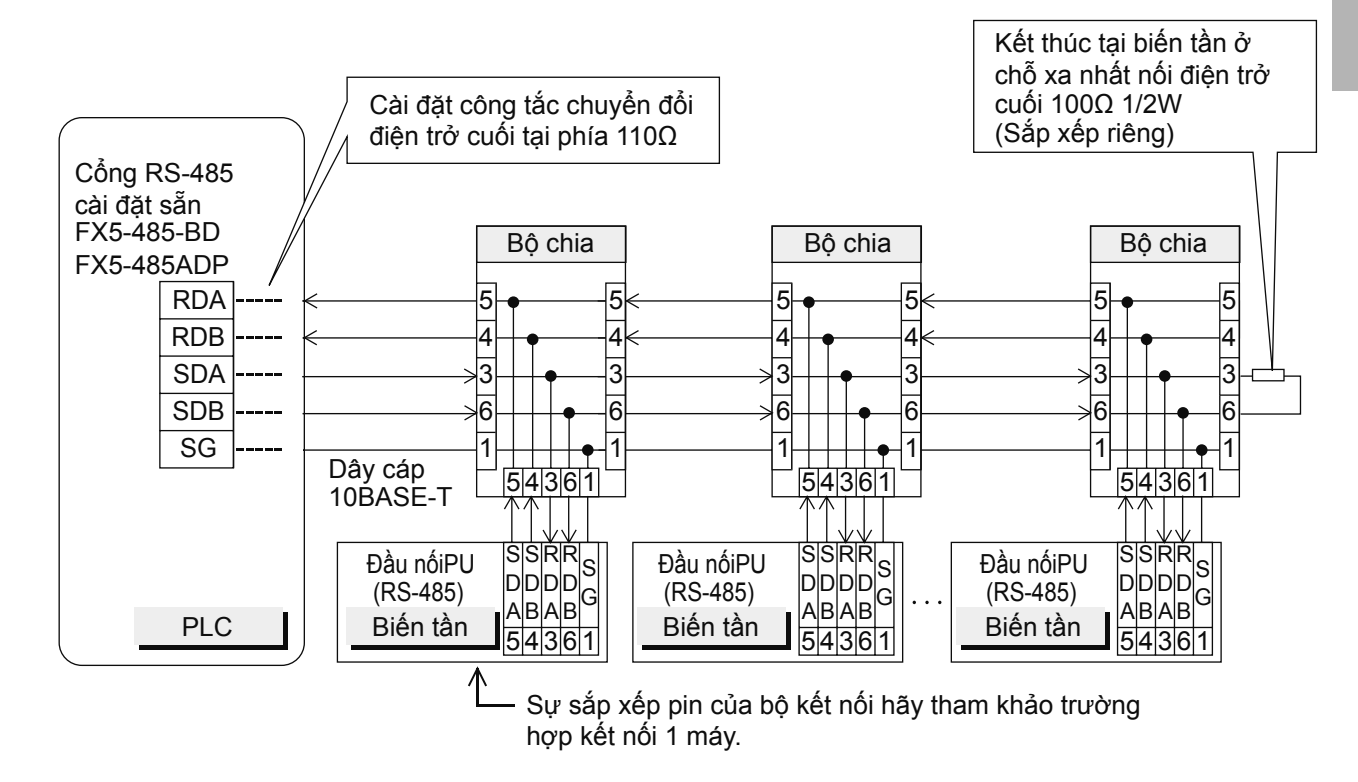

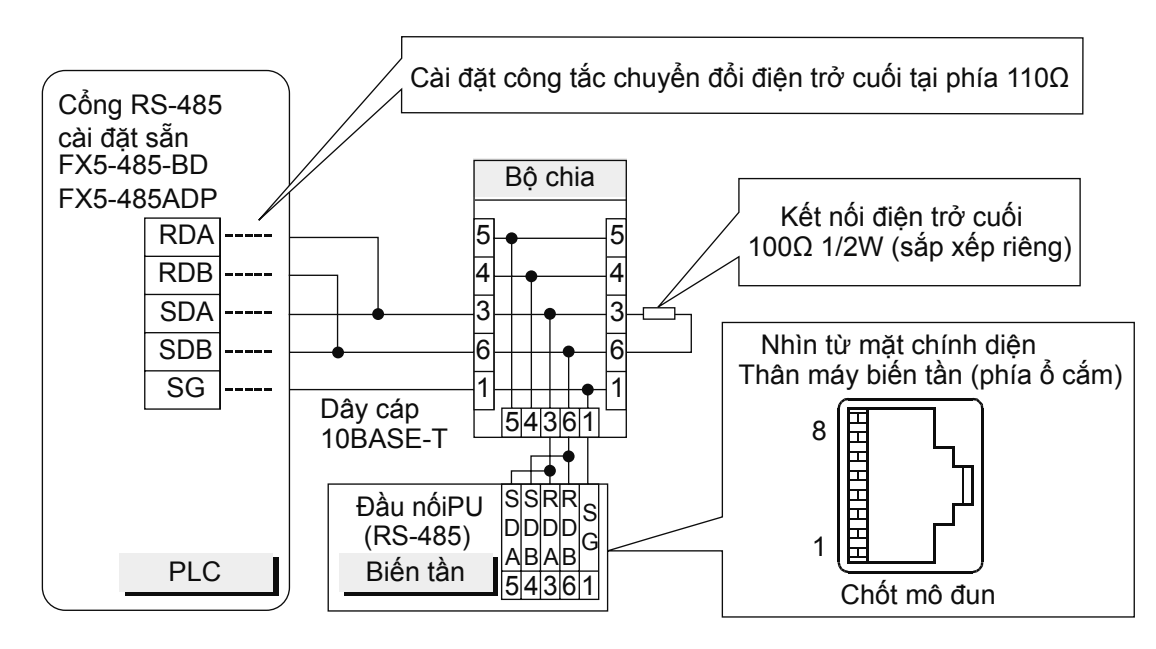

### Trường hợp kết nối 1 biến tần (dạng 2 dây, duy nhất dòng E700)

### Trường hợp kết nối đa biến tần (nhiều nhất 16 máy) (dạng 2 dây, duy nhất dòng E700)

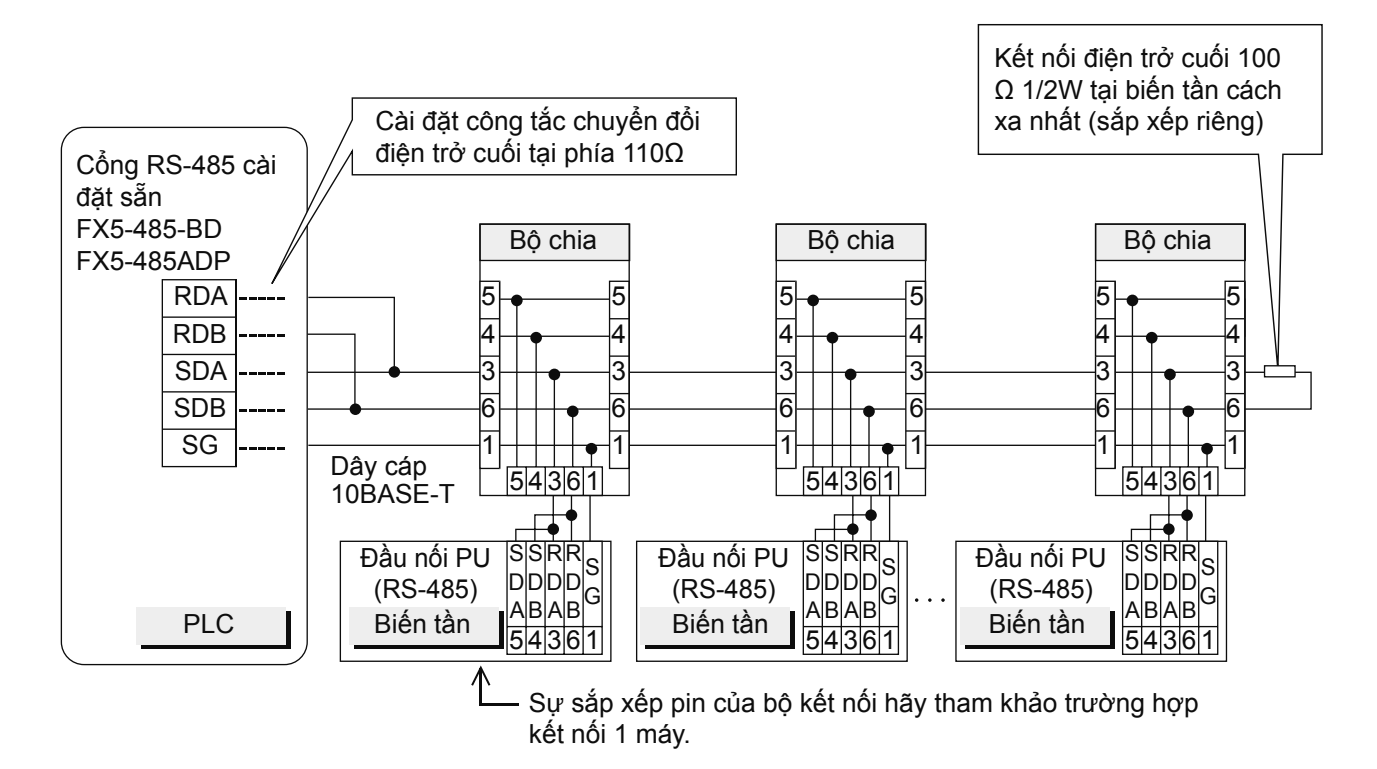

# 5.2.5 Cài đặt giao tiếp của phía biến tần

Trước khi kết nối tới PLC, hãy cài đặt sẵn trước các tham số liên quan tới giao tiếp bằng PU (tham số) của biến tần. Sau khi cập nhật các tham số, hãy chắc chắn thực hiện cài đặt lại biến tần.

## Nội dung cài đặt giao tiếp (hạng mục yêu cầu)

| Tham số | Danh mục tham số                          | Giá trị cài đặt | Nội dung cài đặt                                                                                                    |
|---------|-------------------------------------------|-----------------|----------------------------------------------------------------------------------------------------|
| Pr.117  | Số hiệu trạm truyền thông<br>PU           | 0 - 31          | Khả năng kết nối nhiều nhất 16 máy                                                                                                    |
| Pr.118  | Tốc độ truyền thông PU                    | 48              | 4800 bps                                                                                                    |
|         |                                           | 96              | 9600 bps                                                                                                    |
|         |                                           | 192             | 19200 bps                                                                                                    |
|         |                                           | 384             | 38400 bps                                                                                                    |
| Pr.119  | Chiều dài bit dừng<br>truyền thông PU     | 10              | Chiều dài dữ liệu: 7 bit<br>Bit dừng: 1 bit                                                                                                    |
| Pr.120  | Check chẵn lẻ<br>truyền thông PU          | 2               | Chẵn lẻ                                                                                                    |
| Pr.123  | Cài đặt thời gian chờ<br>truyền thông PU  | 9999            | Cài đặt bằng dữ liệu truyền thông                                                                                                    |
| Pr.124  | Lựa chọn CR/LF truyền thông PU            | 1               | CR: có/ LF: không                                                                                                    |
| Pr.79   | Lựa chọn chế độ<br>vận hành               | 0               | Chế độ vận hành bên ngoài khi nguồn điện được bật                                                                                              |
| Pr.549  | Lựa chọn giao thức                        | 0               | Giao thức biến tần Mitsubishi (liên kết máy tính)                                                                                              |
| Pr.340  | Lựa chọn chế độ cạnh<br>đầu của giao tiếp | 1 hoặc 10       | 1: Chế độ hoạt động mạng<br>10: Chế độ hoạt động mạng (có khả năng thay đổi chế độ hoạt<br>động mạng và chế độ vận hành PU từ bảng điều khiển) |

Các tham số yêu cầu bắt buộc cài đặt hiển thị bên dưới đây.

# 5.2.6 Cài đặt truyền thông FX5 PLC

Cài đặt truyền thông của chức năng này, cài đặt tham số từ phần mềm GX Works3. GX Work3 là phần mềm lập trình PLC. Chi tiết về GX Work3 hãy tham khảo hướng dẫn vận hành GX Works3. Tham số cài đặt sẽ khác nhau dựa theo mô đun sử dụng. Thao tác về vận hành của các mô đun như dưới đây.

#### \_\_\_\_\_

### Cổng truyền thông RS485 bên trong (CH1)

Cửa sổ điều hành, tham số, FX5UCPU, thông số module, cổng nối tiếp 485

### Hiển thị thiết bị giám sát

Khi chọn [Inverter Communication] trong các định dạng giao thức, thiết bị giám sát sau sẽ được hiển thị.

### Cài đặt cơ bản

| Item                          | Setting                          |
|-------------------------------|----------------------------------|
| 😑 Communication Protocol Type | Set communication protocol type. |
| Communication Protocol Type   | Inverter Communication           |
| 📮 Advanced Settings           | Set detailed setting.            |
| Data Length                   | 7bit                             |
| Parity Bit                    | Even                             |
| Stop Bit                      | 1bit                             |
| Baud Rate                     | 9,600bps                         |

### Cài đặt có sẵn

| Item                    | Setting                    |
|-------------------------|----------------------------|
| 🖃 Response Waiting Time | Set response waiting time. |
| Response Waiting Time   | 100 ms                     |

#### Cài đặt SM/SD

| Item                       | Setting                                       |
|----------------------------|-----------------------------------------------|
| Latch Setting              | Set the latch of SM/SD device.                |
| Advanced Settings          | Do Not Latch                                  |
| Response Waiting Time      | Do Not Latch                                  |
| 😑 FX3 Series Compatibility | The SM/SD device of FX3 series compatibility. |
| SM/SD for Compatible       | Disable                                       |

# 5.3 Thao tác bằng nút điều chỉnh tăng giảm tín hiệu analog

# 5.3.1 Thực hiện cài đặt tần số bằng analog (Điện áp đầu vào/dòng điện đầu vào)

Biến tần cần có lệnh bắt đầu và lệnh tần số. Quyết định tốc độ quay của động cơ bằng lệnh tần số (tần số cài đặt), khi lệnh bắt đầu ở ON, động cơ sẽ quay.

#### Điếm

- Lệnh bắt đầu tiến hành bằng bảng điều khiển ((RUN)).
- Lệnh tần số thực hiện bằng nút điều chỉnh (thiết bị cài đặt tần số) (điện áp đầu vào) hoặc đầu vào 4 - 20mA (dòng điện đầu vào).
- Cài đặt Lựa chọn chế độ vận hành Pr.79 = "4" (vận hành đồng thời PU/ngoại vi 2).

[Ví dụ kết nối dây Điện áp đầu ra] (Cung cấp dòng điện 5V từ biến tần tại thiết bị cài đặt tần số.Cực nối 10))

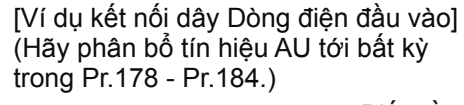

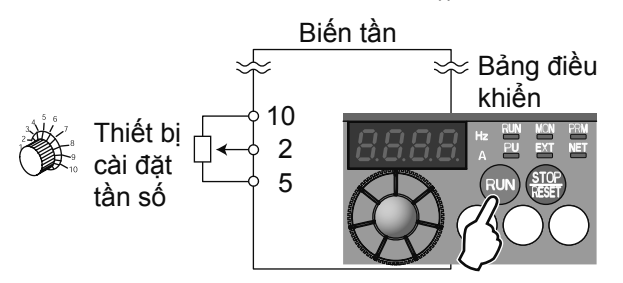

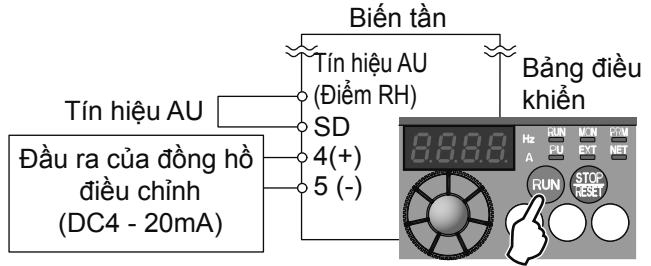

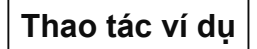

Vận hành ở tần số 60Hz.

|   | Thao tác                                                                                                    |
|---|----------------------------------------------------------------------------------------------------|
| 1 | Thiết bị giám sát khi nguồn điện được bật<br>Nó sẽ là hiển thị của thiết bị điều khiển.                                                                                                    |
| 2 | Chia tín hiệu AU (trường hợp dòng điện đầu vào) (trường hợp điện áp đầu vào<br>đến quy trình 3)<br>Cài đặt Pr.160 ở "0", đưa tham số mở rộng thành có hiệu lực. Cài đặt Pr.178 - Pr.184 mỗi giá trị ở "4", chia tín hiệu<br>AU.<br>Cho tín hiệu AU ở ON.                                                                                                    |
| 3 | Cài đặt chế độ cài đơn giản<br>Ấn đồng thời (PU<br>EXT) và MODE trong 0.5 giây. Chuyển thành "???", hiển thị [PRM] sáng đèn.                                                                                                    |
| 4 | <b>Lựa chọn của chế độ vận hành</b><br>Xoay 🏟 phù hợp với 7명 - Ϋ. Hiển thị [PU] và [PRM] sẽ nháy sáng.                                                                                                    |
| 5 | Cài đặt của chế độ vận hành<br><sup>Ấn (SET)</sup> và cài đặt. (Cài đặt Pr.79 tại điểm "4".)<br>"ባያ - ዛ" và" ባያ" sẽ nháy sáng xen kẽ nhau. Hiển thị [PU] và [EXT] "ባያ - ዛ" "ባያ" sẽ nháy sáng xen kẽ<br>nhau.                                                                                                    |
| 6 | Bắt đầu<br>Ấn RUN. Với trạng thái không có lệnh tần số hiển thị [RUN] sẽ nhấp nháy nhanh.                                                                                                    |
| 7 | <ul> <li>Tăng tốc → giảm tốc</li> <li>Trường hợp điện áp đầu vào, xoay nút điều chỉnh (thiết bị điều chỉnh tần số) hết về phía bên phải.</li> <li>Trường hợp dòng điện đầu vào, hãy tiến hành nhập 20mA.</li> <li>Giá trị tần số của phần hiển thị lớn dần theo thời gian tăng tốc Pr.7, hiển thị "등 [] [] []" (60,00Hz).</li> <li>Hiển thị [RUN]sẽ sáng lúc thời gian vận hành chuẩn, và nháy từ từ khi vận hành ngược.</li> </ul> |
| 8 | Giảm tốc<br>Trường hợp điện áp đầu vào thì xoay nút điều chỉnh (thiết bị điều chỉnh tần số) hết về phía bên trái.<br>Trường hợp dòng điện đầu vào, hãy tiến hành nhập 4mA.<br>Giá trị tần số của phần hiển thị giảm dần theo thời gian giảm tốc Pr.8, hiển thị "ᠿᠿO" (0,00Hz), dừng vận hành<br>của động cơ. Hiển thị [RUN] sẽ nháy sáng nhanh.                                                                                     |
| 9 | <b>Dừng</b><br>Ấn (RESET). Hiển thị [RUN] không nháy sáng.                                                                                                    |

#### Điểm

- Khi xoay nút điều chỉnh (thiết bị điều chỉnh tần số) hết về bên phải bằng điện áp đầu vào, tần số của (giá trị lớn nhất) 60Hz sẽ về giá trị ban đầu. (Thay đổi là Pr.125)
- Trường hợp đầu vào DC10V ở đầu nối 2, hãy cài đặt lựa chọn đầu vào analog Pr.73 bằng "0". Giá trị cài đặt ban đầu là "1 (đầu vào 0 5V)".
- Tần số khi dòng điện đầu vào 20mA, 60Hz sẽ về giá trị cài đặt ban đầu.

# Chúng ta hãy thử giải các bài tập ví dụ liên quan đến máy biến tần.

# Chương 6 LUYỆN TẬP

# Xác nhận nội dung đã học tính đến thời điểm hiện tại.

Ở chương này, chúng ta sẽ cùng giải quyết các vấn đề trong nội dung bài học tính đến thời điểm hiện tại.

6

# Luyện tập 1: Điều khiển dây đai băng tải.

Về việc điều khiển dây đai băng tải, chúng ta hãy cùng thiết lập các tham số liên quan phù hợp với bản đặc tả kỹ thuật dưới đây.

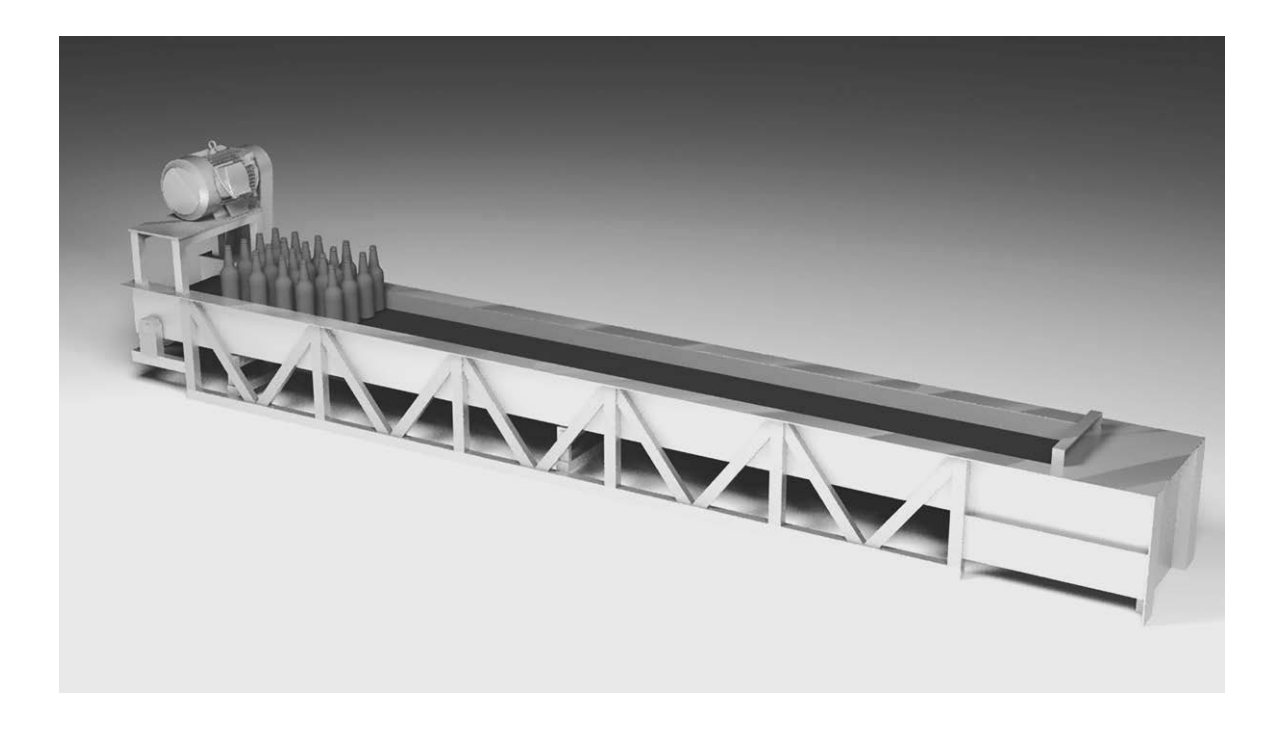

### Đặc tả kỹ thuật điều khiển

- Khởi động conveyor rồi từ từ dừng lại sao cho không làm đổ chai. Thiết lập khởi động, dừng trong 10 giây.
- 2. Tần số định mức của động cơ là 60Hz.
- 3. Tần số giới hạn trên, tần số giới hạn dưới của động cơ vẫn ở giá trị cài đặt ban đầu.

# Luyện tập 2: Sử dụng FR Configurator để ghi tham số.

Sử dụng FR Configurator dựa theo bản đặc tả kỹ thuật dưới đây.

| View Tor                 | ol Help              |               |              |                                        |                           |           |         |               |               |               |           |         |   |
|--------------------------|----------------------|---------------|--------------|----------------------------------------|---------------------------|-----------|---------|---------------|---------------|---------------|-----------|---------|---|
| <u>v</u> ien <u>i</u> ot | ы <u>п</u> ер<br>Гар |               |              |                                        | ED Ua                     | 2         |         |               |               |               |           |         |   |
| w C                      | Dpen Sav             | e Print       | Graph        | h I/O Mon. Batch Mon. F                | t⊞ tV<br>Pr. List Diag. ⊢ | r<br>Ielp |         |               |               |               |           |         |   |
| tion                     |                      | (             | Parameter Li | st                                     | -                         |           |         |               |               |               |           |         |   |
| u I                      | EXT                  | NET           | All cle      | ear Parameter Clear                    | Batch Read                | Bato      | h Write | Veri          | fication      | Rea           | d         | Write   |   |
|                          |                      | U EXT NET     |              | . 1                                    |                           |           |         |               |               |               |           |         |   |
|                          |                      | REV FWD       |              | i List                                 |                           |           |         |               | ALL List      | E dit Individ | iual List | Search  |   |
|                          |                      |               | No.          | Name                                   | Setting Range             |           | Unit    | Initial Value | Current Value | Setting Value |           | Comment |   |
| OFFLINE                  | E   ONLINE           | 4 II          | 1            | Maximum from concu                     | 0 to 30%                  |           | 0.014   | 120           |               | '             |           |         |   |
| ed St.: 00SI             | t. FR-E710W-0.1K     |               | 2            | Maximum frequency                      | 0 to 12012                |           | 0.01112 | 120           |               |               |           |         |   |
| stem Setting             | 3                    |               | 2            | Minimum requency                       | 0 to 120Hz                |           | 0.01Hz  | 0             |               |               |           |         |   |
| 00St. FR-E               | E710W-0.1K           |               | 3            | Base frequency                         | U to 400Hz                |           | 0.01Hz  | 60            |               |               |           |         |   |
| 01St.                    |                      |               | 4            | Multi-speed setting (high speed)       | U to 4UUHz                |           | 0.01Hz  | 60            |               |               |           |         |   |
| 02St.                    |                      |               | 5            | Multi-speed setting (middle speed)     | U to 4UUHz                |           | U.UTHz  | 30            |               |               |           |         |   |
| U3St.                    |                      |               | 6            | Multi-speed setting (low speed)        | U to 4UUHz                |           | U.UTHz  | 10            |               |               |           |         |   |
| 0451.<br>0501            |                      |               | 7            | Acceleration time                      | U to 3600/360s            |           | 0.1s    | 5             |               |               |           |         |   |
| DOSI.                    |                      |               | 8            | Deceleration time                      | 0 to 3600/360s            |           | 0.1s    | 5             |               |               |           |         |   |
| 0751                     |                      |               | 9            | Electronic thermal 0/L relay           | 0 to 500A                 |           | 0.01A   | 0.68          |               |               |           |         |   |
| 0851                     |                      |               | 10           | DC injection brake operation frequency | 0 to 120Hz                |           | 0.01Hz  | 3             |               |               |           |         |   |
| 09St                     |                      |               | 11           | DC injection brake operation time      | 0 to 10s                  |           | 0.1s    | 0.5           |               |               |           |         |   |
| 10St                     |                      |               | 12           | DC injection brake operation voltage   | 0 to 30%                  |           | 0.1%    | 6             |               |               |           |         |   |
| 11St.                    |                      |               | 13           | Starting frequency                     | 0 to 60Hz                 |           | 0.01Hz  | 0.5           |               |               |           |         |   |
| 12St.                    |                      |               | 14           | Load pattern selection                 | 0 to 3                    |           | 1       | 0             |               |               |           |         |   |
| 13St.                    |                      |               | 15           | Jog frequency                          | 0 to 400Hz                |           | 0.01Hz  | 5             |               |               |           |         |   |
| 14St.                    |                      |               | 16           | Jog acceleration/deceleration time     | 0 to 3600/360s            |           | 0.1s    | 0.5           |               |               |           |         |   |
| 15St.                    |                      |               | 17           | MBS input selection                    | 0.2.4                     |           | 1       | 0             |               |               |           |         |   |
| 16St.                    |                      |               | 18           | High speed maximum frequency           | 120 to 400Hz              |           | 0.01Hz  | 120           |               |               |           |         |   |
| 17St.                    |                      |               | 19           | Race frequency voltage                 | 0 to 1000/ 9999 9999      |           | 0.1V    | 9999          |               |               |           |         |   |
| 185t.<br>195t.           |                      |               | 20           | Acceleration/deceleration reference    | 1 to 400Hz                |           | 0.01Hz  | 60            |               |               |           |         |   |
| 205t.<br>215t.           |                      |               | 21           | Acceleration/deceleration time         | 0,1                       |           | 1       | 0             |               |               |           |         |   |
| 22St.                    |                      |               | 22           | Stall provention operation level       | 0 to 200%                 |           | 0.1%    | 150           |               |               |           |         |   |
| 235t.                    |                      |               | 22           | Stall prevention operation level       | 0 to 200%                 |           | 0.1%    | 0000          |               |               |           |         |   |
| 24St.<br>25St.           |                      |               | 2.3          | compensation factor at double speed    | 0 10 200%,3333            |           | 0.1%    | 0000          |               |               |           |         |   |
| 26St.                    |                      |               | 24           | Multi-speed setting (speed 4)          | 0 to 400Hz,9999           |           | U.UTH2  | 3333          |               |               |           |         |   |
| 27St.                    |                      |               | 25           | Multi-speed setting (speed 5)          | U to 400Hz,9999           |           | U.U1Hz  | 9999          |               |               |           |         |   |
| 28St.                    |                      |               | 26           | Multi-speed setting (speed 6)          | 0 to 400Hz,9999           |           | 0.01Hz  | 9999          |               |               |           |         |   |
| 29St.                    |                      |               | 27           | Multi-speed setting (speed 7)          | 0 to 400Hz,9999           |           | 0.01Hz  | 9999          |               |               |           |         |   |
| 30St.                    |                      |               | 29           | Acceleration/deceleration pattern      | 0,1,2                     |           | 1       | 0             |               |               |           |         |   |
| 31SE                     |                      |               | 30           | Regenerative function selection        | 012                       |           | 1       | 0             |               |               |           |         |   |
|                          |                      |               | 30           | Frequenciative function selection      | 0,1,2                     |           | 0.0111- | 0000          |               |               |           |         |   |
|                          |                      |               | 31           | Frequency jump 1A                      | 0 to 400H2,3533           |           | 0.0111- | 3339          |               |               |           |         |   |
|                          |                      |               | 32           | Frequency jump 18                      | 0 to 400H2,3333           |           | 0.01112 | 3333          |               |               |           |         |   |
|                          |                      |               | 33           | Frequency jump 24                      | U to 400Hz,9999           |           | U.UTHZ  | 3999          |               |               |           |         |   |
|                          |                      |               | 34           | Frequency jump 28                      | U to 400Hz,9999           |           | U.UTH2  | 9999          |               |               |           |         |   |
|                          |                      |               | 35           | Frequency jump 3A                      | U to 400Hz,9999           |           | 0.01Hz  | 9999          |               |               |           |         |   |
|                          |                      |               | 36           | Frequency jump 3B                      | 0 to 400Hz,9999           |           | 0.01Hz  | 9999          |               |               |           |         |   |
|                          |                      |               | 37           | Speed display                          | 0,0.01 to 9998            |           | 0.001   | 0             |               |               |           |         |   |
|                          |                      |               | 40           | RUN key rotation direction selection   | 0,1                       |           | 1       | 0             |               |               |           |         |   |
|                          |                      |               | 41           | Up-to-frequency sensitivity            | 0 to 100%                 |           | 0.1%    | 10            |               |               |           |         |   |
| Cowing T                 | roubleshooting S     | etting Wizard |              | 1                                      |                           |           |         |               |               |               |           |         | - |

### Đặc tả kỹ thuật điều khiển

- 1. Đọc danh sách tham số bằng phương thức "Batch Read".
- **2.** Thực hiện xóa tất cả tham số.
- 3. Thay đổi tần số giới hạn trên của động cơ thành 100Hz, tần số giới hạn dưới thành 20Hz rồi thiết lập dựa vào phương thức "Batch Write".

# Luyện tập 3: Kiểm tra mức độ hiểu bài.

# Câu 1

Dưới đây là trình tự thay đổi tham số "Pr.8" từ giá trị cài đặt ban đầu 5 thành giá trị 10 ở chế độ thiết lập tham số.

Hãy chọn trình tự tương ứng với (a) - (h).

\* Cũng có trường hợp một trình tự được sử dụng 2 lần.

(1). Từ chế độ vận hành bên ngoài, nhấn (a) (b) để chuyển đổi sang chế độ vận hành PU.

(2). Nhấn (c) (d) để chuyển đổi sang chế độ thiết lập tham số.

- (3). Trên thiết bị giám sát hiển thị là "P.0".
- (4). Quay (e) để chọn tham số "Pr.8".
- (5). Nhấn (f) để hiển thị giá trị thiết lập hiện tại "5" của "Pr.8".
- (6). Quay (g) để thay đổi 5 thành 10.
- (7). Nhấn (h) để quyết định chọn giá trị thiết lập 10.

(8). Khi F vaf 10 nhấp nháy thì việc thay đổi tham số đã hoàn tất.

a( ), b( ), c( ), d( ), e( ) f( ), g( ), h( )

```
RUN key • STOP/RESET key • MODE key • SET key • PU/EXT key • Nút xoay chọn M
1 lần • 2 lần • 3 lần
```

# Câu 2

Hãy chọn kết hợp đúng khi hiển thị bất thường.

A. Tin nhắn cảnh báo lỗi B. Warning C. Minor failure D. Major fault

- a. Cho dù không hiển thị trên bảng điều khiển thì biến tần vẫn không bị ngắt đầu ra, nên nếu không có xử lý gì thì có khả năng phát sinh Major fault.
- b. Khi thao tác chức năng bảo vệ thì ngắt đầu ra của biến tần rồi thực hiện xuất bất thường.
- c. Hiển thị Error Message thao tác, lỗi thiết lập trên bảng điều khiển hoặc parameter unit (FR-PU04/FR-PU07). Không ngắt đầu ra của biến tần.
- d. Không ngắt đầu ra của biến tần. Cũng có thể xuất tin hiệu Minor failure bằng thiết lập tham số.

(A và ), (B và ), (C và ), (D và )

### Câu 3

Hãy chọn thao tác trên bảng điều khiển sử dụng để thực hiện các thao tác dưới đây.

| • | Chọn tần số và các giá trị thiết lập(                                       | )   |
|---|-----------------------------------------------------------------------------|-----|
| • | Quyết định tần số và các giá trị thiết lập                                  | ( ) |
| • | Cho động cơ bắt đầu chạy                                                    | ( ) |
| • | Cho động cơ ngừng chạy                                                      | ( ) |
| • | Chuyển đổi chế độ thiết lập                                                 | ( ) |
| • | Chuyển đổi chế độ vận hành đồng thời PU/ngoại vi(                           | )   |
| • | Chuyển đổi hiển thị thiết bị giám sát (tần số xuất/nguồn điện xuất/điện áp) | ( ) |

| a. RUN key         | b. STOP/RESET key | c. MODE key | d. SET key | e. PU/EXT key |
|--------------------|-------------------|-------------|------------|---------------|
| f. Nút xoay chọn M | g. SET key        |             |            |               |

### Câu 4

Hãy chọn giá trị đầu vào của Pr.3: tần số cơ bản và Pr.19: điện áp tần số cơ bản dựa theo bản đặc tả dưới đây để biến tần hoạt động ở trạng thái tốt nhất.

<Đặc tả>

- Loại động cơ: động cơ tốc độ cao.
- Tần số cơ bản của động cơ: 50Hz
- Điện áp tần số cơ bản của động cơ: 200V

[Pr.3: tần số cơ bản]: ( ) Hz [Pr.19: điện áp tần số cơ bản]: ( ) V

# Đáp án

### Câu 1

a ( PU/EXT key ), b ( 1 lần ), c ( MODE key ), d ( 1 lần ), e ( nút xoay chọn M ), f ( SET key ), g ( nút xoay chọn M ), h ( SET key )

### Câu 2

 $(A v \grave{a} c), \quad (B v \grave{a} a), \quad (C v \grave{a} e), \quad (D v \grave{a} b)$ 

### Câu 3

| Chọn tần số và các giá trị thiết lập                                        | ( f | ) |
|-----------------------------------------------------------------------------|-----|---|
| Quyết định tần số và các giá trị thiết lập                                  | ( g | ) |
| Cho động cơ bắt đầu chạy                                                    | (а  | ) |
| Cho động cơ ngừng chạy                                                      | ( b | ) |
| Chuyển đổi chế độ thiết lập                                                 | ( с | ) |
| Chuyển đổi chế độ vận hành đồng thời PU/ngoại vi                            | ( е | ) |
| Chuyển đổi hiển thị thiết bị giám sát (tần số xuất/nguồn điện xuất/điện áp) | ( d | ) |

### Câu 4

| [Pr.3: tần số cơ bản]: (  | 50      | ) Hz |     |
|---------------------------|---------|------|-----|
| [Pr.19: điện áp tần số cơ | bản]: ( | 200  | ) V |

# Phụ lục 1 Bảng tham số (FR-E700)

Tùy vào từng model khác nhau mà tham số chênh nhau nhiều hay ít Tài liệu hướng dẫn này có ghi chi tiết Bảng tham số của FR-E700

Trong trường hợp các model sử dụng khác nhau thì phải xem hướng dẫn sử dụng của từng lại loại model đó

| Tham | Tên nei                           | Phạm vi           | Giá trị cài đặt | 1 | Tham     | Tên nei                      | Phạm vi           | Giá trị cài đặt |
|------|-----------------------------------|-------------------|-----------------|---|----------|------------------------------|-------------------|-----------------|
| số   | i en gọi                          | cài đặt           | ban đầu         |   | số       | i en gọi                     | cài đặt           | ban đầu         |
| 0    | Mô men khởi động                  | 0 - 30%           | 6/4/3/2%*1      | ] | 31       | Nhảy tần số 1A               | 0 - 400Hz, 9999   | 9999            |
| 1    | tần số giới hạn trên              | 0 - 120Hz         | 120Hz           |   | 32       | Nhảy tần số 1B               | 0 - 400Hz, 9999   | 9999            |
| 2    | Tần số giới hạn dưới              | 0 - 120Hz         | 0Hz             |   | 33       | Nhảy tần số 2A               | 0 - 400Hz, 9999   | 9999            |
| 3    | tần số cơ bản                     | 0 - 400Hz         | 60Hz            |   | 34       | Nhảy tần số 2B               | 0 - 400Hz, 9999   | 9999            |
| 4    | Cài đặt tốc độ 3                  | 0 - 400Hz         | 60Hz            |   | 35       | Nhảy tần số 3A               | 0 - 400Hz, 9999   | 9999            |
|      | (tốc độ cao)                      | 0 100112          | 00112           |   | 36       | Nhảy tần số 3B               | 0 - 400Hz, 9999   | 9999            |
| 5    | Cài đặt tốc độ 3                  | 0 - 400Hz         | 30Hz            |   | 37       | Hiển thị tốc độ quay         | 0 - 0,01, 9998    | 0               |
|      | (toc dọ trung binn)               |                   |                 |   | 40       | Chọn hướng quay chìa         | 0 1               | 0               |
| 6    | Cal dạt tộc độ 3<br>(tốc độ thấn) | 0 - 400Hz         | 10Hz            |   |          | khóa RUN                     | 0, 1              | Ŭ               |
| 7    | Thời gian tặng tốc                | 0 - 3600/360s     | 5/10/15e*2      | - | 41       | Phạm vi vận hành đạt tân     | 0 - 100%          | 10%             |
| 8    | Thời gian giảm tốc                | 0 - 3600/360s     | 5/10/15e*2      |   | 40       |                              | 0 40011-          |                 |
| 0    |                                   | 0 - 3000/3003     | Dòng định       |   | 42       | Phat niện tàn số dâu vào     | 0 - 400HZ         | бНZ             |
| 9    | Rơ le nhiệt                       | 0 - 500A          | mức biến        |   | 43       | Phat niện tàn số dâu vào     | 0 - 400Hz, 9999   | 9999            |
|      |                                   |                   | tần             |   | 44       | Thời gian tặng giảm tốc 2    | 0 - 3600/360s     | 5/10/15s*2      |
| 10   | Tần số vận hành và phanh          | 0 1204-           | 211-            |   |          |                              | 0 - 3600/360s     | 5/10/155        |
| 10   | 1 chiều                           |                   | SHZ             |   | 45       | Thời gian giảm tốc 2         | 9999              | 9999            |
| 11   | Thời gian vận hành và             | 0 - 10s           | 0.5s            |   | 46       | Mô men khởi đông 2           | 0 - 30%, 9999     | 9999            |
|      | phanh 1 chiêu                     | 0 100             | 0,00            |   | 47       | V/F thứ 2 (tần số cơ bản)    | 0 - 400Hz, 9999   | 9999            |
| 12   | Điện áp vận hành và phanh         | 0 - 30%           | 6/4/2%*3        |   | 10       | dòng điện vận hành và        |                   |                 |
| 40   | 1 CNIEU                           | 0                 | 0.511-          |   | 48       | phanh ngăn tắt thứ 2         | 0 - 200%, 9999    | 9999            |
| 13   |                                   | 0 - 60HZ          | 0,5HZ           | - | 51       | Rơ le nhiệt thứ 2            | 0 - 500A, 9999    | 9999            |
| 14   |                                   | 0 - 3             | 0               | - |          |                              | 0, 5, 7 - 12, 14, |                 |
| 15   | Tan so JOG                        | 0 - 400HZ         | 5HZ             |   | 52       | Chọn dữ liệu hiển thị main   | 20, 23 - 25,      | 0               |
| 16   | I not gian tang giam toc          | 0 - 3600/360s     | 0,5s            |   | 02       | DU/PU                        | 52 - 57,          | Ŭ               |
| 17   | Chon đầu vào (input) MRS          | 0.2.4             | 0               |   |          |                              | 61, 62, 100       |                 |
|      | Tần số giới hạn trận tốc độ       | 0, 2, 4           | 0               |   | 54       | Chọn chức năng bộ đầu        | 1-3, 5, 7 -12,    | 1               |
| 18   | cao                               | 120 - 400Hz       | 120Hz           |   |          | nối FM                       | 53, 61, 62        | 1               |
| 10   |                                   | 0 - 1000V, 8888,  | 0000            |   |          | Tiêu chuẩn của thiết bị      | 0 40011-          | 0011            |
| 19   | Điện áp tân số cơ bản             | 9999              | 9999            |   | 55       | giám sát tần số              | 0 - 400HZ         | 60HZ            |
| 20   | Tần số gia tốc và giảm tốc        | 1 - 400Hz         | 60Hz            |   |          | Tiêu chuẩn thiết hị giám sát |                   | Dòng định       |
| 20   | tiêu chuẩn                        | 1 - 400112        | 00112           |   | 56       | dòng điện                    | 0 - 500A          | mức biến        |
| 21   | Đơn vị thời gian tăng giảm        | 0. 1              | 0               |   |          |                              |                   | tân             |
|      |                                   |                   | 4.700/          |   | 57       | Thời gian free run khi khởi  | 0, 0,1 - 5s, 9999 | 9999            |
| 22   | Mức độ vận hành ngăn tắt          | 0 - 200%          | 150%            |   |          | Thời gian tặng khi khải      |                   |                 |
| 22   | Hàng số bố sung và đình           | 0 200% 0000       | 0000            |   | 58       | động lại                     | 0 - 60s           | 1s              |
| 23   | ngăn tắt khi gia tốc              | 0 - 200 %, 9999   | 3333            |   | 59       | Chon chức năng từ xa         | 0.1.2.3           | 0               |
|      | Cài đăt tốc đô đa mức             |                   |                 |   |          | Chon chức năng kiểm soát     | 0, 1, 2, 0        |                 |
| 24   | (4 mức tốc độ)                    | 0 - 400Hz, 9999   | 9999            |   | 60       | tiết kiệm nhiên liệu         | 0, 9              | 0               |
| 25   | Cài đặt tốc độ đa mức             | 0 40011- 0000     | 0000            | 1 | 61       | Dòng điện tiêu chuẩn         | 0 - 500A, 9999    | 9999            |
| 25   | (5 mức tốc độ)                    | 0 - 400HZ, 9999   | 9999            |   | <u> </u> | Giá trị tiêu chuẩn khi tăng  | 0 0000/ 0000      | 0000            |
| 26   | Cài đặt tốc độ đa mức             | 0 - 400H7 9999    | 0000            |   | 62       | tốc                          | 0 - 200%, 9999    | 9999            |
|      | (6 mức tốc độ)                    | 0 - 400112, 33333 | 3333            |   | 63       | Giá trị tiêu chuẩn khi giảm  | 0 - 200% 9999     | 0000            |
| 27   | Cài đặt tốc độ đa mức             | 0 - 400Hz, 9999   | 9999            |   |          | tốc                          | 0 - 200 /0, 9999  |                 |
|      |                                   | ,                 |                 | - | 65       | Chọn thử lại                 | 0 - 5             | 0               |
| 29   | Chọn thiết lập gia tốc và         | 0, 1, 2           | 0               |   | 66       | Tân số khởi động giảm        | 0 - 400Hz         | 60Hz            |
|      | Chon chế đô nhực hồi công         |                   |                 | - |          | thap vận hành ngắn tắt       |                   |                 |
| 30   | suất ngược                        | 0, 1, 2           | 0               |   | 67       | báo                          | 0 - 10, 101 - 110 | 0               |

| Tham<br>số | Tên gọi                                                          | Phạm vi<br>cài đặt                                            | Giá trị cài đặt<br>ban đầu |
|------------|------------------------------------------------------------------|---------------------------------------------------------------|----------------------------|
| 68         | Thời gian chờ thực hiện<br>thử lại                               | 0,1 - 360s                                                    | 1s                         |
| 69         | Bỏ hiển thị số lần thử lại                                       | 0                                                             | 0                          |
| 70         | Tần suất sử dụng phanh<br>khôi phục đặc biệt                     | 0 - 30%                                                       | 0%                         |
| 71         | Động cơ đưa vào sử dụng                                          | 0, 1, 3 - 6,<br>13 - 16, 23, 24,<br>40, 43, 44, 50,<br>53, 54 | 0                          |
| 72         | Chọn tần số PWM                                                  | 0 - 15                                                        | 1                          |
| 73         | Chọn đầu vào analog                                              | 0, 1, 10, 11                                                  | 1                          |
| 74         | Hằng số khi lọc đầu vào                                          | 0 - 8                                                         | 1                          |
| 75         | Chọn reset/phát hiện loại<br>bỏ PU/chọn dừng PU                  | 0 - 3, 14 - 17                                                | 14                         |
| 77         | Chọn viết vào tham số                                            | 0, 1, 2                                                       | 0                          |
| 78         | Chọn chống quay ngược                                            | 0, 1, 2                                                       | 0                          |
| 79         | Lựa chọn chế độ vận hành                                         | 0, 1, 2, 3, 4, 6, 7                                           | 0                          |
| 80         | Dung lượng động cơ                                               | 0,1 - 15kW, 9999                                              | 9999                       |
| 81         | Số cột động cơ                                                   | 2, 4, 6, 8, 10,<br>9999                                       | 9999                       |
| 82         | Dòng điện kích từ động cơ                                        | 0 - 500A<br>(0 - ****),<br>9999* <sup>5</sup>                 | 9999                       |
| 83         | Điện áp định mức của<br>động cơ                                  | 0 - 1000V                                                     | 200/400V*4                 |
| 84         | Tần số định mức của động<br>cơ                                   | 10 - 120Hz                                                    | 60Hz                       |
| 89         | Độ khuếch đại tốc độ điều<br>khiển<br>(véc tơ từ thông nâng cao) | 0 - 200%, 9999                                                | 9999                       |
| 90         | Hằng số động cơ (R1)                                             | 0 - 50Ω<br>(0 - ****),<br>9999*5                              | 9999                       |
| 91         | Hằng số động cơ (R2)                                             | 0 - 50Ω<br>(0 - ****),<br>9999*5                              | 9999                       |
| 92         | Hằng số động cơ (L1)                                             | 0 - 1000mH<br>(0 - 50Ω)<br>(0 - ****),<br>9999*5              | 9999                       |
| 93         | Hằng số động cơ (L2)                                             | 0 - 1000mH,<br>(0 - 50Ω)<br>(0 - ****),<br>9999*5             | 9999                       |
| 94         | Hằng số động cơ (X)                                              | 0-100%<br>(0 - 50Ω)<br>(0 - ****),<br>9999*5                  | 9999                       |
| 96         | Cài đặt tự động tinh chỉnh                                       | 0, 1, 11, 21                                                  | 0                          |
| 117        | Số trạm thông tin PU                                             | 0 - 31<br>(0 - 247)                                           | 0                          |

| Tham<br>số | Tên gọi                                                      | Phạm vi<br>cài đặt                       | Giá trị cài đặt<br>ban đầu |
|------------|--------------------------------------------------------------|------------------------------------------|----------------------------|
| 118        | Tốc độ truyền thông PU                                       | 48, 96, 192, 384                         | 192                        |
| 119        | Độ dài bit dừng truyền tin PU                                | 0, 1, 10, 11                             | 1                          |
| 120        | Kiểm tra truyền tin chẵn lẻ PU                               | 0, 1, 2                                  | 2                          |
| 121        | Số lần truyền tin lại PU                                     | 0 - 10, 9999                             | 1                          |
| 122        | Khoảng cách thời gian giữa<br>các lần kiểm tra truyền tin PU | 0, 0,1 - 9999,8s,<br>9999                | 0                          |
| 123        | Cài đặt thời gian chờ<br>truyền tin PU                       | 0 - 150ms, 9999                          | 9999                       |
| 124        | Chọn CR/LF khi ở chế độ PU                                   | 0, 1, 2                                  | 1                          |
| 125        | Tần số khuếch đại cài đặt<br>tần số bộ đầu nối 2             | 0 - 400Hz                                | 60Hz                       |
| 126        | Tần số khuếch đại cài đặt<br>tần số bộ đầu nối 4             | 0 - 400Hz                                | 60Hz                       |
| 127        | Tần số hoán đổi tự động<br>điều khiển PID                    | 0 - 400Hz, 9999                          | 9999                       |
| 128        | Chọn thao tác PID                                            | 0, 20, 21,<br>40 - 43, 50,<br>51, 60, 61 | 0                          |
| 129        | Dải tỷ lệ PID                                                | 0,1 - 1000%,<br>9999                     | 100%                       |
| 130        | Thời gian tích phân PID                                      | 0,1 - 3600s,<br>9999                     | 1s                         |
| 131        | Giới hạn trên PID                                            | 0 - 100%, 9999                           | 9999                       |
| 132        | Giới hạn dưới PID                                            | 0 - 100%, 9999                           | 9999                       |
| 133        | Giá trị mục tiêu thao tác PID                                | 0 - 100%, 9999                           | 9999                       |
| 134        | Thời gian vi phân PID                                        | 0,01 - 10,00s,<br>9999                   | 9999                       |
| 145        | Thay đổi ngôn ngữ hiển thị<br>PU                             | 0 - 7                                    | 0                          |
| 146*6      | Thay đổi dung lượng bên<br>trong                             | 0, 1                                     | 1                          |
| 147        | Tần số hoán đổi thời gian<br>tăng giảm tốc                   | 0 - 400Hz, 9999                          | 9999                       |
| 150        | Mức độ phát hiện dòng<br>điện đi ra                          | 0 - 200%                                 | 150%                       |
| 151        | Thời gian kéo dài tín hiệu<br>phát hiện dòng điện đi ra      | 0 - 10s                                  | 0s                         |
| 152        | Mức độ phát hiện dòng<br>điện 0                              | 0 - 200%                                 | 5%                         |
| 153        | Thời gian phát hiện dòng<br>điên 0                           | 0 - 1s                                   | 0,5s                       |
| 156        | Chọn thao tác ngăn tắt                                       | 0 - 31, 100, 101                         | 0                          |
| 157        | Hẹn giờ đi ra của tín hiệu OL                                | 0 - 25s, 9999                            | 0s                         |
| 160        | Chọn chế độ thông báo<br>nhóm user                           | 0, 1, 9999                               | 0                          |
| 161        | Cài tần số/chọn tao tác<br>keylock                           | 0, 1, 10, 11                             | 0                          |
| 162        | Chọn thao tác khởi động lại<br>khi bị tắt nguồn tạm thời     | 0, 1, 10, 11                             | 1                          |

| Tham<br>số | Tên gọi                                                   | Phạm vi<br>cài đặt                                                                            | Giá trị cài đặt<br>ban đầu |
|------------|-----------------------------------------------------------|-----------------------------------------------------------------------------------------------|----------------------------|
| 165        | Mức vận hành ngăn tắt khi<br>khởi động lại                | 0 - 200%                                                                                      | 150%                       |
| 168<br>169 | Tham số do nhà sản xuất ca                                | ài đặt không cài cặ                                                                           | át                         |
| 170        | Làm rõ giá trị trên công tơ<br>điện ngoài giá trị cài đặt | 0, 10, 9999                                                                                   | 9999                       |
| 171        | Làm rõ thời gian vận hành                                 | 0, 9999                                                                                       | 9999                       |
| 172        | Hiển thị/xóa toàn bộ số<br>lượng đăng ký nhóm user        | 9999, (0 - 16)                                                                                | 0                          |
| 173        | Đăng ký nhóm user                                         | 0 - 999, 9999                                                                                 | 9999                       |
| 174        | Xóa nhóm user                                             | 0 - 999, 9999                                                                                 | 9999                       |
| 178        | Chọn chức năng bộ đầu<br>nối STF                          |                                                                                               | 60                         |
| 179        | Chọn chức năng bộ đầu<br>nối STR                          |                                                                                               | 61                         |
| 180        | Chọn chức năng bộ đầu<br>nối RL                           | 0 - 5, 7, 8, 10,<br>12,  14 - 16,                                                             | 0                          |
| 181        | Chọn chức năng bộ đầu<br>nối RM                           | 18, 24, 25,<br>60 (Pr.178),                                                                   | 1                          |
| 182        | Chọn chức năng bộ đầu<br>nối RH                           | 61 (Pr.179), 62,<br>65 - 67, 9999                                                             | 2                          |
| 183        | Chọn chức năng bộ đầu<br>nối MRS                          |                                                                                               | 24                         |
| 184        | Chọn chức năng bộ đầu<br>nối RES                          |                                                                                               | 62                         |
| 190        | Chọn chức năng bộ đầu<br>nối RUN                          | 0, 1, 3, 4, 7,<br>8, 11 - 16, 20,<br>25, 26, 46, 47,<br>64, 90, 91, 93<br>(Pr. 190, Pr. 191). | 0                          |
| 191        | Chọn chức năng bộ đầu<br>nối FU                           | 95, 96, 98, 99,<br>100, 101, 103,<br>104, 107, 108,<br>111 - 116, 120,<br>125, 126, 146,      | 4                          |
| 192        | Chọn chức năng bộ đầu<br>nối ABC                          | 147, 164, 190,<br>191, 193 (Pr.190,<br>Pr.191), 195,<br>196, 198, 199,<br>9999                | 99                         |
| 232        | Cài đặt tốc độ đa mức<br>(8 mức tốc độ)                   | 0 - 400Hz, 9999                                                                               | 9999                       |
| 233        | Cài đặt tốc độ đa mức<br>(9 mức tốc đô)                   | 0 - 400Hz, 9999                                                                               | 9999                       |
| 234        | Cài đặt tốc độ đa mức<br>(10 mức tốc đô)                  | 0 - 400Hz, 9999                                                                               | 9999                       |
| 235        | Cài đặt tốc độ đa mức<br>(11 mức tốc đô)                  | 0 - 400Hz, 9999                                                                               | 9999                       |
| 236        | Cài đặt tốc độ đa mức<br>(12 mức tốc độ)                  | 0 - 400Hz, 9999                                                                               | 9999                       |
| 237        | Cài đặt tốc độ đa mức<br>(13 mức tốc độ)                  | 0 - 400Hz, 9999                                                                               | 9999                       |

| Tham<br>số | Tên gọi                                                              | Phạm vi<br>cài đặt                       | Giá trị cài đặt<br>ban đầu |
|------------|----------------------------------------------------------------------|------------------------------------------|----------------------------|
| 238        | Cài đặt tốc độ đa mức<br>(14 mức tốc độ)                             | 0 - 400Hz, 9999                          | 9999                       |
| 239        | Cài đặt tốc độ đa mức<br>(15 mức tốc độ)                             | 0 - 400Hz, 9999                          | 9999                       |
| 240        | Chọn thao tác Soft-PWM                                               | 0, 1                                     | 1                          |
| 241        | Thay đổi đơn vị hiển thị<br>đầu vào analog                           | 0, 1                                     | 0                          |
| 244        | Chọn vận hành quạt làm mát                                           | 0, 1                                     | 1                          |
| 245        | Trượt định mức                                                       | 0 - 50%, 9999                            | 9999                       |
| 246        | Hằng số khi bổ sung và<br>chỉnh sửa trượt                            | 0,01 - 10s                               | 0,5s                       |
| 247        | Chọn bổ sung và chỉnh sửa<br>trượt trong phạm vi đầu ra<br>nhất định | 0, 9999                                  | 9999                       |
| 249        | Có xảy ra rò điện khi khởi<br>động không?                            | 0, 1                                     | 0                          |
| 250        | Chọn chế độ dừng                                                     | 0 - 100s,<br>1000 - 1100s,<br>8888, 9999 | 9999                       |
| 251        | Chọn chế độ cảnh báo mất pha đầu ra                                  | 0, 1                                     | 1                          |
| 255        | Hiển thị trạng thái Warning tuổi thọ                                 | (0 - 15)                                 | 0                          |
| 256        | Hiển thị tuổi thọ mạch hạn chế dòng đột biến                         | (0 - 100%)                               | 100%                       |
| 257        | Hiển thị tuổi thọ tụ mạch<br>điều khiển                              | (0 - 100%)                               | 100%                       |
| 258        | Hiển thị tuổi thọ tụ mạch<br>chính                                   | (0 - 100%)                               | 100%                       |
| 259        | Đo tuổi thọ tụ mạch chính                                            | 0, 1 (2, 3, 8, 9)                        | 0                          |
| 261        | Chọn chế độ ngăn mất điện                                            | 0, 1, 2                                  | 0                          |
| 267        | Chọn đầu vào bộ nối 4                                                | 0, 1, 2                                  | 0                          |
| 268        | Chọn hàng thập phân của<br>thiết bị giám sát                         | 0, 1, 9999                               | 9999                       |
| 269        | Tham số do nhà sản xuất cả                                           | ài đặt không cài cả                      | ặt                         |
| 270        | Chọn điều khiển tạm dừng                                             | 0, 1                                     | 0                          |
| 275        | Bội số tốc độ thấp dòng<br>kích từ khi dừng                          | 0 - 300%, 9999                           | 9999                       |
| 276        | Tần số carrier PWM<br>khi dừng                                       | 0 - 9, 9999                              | 9999                       |
| 277        | Đổi dòng ngăn tắt                                                    | 0, 1                                     | 0                          |
| 278        | Tần số thả phanh                                                     | 0 - 30Hz                                 | 3Hz                        |
| 279        | Dòng điện khi thả phanh                                              | 0 - 200%                                 | 130%                       |
| 280        | Thời gian phát hiện dòng<br>điện thả phanh                           | 0 - 2s                                   | 0,3s                       |
| 281        | Thời gian vận hành phanh<br>khi khởi động                            | 0 - 5s                                   | 0,3s                       |
| 282        | Tần số vận hành phanh                                                | 0 - 30Hz                                 | 6Hz                        |
| 283        | Thời gian thao tác phanh<br>khi dừng                                 | 0 - 5s                                   | 0,3s                       |

| Tham<br>số | Tên gọi                                                                    | Phạm vi<br>cài đăt                    | Giá trị cài đặt<br>ban đầu |
|------------|----------------------------------------------------------------------------|---------------------------------------|----------------------------|
| 286        | Độ lợi khi thả xuống                                                       | 0 - 100%                              | 0%                         |
| 287        | Hằng số khi lọc thả                                                        | 0 - 1s                                | 0,3s                       |
| 292        | Gia tốc giảm tốc tự động                                                   | 0, 1, 7, 8, 11                        | 0                          |
| 293        | Chế độ chọn thao tác riêng<br>giảm tốc                                     | 0 - 2                                 | 0                          |
| 295        | Cài đặt lượng thay đổi tần số                                              | 0, 0,01, 0,1,<br>1, 10                | 0                          |
| 296        | Chọn chế độ bảo vệ mật<br>khẩu                                             | 0 - 6, 99,<br>100 - 106,<br>199, 9999 | 9999                       |
| 297        | Đăng ký/xóa mật khẩu                                                       | (0 - 5),<br>1000 - 9998,<br>9999      | 9999                       |
| 298        | Độ lợi tìm kiếm tần số                                                     | 0 - 32767, 9999                       | 9999                       |
| 299        | Chọn phát hiện hướng<br>quay khi khởi động lại                             | 0, 1, 9999                            | 0                          |
| 338        | Quyền đưa ra lệnh vận<br>hành truyền tin                                   | 0, 1                                  | 0                          |
| 339        | Quyền đưa ra lệnh tốc độ<br>truyền tin                                     | 0, 1, 2                               | 0                          |
| 340        | Chọn chế độ thiết lập<br>truyền tin                                        | 0, 1, 10                              | 0                          |
| 342        | Chọn ghi nhớ EEPROM<br>truyền tin                                          | 0, 1                                  | 0                          |
| 343        | Đếm lỗi truyền đạt                                                         | _                                     | 0                          |
| 450        | Động cơ số 2                                                               | 0, 1, 9999                            | 9999                       |
| 495        | Chọn đầu ra điều khiển từ xa                                               | 0, 1, 10, 11                          | 0                          |
| 496        | Nội dung đầu ra điều khiển<br>từ xa 1                                      | 0 - 4095                              | 0                          |
| 497        | Nội dung đầu ra điều khiển<br>từ xa 2                                      | 0 - 4095                              | 0                          |
| 502        | Chọn chế độ tạm dừng khi<br>xảy ra truyền tin bất thường                   | 0, 1, 2, 3                            | 0                          |
| 503        | Đồng hồ cảnh báo cần bảo<br>dưỡng                                          | 0 (1 - 9998)                          | 0                          |
| 504        | Thời gian cài đặt đầu ra<br>cảnh báo của đồng hồ<br>cảnh báo cần bảo dưỡng | 0 - 9998, 9999                        | 9999                       |
| 547        | Mã vùng truyền tin USB                                                     | 0 - 31                                | 0                          |
| 548        | Khoảng cách giữa các lần<br>check khi trao đổi tin USB                     | 0 - 999,8s,<br>9999                   | 9999                       |
| 549        | Lựa chọn giao thức                                                         | 0, 1                                  | 0                          |
| 550        | Chọn quyền thao tác chế<br>độ NET                                          | 0, 2, 9999                            | 9999                       |
| 551        | Chọn quyền thao tác chế<br>độ PU                                           | 2 - 4, 9999                           | 9999                       |
| 555        | Thời gian trung bình dòng<br>điện                                          | 0,1 - 1,0s                            | 1s                         |
| 556        | Thời gian bao phủ đầu ra<br>dữ liệu                                        | 0 - 20s                               | 0s                         |

| Tham<br>số                 | Tên gọi                                                                         | Phạm vi<br>cài đặt                            | Giá trị cài đặt<br>ban đầu   |
|----------------------------|---------------------------------------------------------------------------------|-----------------------------------------------|------------------------------|
| 557                        | Dòng điện tiêu chuẩn đầu<br>ra tín hiệu động cơ giá trị<br>trung bình dòng diện | 0 - 500A                                      | Dòng định<br>mức biến<br>tần |
| 563                        | Số lần lặp lại thời gian cho<br>dòng điện chạy qua                              | (0 - 65535)                                   | 0                            |
| 564                        | Số lần lặp lại thời gian vận<br>hành                                            | (0 - 65535)                                   | 0                            |
| 571                        | Thời gian duy trì khi khởi<br>động                                              | 0 - 10s, 9999                                 | 9999                         |
| 611                        | Thời gian tăng tốc khi khởi<br>động lại                                         | 0 - 3600s, 9999                               | 9999                         |
| 653                        | Kiểm soát độ trơn ứng với<br>tốc độ                                             | 0 - 200%                                      | 0                            |
| 665                        | Độ khuếch tán tần số tránh<br>phục hồi                                          | 0 - 200%                                      | 100                          |
| 800                        | Chọn phương pháp kiểm<br>soát                                                   | 20, 30                                        | 20                           |
| 859                        | Dòng mô men xoắn                                                                | 0 - 500A<br>(0 - ****),<br>9999* <sup>5</sup> | 9999                         |
| 872*8                      | Chọn cảnh báo mất pha<br>đầu vào                                                | 0, 1                                          | 1                            |
| 882                        | Chọn thao tác tránh phục hồi                                                    | 0, 1, 2                                       | 0                            |
| 883                        | Mức thao tác tránh phục hồi                                                     | 300 - 800V                                    | DC400V/<br>DC780V*4          |
| 885                        | Giá trị điều khiển tần số bù<br>tránh phục hồi                                  | 0 - 10Hz,<br>9999                             | 6Hz                          |
| 886                        | Độ lợi điện áp tránh phục hồi                                                   | 0 - 200%                                      | 100%                         |
| 888                        | Tham số tự do 1                                                                 | 0 - 9999                                      | 9999                         |
| 889                        | Tham số tư do 2                                                                 | 0 - 9999                                      | 9999                         |
| C0<br>(900)*7              | Hiệu chỉnh bộ đầu nối FM                                                        | _                                             | _                            |
| C2<br>(902)*7              | Tần số thiên về hướng cài<br>đặt tần số bộ đầu nối 2                            | 0 - 400Hz                                     | 0Hz                          |
| C3<br>(902)*7              | Thiên về hướng cài đặt tần<br>số bộ đầu nối 2                                   | 0 - 300%                                      | 0%                           |
| 125<br>(903)* <sup>7</sup> | Tần số khuếch đại cài đặt<br>tần số bộ đầu nối 2                                | 0 - 400Hz                                     | 60Hz                         |
| C4<br>(903)*7              | Độ lợi cài đặt tần số bộ đầu<br>nối 2                                           | 0 - 300%                                      | 100%                         |
| C5<br>(904)*7              | Tần số thiên về hướng cài<br>đặt tần số bộ đầu nối 4                            | 0 - 400Hz                                     | 0Hz                          |
| C6<br>(904)*7              | Thiên về hướng cài đặt tần<br>số bộ đầu nối 4                                   | 0 - 300%                                      | 20%                          |
| 126<br>(905)*7             | Tần số khuếch đại cài đặt<br>tần số bộ đầu nối 4                                | 0 - 400Hz                                     | 60Hz                         |
| C7<br>(905)*7              | Độ lợi cài đặt tần số bộ đầu<br>nối 4                                           | 0 - 300%                                      | 100%                         |
| C22<br>(922)*6 *7          | Tần số thiện hướng điện<br>áp cài đặt tần số<br>(dung lượng bên trong)          | 0 - 400Hz                                     | 0                            |

| Tham<br>số        | Tên gọi                                                           | Phạm vi<br>cài đặt | Giá trị cài đặt<br>ban đầu |
|-------------------|-------------------------------------------------------------------|--------------------|----------------------------|
| C23<br>(922)*6 *7 | Thiên hướng điện áp cài<br>đặt tần số<br>(dung lượng bên trong)   | 0 - 300%           | 0                          |
| C24<br>(923)*6 *7 | Tần số độ lợi điện áp cài<br>đặt tần số<br>(dung lượng bên trong) | 0 - 400Hz          | 60Hz                       |
| C25<br>(923)*6 *7 | Độ lợi điện áp cài đặt tần số<br>(dung lượng bên trong)           | 0 - 300%           | 100%                       |
| 990               | Điều khiển âm lượng còi PU                                        | 0, 1               | 1                          |
| 991               | Điều chỉnh độ tương phản PU                                       | 0 - 63             | 58                         |
| Pr.CL             | Xóa tham số                                                       | 0, 1               | 0                          |
| ALLC              | Xóa tất cả tham số                                                | 0, 1               | 0                          |
| Er.CL             | Làm rõ lịch sử cảnh báo                                           | 0, 1               | 0                          |
| Pr.CH             | Danh sách thay đổi giá trị<br>cài đặt ban đầu                     | _                  | -                          |

- \*1 Khác nhau tùy vào dung lượng
  6%: Dưới 0,75K, 4%: 1,5K 3,7K, 3%: 5,7K, 7,5K,
  2%: 11K, 15K
- \*2 Khác nhau tùy vào dung lượng
   5s: Dưới 3,7K, 10s: 5,5K, 7,5K, 15s: 11K, 15K
- \*3 Khác nhau tùy vào dung lượng
   6%: 0,1K 0,2K, 4%: 0,4K 7,5K, 2%: 11K 15K
- \*4 Khác nhau tùy thuộc vào điện áp (100V, 200V/400V)
- \*5 Khác nhau tùy thuộc vào giá trị cài đặt của Pr.71
- \*6 Cài đặt trong trường hợp nối dây cáp với bảng thao tác điều khiển(PA02) dành cho series FREQROL-E500
- \*7 Trong ngoặc () là tham số khi sử dụng Bảng điều khiển (PA02) dành cho seri FREQROL-E500 (FR-PU04/FR-PU07)
- \*8 Chỉ có thể cài đặt cho thiết bị có thông số đầu vào là dòng 3 pha.

# Phụ lục 2 Bảng hiển thị bất thường (FR-E700)

Hiển thị bất thường khác nhau tùy thuộc vào từng dòng thiết bị tài liệu hướng dẫn này có ghi thông tin Bảng hiển thị các bất thường của FR-E700

Với các dòng thiết bị sử dụng khác nhau thì phải xem hướng dẫn sử dụng của từng loại thiết bị đó

| Tê       | n chức năng                    | Nội dung                                                                                                    | Biện pháp xử lý                                                                                                    | Hiển thị |
|----------|--------------------------------|----------------------------------------------------------------------------------------------------|----------------------------------------------------------------------------------------------------|----------|
|          | Khóa bảng điều<br>khiển        | Đã thao tác trong khi khóa bảng<br>điều khiển                                                                                                    | Ấn nút MODE và giữ trong 2s                                                                                                    | НŨL d    |
|          | Đang cài đặt<br>mật khẩu       | Đọc thành tiếng/ghi ra tham số đã<br>ứng với mật khẩu                                                                                                    | Nhập mật khẩu vào ô đăng ký/xóa mật khẩu<br>Pr.297 rồi thao tác sau khi đã xóa chức năng đặt<br>mật khẩu                                                                                                    | LOC3     |
|          | Lỗi cấm ghi đè                 | <ul> <li>Cố gắng cài tham số trong khi<br/>cấm viết tham số</li> <li>Trùng phạm vi cài đặt nhảy tần<br/>số</li> <li>PU và biến tần không thể truyền<br/>tin đi như bình thường</li> </ul>                      | <ul> <li>Xác nhận giá trị cài đặt của việc chọn viết tham<br/>số Pr.77</li> <li>Xác nhận giá trị cài đặt của Pr.31 - Pr.36 (nhảy<br/>tần số)</li> <li>Xác nhận kết nối PU và biến tần</li> </ul>                                                                                                    | Er I     |
| Error    | Lỗi viết trong<br>khi vận hành | Thực hiện viết tham số trong khi<br>vận hành tại chọn viết tham số<br>Pr.77 ≠ "2", và trong khi vận hành<br>STF (STR) tại ON                                                                                   | <ul> <li>Cài đặt = "2" chọn viết tham số Pr.77</li> <li>Cài đặt tham số sau khi dừng vận hành</li> </ul>                                                                                                    | Er2      |
| Incodage | Lỗi hiệu chỉnh                 | Giá trị hiệu chỉnh của bias, độ lợi<br>nhập analog được cài đặt quá gần<br>nhau                                                                                                    | <ul> <li>Xác nhận giá trị cài đặt của tham số hiệu chỉnh<br/>C3,C4,C6,C7 (chức năng hiệu chỉnh)</li> </ul>                                                                                                    | 8r3      |
|          | Lỗi chỉ định chế<br>độ         | <ul> <li>Khi Pr.77 Chọn ghi tham số ≠"2"<br/>thì ở phần bên ngoài, thiết lập<br/>tham số ở chế độ vận hành NET.</li> <li>Viết tham số trong khi không có<br/>quyền đưa lệnh vào bảng điều<br/>khiển</li> </ul> | <ul> <li>Cài đặt tham số sau khi để về chế độ vận hành<br/>PU</li> <li>Cài đặt = "2" chọn viết tham số Pr.77</li> <li>Tháo FR Configurator (kết nối USB), parameter<br/>module (FR-PU04/FR-PU07) ra, sai đps thiết<br/>lập Pr. 551 chọn quyền thao tác chế độ PU =<br/>"9999 (giá trị cài đặt ban đầu)".</li> <li>Thiết lập Pr. 551 chọn quyền thao tác chế độ<br/>PU = "4".</li> </ul> | 8-4      |
|          | Đang reset<br>biến tần.        | Lệnh reset (tín hiệu RES) ON.<br>(Ngắt đầu ra của biến tần)                                                                                                    | Đổi lệnh reset thành OFF.                                                                                                    | Err.     |

| Tê      | n chức năng     | Nội dung                              | Biện pháp xử lý                                                        | Hiển thị |
|---------|-----------------|---------------------------------------|------------------------------------------------------------------------|----------|
|         | Chế độ ngăn tắt | Chế độ ngăn tắt đã được kích hoạt     | <ul> <li>Tăng dần dần 1% thiết lập Pr.0 Mô men khởi</li> </ul>         |          |
|         | (cho quá dòng)  |                                       | động, sau đó kiểm tra trạng thái của động cơ                           |          |
|         |                 |                                       | tại thời điểm này.                                                     |          |
|         |                 |                                       | <ul> <li>Kéo dài thời gian tăng giảm tốc.</li> </ul>                   |          |
|         |                 |                                       | <ul> <li>Giảm nhẹ chịu tải. Thử thực hiện advanced flux</li> </ul>     |          |
|         |                 |                                       | vector control, vector control thông dụng.                             |          |
|         |                 |                                       | <ul> <li>Kiểm tra xem có lỗi gì trên thiết bị ngoại vi hay</li> </ul>  |          |
|         |                 |                                       | không.                                                                 |          |
|         |                 |                                       | <ul> <li>Điều chỉnh Pr.13 tần số khởi động. Thử thay</li> </ul>        |          |
|         |                 |                                       | đổi thiết lập của Pr.14 chọn khả năng tải thích                        |          |
|         |                 |                                       | hợp.                                                                   | n l      |
|         |                 |                                       | <ul> <li>Có thể thiết lập dòng điện hoạt động phòng</li> </ul>         |          |
|         |                 |                                       | chống chết máy bằng Pr.22 stall prevention                             |          |
|         |                 |                                       | operation level. (Có khả năng thời gian tăng                           |          |
|         |                 |                                       | giảm tốc bị thay đổi) Tăng stall prevention                            |          |
|         |                 |                                       | operation level bằng Pr.22 stall prevention                            |          |
|         |                 |                                       | operation level hoặc cố gắng làm cho cơ chế                            |          |
|         |                 |                                       | phòng chống chết máy không hoạt động được                              |          |
|         |                 |                                       | bằng Pr.156 chọn thao tác phòng chống chết                             |          |
| Warning |                 |                                       | máy. (Ngoài ra, ngay cả khi tiếp tục hoạt động                         |          |
| J       |                 |                                       | khi thao tác OL thì vẫn có thể thiết lập bằng                          |          |
|         |                 |                                       | Pr.156 chọn thao tác phòng chống chết máy.                             |          |
|         | Chế độ ngăn     | Chế độ ngăn tắt (cho quá áp)          | Kéo dài thời gian giảm tốc.                                            | -!       |
|         | tắt cho quá áp  | được kích hoạt                        |                                                                        |          |
|         | Cảnh báo trước  | Tỷ lệ sử dụng hãm tái sinh đạt trên   | <ul> <li>Kéo dài thời gian giảm tốc.</li> </ul>                        |          |
|         | hãm tái sinh *2 | 85% giá trị thiết lập của Pr.70 tỷ lệ | <ul> <li>Kiếm tra giá trị thiết lập của Pr.30 chọn chức</li> </ul>     |          |
|         |                 | sử dụng hãm tái sinh đặc thù.         | năng tái sinh, Pr.70 tỷ lệ sử dụng hãm tái sinh                        | ' ' '    |
|         |                 |                                       | đặc thù.                                                               |          |
|         | Cánh báo trước  | Tông giá trị cúa rơ le nhiệt đạt trên | <ul> <li>Giám lượng chịu tái, tân suất vận hành.</li> </ul>            |          |
|         | rơ le nhiệt *1  | 85% giá trị thiết lập của rơ le nhiệt | <ul> <li>Thay đôi giá trị thiết lập cúa rơ le nhiệt Pr.9 vê</li> </ul> | i H      |
|         |                 | Pr.9.                                 | giá trị thiết lập thích hợp.                                           |          |
|         | Dừng PU         | Nhấn (STOP) trận bảng điều khiển      | OEE tín biệu khởi động cou đó bửu bằng PU                              |          |
|         |                 | RESET TIET Dang dieu Knien            | OFF tin niệu khởi dộng, sau dò nuy bàng (EXT).                         | 25       |
|         |                 | khi đang vận hành bên ngoài.          |                                                                        | -        |
|         | Xuất tín hiệu   | Thời gian cấp điện lũy kế vượt quá    | Khi đổi Pr.503 thời gian bảo trì thành "0" thì có                      |          |
|         | bảo trì *²      | giá tri thiết lập của thời gian xuất  | thể tắt được tín hiệu đi.                                              | nr       |
|         |                 | tín hiệu bảo trì.                     |                                                                        |          |
|         | Thiếu điện áp   | Nguồn điện trong mạch chủ ở           | Điều tra hệ thống thiết bị nguồn điện vi dụ như                        |          |
|         |                 | trạng thái điện áp thấp.              | nguồn điện v.v.                                                        | Üυ       |
| Minor   | Hỏng quạt       | Khi phải cho quạt làm mát chạy thì    | Nghĩ tới trường hợp hỏng quạt. Hãy liên lạc với                        |          |
| failure |                 | quạt làm mát lại bị dừng lại hoặc     | cửa hàng đã mua hoặc bộ phần kinh doanh của                            | Fn       |
| nanure  |                 | số lần quay suy giảm.                 | công ty.                                                               |          |

| Tê    | n chức năng      | Nội dung                                               | Biện pháp xử lý                                                                                     | Hiển thị |
|-------|------------------|--------------------------------------------------------|----------------------------------------------------------------------------------------------------|----------|
|       | Ngăt quá tải     | Phát sinh quá tải dòng điện khi                        | Kéo dài thời gian tăng tốc. (Rút ngắn thời gian                                                     |          |
|       | dòng khi đang    | đang gia tốc.                                          | tăng tốc khi có mục đích tăng, giảm)                                                                |          |
|       | gia tốc          |                                                        | <ul> <li>Khi khởi động, nếu (E.OC1) sáng thì phải tháo</li> </ul>                                   |          |
|       |                  |                                                        | động cơ 1 lần rồi thử khởi động lại. Làm như                                                        |          |
|       |                  |                                                        | vậy mà (E.OC1) vẫn sáng thì có thể bản thân                                                         |          |
|       |                  |                                                        | thiết bị biến tần đã bị hư hỏng, nên hãy liên lạc                                                   |          |
|       |                  |                                                        | với cửa hàng đã mua hoặc phòng kinh doanh                                                           |          |
|       |                  |                                                        | của công ty.                                                                                        |          |
|       |                  |                                                        | <ul> <li>Kiểm tra đường dây xem có bị đoản mạch xuất</li> </ul>                                     |          |
|       |                  |                                                        | hay tiếp đất hay không.                                                                             | E.0C I   |
|       |                  |                                                        | <ul> <li>Trường hợp tần số định mức của động cơ là</li> </ul>                                       |          |
|       |                  |                                                        | 50Hz thì thiết lập Pr.3 tần số cơ bản về 50Hz.                                                      |          |
|       |                  |                                                        | <ul> <li>Giảm thiết lập stall prevention operation level.</li> </ul>                                |          |
|       |                  |                                                        | <ul> <li>Thay đổi thành thiết lập có thể hoạt động được</li> </ul>                                  |          |
|       |                  |                                                        | chức năng phòng chống chết máy, giới hạn                                                            |          |
|       |                  |                                                        | dòng đáp ứng cao. (Pr.156)                                                                          |          |
|       |                  |                                                        | <ul> <li>Trường hợp tần số tái sinh cao thì thiết lập điện</li> </ul>                               |          |
|       |                  |                                                        | áp cơ bản (điện áp định mức của động cơ) về                                                         |          |
| Major |                  |                                                        | Pr.19 điện áp tần số cơ bản.                                                                        |          |
| fault | Ngăt quá tái     | Phát sinh quá tái dòng điện khi tốc                    | <ul> <li>Loại bó thay đôi đột ngột chịu tái.</li> </ul>                                             |          |
|       | dòng khi tốc độ  | độ đang ôn định.                                       | Kiêm tra đường dây để không phát sinh đoán                                                          |          |
|       | đang ôn định     |                                                        | mạch xuất, tiếp đất.                                                                                | FULS     |
|       |                  |                                                        | • Giám thiết lập stall prevention operation level.                                                  |          |
|       |                  |                                                        | Kich hoạt che dọ ngan tat và chức năng giới                                                         |          |
|       |                  |                                                        | hạn dong dap ưng cao (Pr.156)                                                                       |          |
|       | Ngat qua tai     | Phát sinh quả tại dong diện khi<br>đong dùng, giảm tấp | <ul> <li>Keo dai indi gian giam ioc.</li> <li>Kiểm tro đường dây để không phát sinh đoản</li> </ul> |          |
|       |                  | dang dung, glam loc.                                   | mach vuất tiến đất                                                                                  |          |
|       | durig, giain loc |                                                        | Diầu tra xom có phải boặt động hõm máy của                                                          |          |
|       |                  |                                                        | động cơ quá nhạnh không                                                                             | E.0C 3   |
|       |                  |                                                        | Giảm thiết lận stall prevention operation level                                                     |          |
|       |                  |                                                        | <ul> <li>Kích hoạt chế độ ngặn tắt và chức năng giới</li> </ul>                                     |          |
|       |                  |                                                        | han dòng đán ứng cao (Pr 156)                                                                       |          |
|       | Ngắt quá tải     | Phát sinh quá tải điện áp khi đang                     | Rút ngắn thời gian tăng tốc.                                                                        |          |
|       | điện áp tái sinh | gia tốc.                                               | <ul> <li>Sử dụng chức năng phòng chống tái sinh</li> </ul>                                          |          |
|       | khi đang gia     |                                                        | (Pr.882, Pr.883, Pr.885, Pr.886).                                                                   | E M !    |
|       | tốc              |                                                        | Thiết lập giá trị thích hợp cho Pr.22 stall                                                         |          |
|       |                  |                                                        | prevention operation level.                                                                         |          |

| Tê    | n chức năng      | Nội dung                             | Biện pháp xử lý                                                                                                    | Hiển thị  |
|-------|------------------|--------------------------------------|----------------------------------------------------------------------------------------------------|-----------|
|       | Ngắt quá tải     | Phát sinh quá tải điện áp khi ở tốc  | <ul> <li>Loại bỏ thay đổi đột ngột chịu tải.</li> </ul>                                                            |           |
|       | điện áp tái sinh | độ ổn định.                          | <ul> <li>Sử dụng chức năng phòng chống tái sinh</li> </ul>                                                         |           |
|       | khi ở tốc độ ổn  |                                      | (Pr.882, Pr.883, Pr.885, Pr.886).                                                                                  |           |
|       | định.            |                                      | <ul> <li>Nếu cần thiết có thể sử dụng điện trở hãm</li> </ul>                                                      |           |
|       |                  |                                      | hoặc bộ biến đổi năng lương tái sinh và trả về                                                                     | C.UUC     |
|       |                  |                                      | lưới (FR-CV).                                                                                                    |           |
|       |                  |                                      | Thiết lập giá trị thích hợp cho Pr.22 stall                                                                        |           |
|       |                  |                                      | prevention operation level.                                                                                        |           |
|       | Ngắt quá tải     | Phát sinh quá tải điện áp khi đang   | <ul> <li>Kéo dài thời gian giảm tốc. (Thiết lập thời gian</li> </ul>                                               |           |
|       | điện áp tái sinh | dừng, giảm tốc.                      | giảm tốc tương ứng với moment quán tính chịu                                                                       |           |
|       | khi đang dừng,   |                                      | tải)                                                                                                    |           |
|       | giảm tốc.        |                                      | <ul> <li>Giảm tần suất hãm.</li> </ul>                                                                             |           |
|       |                  |                                      | <ul> <li>Sử dụng chức năng phòng chống tái sinh</li> </ul>                                                         | -E.Ou 3   |
|       |                  |                                      | (Pr.882, Pr.883, Pr.885, Pr.886).                                                                                  |           |
|       |                  |                                      | <ul> <li>Nếu cần thiết có thể sử dụng điện trở hãm</li> </ul>                                                      |           |
|       |                  |                                      | hoặc bộ biến đổi năng lương tái sinh và trả về                                                                     |           |
|       |                  |                                      | lưới (FR-CV)                                                                                                    |           |
|       | Ngắt quá tải     | Rơ le nhiệt dùng để bảo vệ các       | <ul> <li>Kéo dài thời gian tăng giảm tốc.</li> </ul>                                                               |           |
|       | biến tần.        | phần tử của biến tần đã hoạt động.   | <ul> <li>Điều chỉnh giá trị thiết lập của Pr.0 Chọn Mô</li> </ul>                                                  |           |
|       | (Rơ le nhiệt) *1 |                                      | men khởi động thích hợp.                                                                                           |           |
|       |                  |                                      | <ul> <li>Thiết lập giá trị của Pr.14 Chọn chịu tải thích</li> </ul>                                                |           |
|       |                  |                                      | hợp tương ứng với đặc tính chịu tải của máy                                                                        | E! HI     |
|       |                  |                                      | thực.                                                                                                    |           |
| Maior |                  |                                      | <ul> <li>Giảm nhẹ chịu tải.</li> </ul>                                                                             |           |
| fault |                  |                                      | <ul> <li>Thiết lập nhiệt độ xung quanh trong phạm vi</li> </ul>                                                    |           |
|       |                  |                                      | đặc tả kỹ thuật.                                                                                                   |           |
|       | Ngắt quá tải     | Rơ le nhiệt dùng để bảo vệ các       | Giảm nhẹ chịu tải.                                                                                                 |           |
|       | động cơ          | phần tử của biến tần đã hoạt động.   | Trường hợp sử dụng động cơ cố định mô men                                                                          |           |
|       | (Rơ le nhiệt) *1 |                                      | xoắn thì thiết lập Pr.71 động cơ thích hợp thành                                                                   |           |
|       |                  |                                      | giá trị thiêt lập của động cơ cô định mô men                                                                       | - E.i Hii |
|       |                  |                                      | xoăn.                                                                                                    |           |
|       |                  |                                      | <ul> <li>Thiết lập giá trị thích hợp cho hoạt động phòng</li> </ul>                                                |           |
|       |                  |                                      | chồng chết máy.                                                                                                    |           |
|       | Bộ tán nhiệt gia | Quật lấm mất bị Rơ lê nhiệt.         | I hiệt lập nhiệt độ xung quanh trong phạm vi                                                                       |           |
|       | nhiệt            |                                      | đặc tá kỹ thuật.                                                                                                   | FELO      |
|       |                  |                                      | • Vệ sinh quật làm mát.                                                                                            |           |
|       | Thiấu pho đầu    | Trang 2 nha đầu vào gửa hiến tần     | <ul> <li>Đội quật làm mất.</li> <li>Thực hiệp thác tác đấu dây chính vác</li> </ul>                                |           |
|       |                  | thì hị thiếu mết 1 nhà Llaža hoạt    | <ul> <li>Thực niện thao tác dấu dây chính xác.</li> <li>Để quốc cho phững vị trí bị đứt đây.</li> </ul>            |           |
|       | Va0 °            | till bị thiệu hiất li phả. Hoặc hoặc | <ul> <li>Bo sung cho hìnững vị tín bị dữi day.</li> <li>Kiểm tro ciế trị thiết lên của Dr 972 Chon bảo.</li> </ul> |           |
|       |                  |                                      | vô thiếu pha đầu vào                                                                                               |           |
|       |                  | bang uiện ap uau vào của uiện 5      | <ul> <li>Truyềng hơp mất cập bằng điệp áp của 3 pha</li> </ul>                                                     | E! L F    |
|       |                  |                                      | guá lớp thì thiết lập Pr 872 Chon bảo vệ thiếu                                                                     |           |
|       |                  |                                      | pha đầu vào = "0" (không bảo vệ thiếu pha đầu                                                                      |           |
|       |                  |                                      |                                                                                                    |           |
|       | Dừng do cơ       | Khi máy giảm tốc do quá tải đông     | Giảm nhẹ chịu tải. (Kiểm tra giá trị thiết lập của                                                                 |           |
|       | chế phòng        | cơ thì tần số đầu ra sẽ ciảm xuống   | Pr.22 stall prevention operation level.)                                                                           |           |
|       | chống chết       | tới 1Hz.                             |                                                                                                    | E.ULI     |
|       | máy.             |                                      |                                                                                                    |           |

| Tê    | n chức năng     | Nội dung                                            | Biện pháp xử lý                                                                                                    | Hiển thị      |
|-------|-----------------|-----------------------------------------------------|----------------------------------------------------------------------------------------------------|---------------|
|       | Bất thường      | Việc lắp ráp giữa đề nền điều                       | Hãy liên lạc với cửa hàng đã mua hoặc bộ phần                                                                                                    |               |
|       | ở đế nền bên    | khiển và đế nền mạch chủ không                      | kinh doanh của công ty.                                                                                                    | coco          |
|       | trong.          | chính xác.                                          | (Về việc thay đổi linh kiện, hãy liên lạc với                                                                                                    | C C C         |
|       |                 |                                                     | Mitsubishi Electric system service gần nhất)                                                                                                    |               |
|       | Tháo PU.        | <ul> <li>Phát sinh bất thường trong việc</li> </ul> | <ul> <li>Kết nối chắc chắn dây cáp của parameter</li> </ul>                                                                                                    |               |
|       |                 | trao đổi thông tin giữa PU và                       | module.                                                                                                    |               |
|       |                 | thân máy.                                           | <ul> <li>Kiếm tra việc thiết lập communication, dữ liệu</li> </ul>                                                                                                    |               |
|       |                 | <ul> <li>Khoảng cách giao tiếp theo</li> </ul>      | communication.                                                                                                    |               |
|       |                 | phương thức giao tiếp RS-485 ở                      | <ul> <li>Tăng giá trị thiết lập của Pr.122 Khoảng cách</li> </ul>                                                                                                    | <i>E.PUE</i>  |
|       |                 | kết nối PU đã vượt quá thời gian                    | thời gian check communication PU. Hoặc thiết                                                                                                    |               |
|       |                 | cho phép.                                           | lập thành "9999" (không check giao tiếp)                                                                                                    |               |
|       |                 | Lối communication đã vượt quá                       |                                                                                                    |               |
|       |                 | sô lân thử lại.                                     |                                                                                                    |               |
|       | Vượt qua so     | Khong the vạn hanh lại trong phạm                   | Giai quyet nguyen nhan loi phat sinh trước khi                                                                                                    | F - F f       |
|       | lan thư lại *2  | VI so lan retry da thiet lạp.                       | hiện thị lõi này.                                                                                                    |               |
|       |                 |                                                     | <ul> <li>Thường hợp có những thiết bị gay ra tiếng ôn</li> <li>quá lớp vụng quanh biến tần thì thực biến các</li> </ul>                                                                                                    | с <u>с</u>    |
|       |                 | va mạch ngoại vi.                                   | hiện pháp vử lý tiếng ấp                                                                                                    | C. D          |
|       |                 |                                                     | <ul> <li>Kiểm tra kết pối giữa PC SD đầu quối (E6/E7)</li> </ul>                                                                                                    | F 5           |
|       |                 |                                                     | <ul> <li>Niem tra ket noi giữa r C-SD dau cuối. (E0/E7)</li> <li>Trường hơn vẫn chưa được cải thiên khi án</li> </ul>                                                                                                    |               |
|       |                 |                                                     | dung các nhượng nhận trận thì hãu liện hệ với                                                                                                    | E. 'i         |
|       |                 |                                                     | cửa hàng đã mua hoặc nhòng kinh doanh của                                                                                                    | <u>CCQII</u>  |
| Maior |                 |                                                     | công ty                                                                                                    |               |
| fault | Brake sequence  | Bị lỗi chức năng tuần tự khi sử                     | <ul> <li>Kiểm tra tham số thiết lập và thực hiện thao tác</li> </ul>                                                                                                    |               |
|       | error *2        | dụng chức năng brack sequence                       | đấu dây chính xác.                                                                                                    | C.110 7 10    |
|       |                 | (Pr.278 - Pr.283).                                  |                                                                                                    | E.116'1       |
|       | Bất thường      | Điện trở của mạch điều khiển                        | Đổi thành mạch điện không lặp đi lặp lại quá trình                                                                                                    |               |
|       | trong mạch      | nguồn điện vào bị nhiệt điện tử.                    | ON/OFF thường xuyên.                                                                                                    |               |
|       | điều khiển      |                                                     | Trường hợp vẫn chưa được cải thiện khi ứng                                                                                                    | <u>с, п</u> ц |
|       | nguồn điện      |                                                     | dụng các phương pháp trên thì hãy liên hệ với                                                                                                    |               |
|       | vào.            |                                                     | cửa hàng đã mua hoặc phòng kinh doanh của                                                                                                    |               |
|       |                 |                                                     | công ty.                                                                                                    |               |
|       | Bất thường      | Điện áp (dòng điện) đã chạy vào                     | Đưa ra các lệnh tần số dựa vào dòng điện đầu                                                                                                    |               |
|       | trong đầu vào   | đầu nổi đầu vào 4 trong trạng thái                  | vào, hoặc thiết lập Pr.267 chọn đầu vào của đầu                                                                                                    |               |
|       | analog          | có thiết lập bất thường ở Pr.267                    | nổi đầu vào 4 và switch trao đổi đầu vào của điện                                                                                                    | <i>E 8! E</i> |
|       |                 | Chọn đâu vào cúa đâu nôi đâu vào                    | áp/dòng điện thành giá trị đâu vào cúa điện áp.                                                                                                    |               |
|       |                 | 4 và switch trao đôi đâu vào cúa                    |                                                                                                    |               |
|       |                 | điện áp/dòng điên.                                  |                                                                                                    |               |
|       | Bat thường      | Việc giao tiếp bị gian doạn chi                     | Kiem tra gia tri thiet lap cua Pr.548 khoang                                                                                                    |               |
|       | trong việc giao | trong knoang thời gian da thiết lạp                 | cach thời gian check communication USB.                                                                                                    | _             |
|       | uep voi USB.    | urong Pr.548 Knoang cach thời gian                  | <ul> <li>Niem tra day cap glao tiep USB.</li> <li>Tăng giá tri thiất lập gửa Dr 540 khoảng cách</li> </ul>                                                                                                    | EUSH          |
|       |                 | check trao doi tin hiệu với USB.                    | <ul> <li>rang gia trị triệt lập của Pr.548 khoảng cách</li> <li>thời cian chock communication LOD, Luết 4<sup>3</sup></li> </ul>                                                                                                    |               |
|       |                 |                                                     | there approach there are a set of the there approach there approach there approach there are a set of the there are a set of the the the the the the the the the the |               |
|       | Bất thường ở    | Khi có hất thường ở mạch nội bộ                     | linann 9999.<br>Hãy liên lạc với cửa hàng đã mụa hoặc bộ phần                                                                                                    |               |
|       | mach nôi bô     | nă co bat thường ở mặch hội bộ.                     | riay lien iac voi cua nang ua mua noạc bộ phản<br>kinh doanh của công tự                                                                                                    | 8. 13         |
|       | πασπηφιοφ.      |                                                     | Initia cong ty.                                                                                                    |               |

\*1 Nếu thiết lập lại biến tần thì dữ liệu tính toán nhiệt nội bộ của bộ phận rơ le nhiệt sẽ bị thiết lập lại ở trạng thái ban đầu.

\*2 Khi ở trạng thái ban đầu thì chức năng bảo vệ này không hoạt động.

\*3 Chỉ hoạt động với thiết bị có nguồn điện đầu vào 3 pha,

# Phụ lục 3 Lắp ráp máy thực hành

Hướng dẫn về thông số kỹ thuật và phương pháp kết nối của máy thực hành sử dụng trong biến tần STS part 2.

# Cấu tạo máy

| Biến tần Mitsubishi Electric FR-E720S-0.1K<br>(200VAC)    | GOT Mitsubishi Electric GT2708-STBA (AC100 - 240V)                  |
|-----------------------------------------------------------|---------------------------------------------------------------------|
| Máy đo tần số Mitsubishi Electric YM-206NRI               | Cầu dao điện dạng khối MCCB Mitsubishi Electric<br>NF30-FA (2P 10A) |
| Công tắc điện từ Mitsubishi Electric S-T10-1a<br>(200VAC) | Nút dừng khẩn cấp                                                   |
| Nút điều chỉnh tăng giảm tín hiệu analog                  | Động cơ Mitsubishi Electric SF-JR 0,1kW 4 cực                       |

### Bản đồ mạch điện máy thực hành

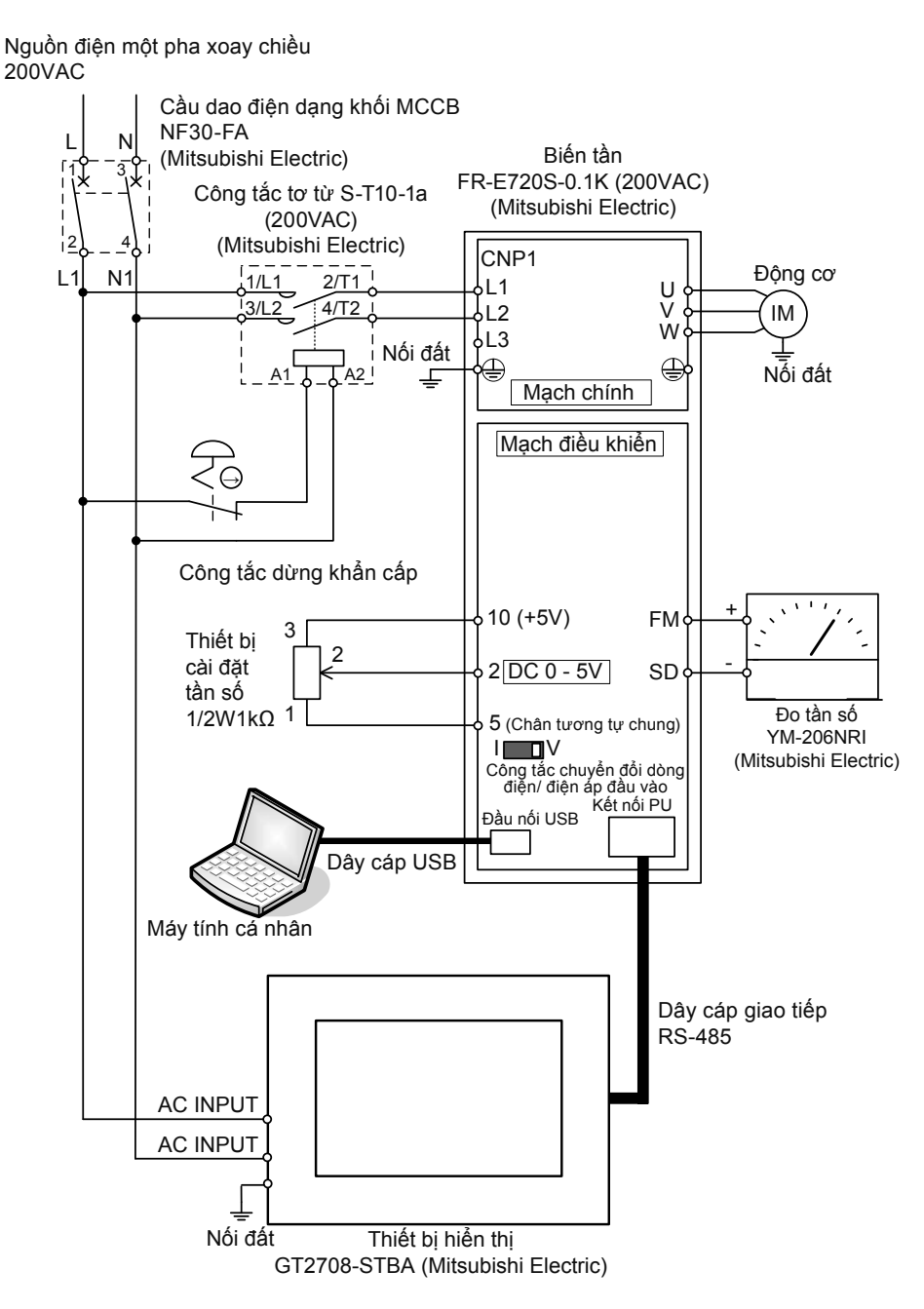

### Các bước kết nối máy thực hành

- 1. Thực hiện thao tác đấu dây nguồn (200VAC) bên phía sơ cấp cầu dao điện dạng khối MCCB.
- 2. Thực hiện thao tác đấu dây điện ở đầu nối đầu vào thứ cấp của máy tiếp xúc điện từ và phía sơ cấp của cầu dao điện dạng khối MCCB.
- 3. Lắp đặt dây điện cho công tắc tơ từ và nút dừng khẩn cẩp.
- **4.** Thực hiện thao tác đấu dây từ đầu nối nguồn điện vào của biến tần và đầu nối đầu vào phía thứ cấp máy tiếp xúc điện từ.
- 5. Thực hiện thao tác đấu dây động cơ vào thiết bị đầu nối đầu ra U, V, W của biến tần.
- 6. Thực hiện thao tác đấu dây từ nút điều chỉnh tăng giảm tín hiệu analog dùng để thiết lập tần số cho tới đầu nối đầu vào analog input của biến tần.
- 7. Thực hiện thao tác đấu đầu nối ra analog output của biến tần cho tới đồng hồchỉ thị tần số.
- 8. Kết nối biến tần và GOT qua đường giao tiếp RS-485.

Về việc thiết lập giao tiếp giữa biến tần và GOT, hãy xem phần 5.1 [Kết nối giữa biến tần và GOT].

# Phụ lục 4 Bản đồ mạch điện bộ đầu nối (FR-E700)

Bản đồ mạch điện bộ đầu nối khác nhau tùy vào các dòng thiết bi. Tài liệu hướng dẫn này có thông tin bản đồ mạch điện bộ đầu nối biến tần đa dụng Mitsubishĩ FR-E700.

Với các dòng thiết bị sử dụng khác nhau thì phải xem hướng dẫn sử dụng của từng loại thiết bị đó.

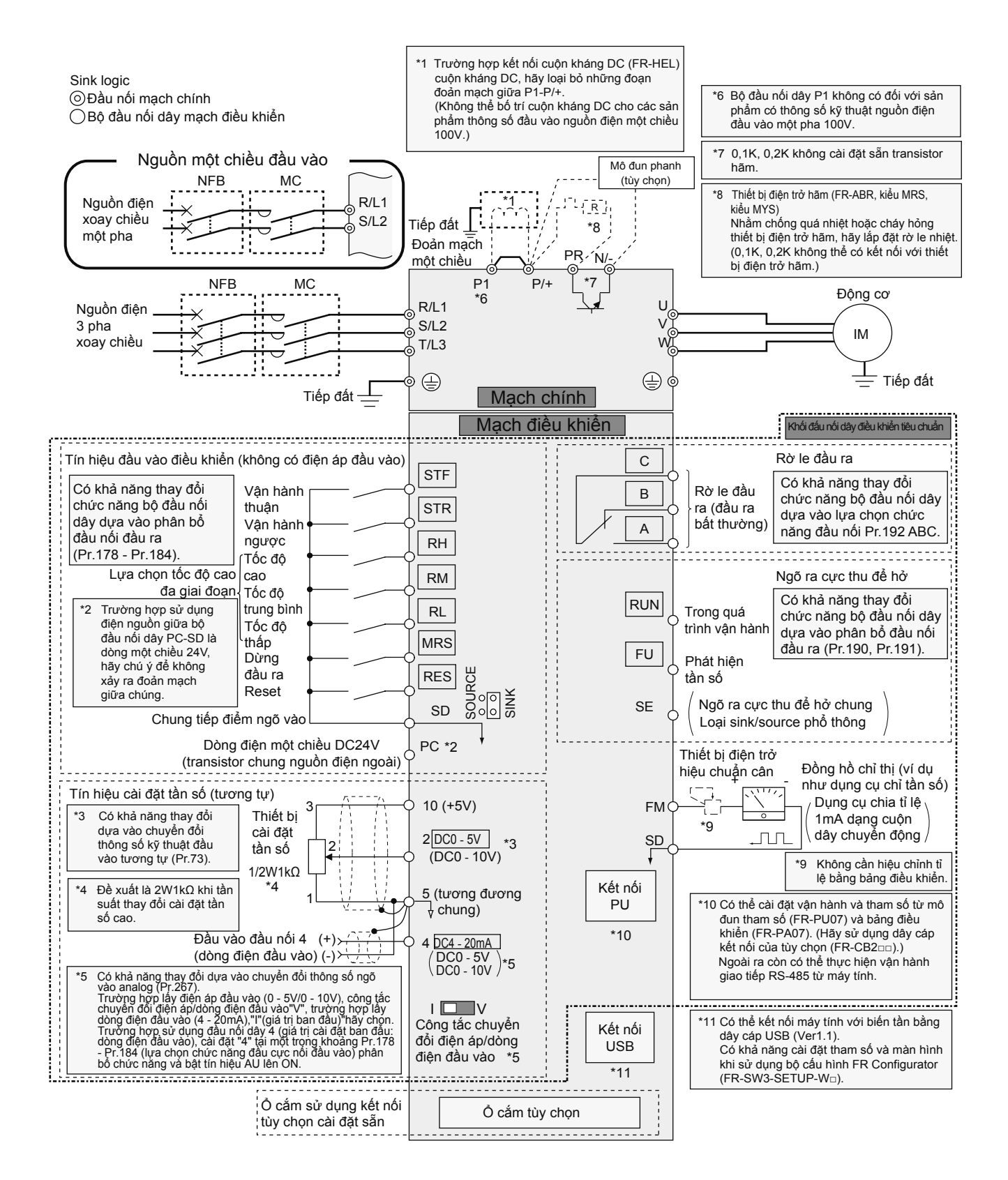

# MEMO

# Lịch sử đính chính tài liệu hướng dẫn sử dụng

| Ngày tạo/lập | Phụ | Nội dung         |
|--------------|-----|------------------|
| 3/2016       | Α   | Xuất bản lần đầu |
|              |     |                  |
|              |     |                  |
|              |     |                  |
|              |     |                  |
|              |     |                  |
|              |     |                  |
|              |     |                  |
|              |     |                  |
|              |     |                  |
|              |     |                  |
|              |     |                  |
|              |     |                  |
|              |     |                  |
|              |     |                  |
|              |     |                  |
|              |     |                  |
|              |     |                  |
|              |     |                  |
|              |     |                  |
|              |     |                  |
|              |     |                  |
|              |     |                  |
|              |     |                  |
|              |     |                  |
|              |     |                  |
|              |     |                  |
|              |     |                  |
|              |     |                  |
|              |     |                  |
|              |     |                  |
|              |     |                  |
|              |     |                  |
|              |     |                  |
|              |     |                  |
|              |     |                  |
|              |     |                  |
|              |     |                  |
|              |     |                  |
|              |     |                  |
|              |     |                  |
|              |     |                  |
|              |     |                  |
|              |     |                  |
|              |     |                  |
|              |     |                  |
|              |     |                  |
|              |     |                  |
|              |     |                  |
|              |     |                  |
|              |     |                  |
|              |     |                  |
|              |     |                  |
|              |     |                  |
|              |     |                  |
|              |     |                  |
|              |     |                  |
|              |     |                  |

# MITSUBISHI ELECTRIC CORPORATION http://Global.MitsubishiElectric.com HEAD OFFICE: TOKYO BLDG., 2-7-3, MARUNOUCHI, CHIYODA-KU, TOKYO 100-8310, JAPAN

#### MITSUBISHI ELECTRIC VIETNAM CO., LTD.

#### < HOCHIMINH CITY HEAD OFFICE >

UNIT 01-04, TÒA NHÀ VINCOM CENTER, 72 LÊ THÁNH TÔN, PHƯỜNG BẾN NGHÉ, QUẬN 1, TP, HCM Tel:(08)3910 5945 Fax:(08)3910 5947

#### < HANOI REPRESENTATIVE OFFICE >

6TH FLOOR, TÒA NHÀ DETECH, 8 ĐƯỜNG TÔN THẤT THUYẾT, QUẬN NAM TỪ LIÊM, HN Tel:(04)3937 8075 Fax:(04)3937 8076